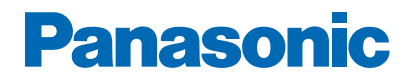

Modello No.

-----

# eHelp

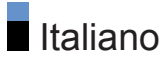

# Leggere prima

| Prima dell'uso    | 40 |
|-------------------|----|
| • Licenza         | 13 |
| Funzionalità      |    |
| Risoluzione 4K    | 16 |
| • Home            | 17 |
| TV Anywhere       | 18 |
| • DVB-via-IP      | 19 |
| Sintonizz. Doppio | 20 |
| Easy Mirroring    | 21 |
|                   |    |

# Home

### Home

| <ul> <li>Informazioni</li> </ul>       | 22 |
|----------------------------------------|----|
| Come utilizzare                        | 24 |
| <ul> <li>Segnalibro in Home</li> </ul> | 26 |
| Menu delle opzioni                     | 27 |
| Dispositivi                            |    |
| Come utilizzare                        | 28 |
| Menu delle opzioni                     | 29 |
| Apps                                   |    |
| Come utilizzare                        | 30 |
| Menu delle opzioni                     | 31 |
| Diretta TV                             |    |
| Come utilizzare                        | 32 |
| Menu delle opzioni                     | 33 |
| • Menu delle opzioni                   | 33 |

# Visione

| Base                                     |    |
|------------------------------------------|----|
| Collegamento satellite                   | 34 |
| <ul> <li>Collegamenti di base</li> </ul> | 37 |
| Selezione del canale                     | 40 |
| Barra delle informazioni                 | 42 |

| • Opzioni AV                                               | 44 |
|------------------------------------------------------------|----|
| Sottotitoli                                                | 47 |
| Ultima visualizzazione                                     | 48 |
| Timer di spegnimento                                       | 49 |
| Funzionalità di risparmio energetico                       | 50 |
| Regolazione dell'ora                                       | 53 |
| • Lingua                                                   | 54 |
| Risoluzione 4K                                             |    |
| <ul> <li>Apparecchiatura compatibile con 4K</li> </ul>     | 55 |
| Impostazione auto HDMI                                     | 56 |
| • Formato 4K valido                                        | 57 |
| Componente esterno                                         |    |
| Collegamento esterno                                       | 58 |
| Visione dell'ingresso esterno                              | 63 |
| Controllo con il telecomando del televisore                | 65 |
| • Funzioni HDMI                                            | 67 |
| Impostazione HDR HDMI                                      | 69 |
| Impostazioni HDMI 2.1                                      | 70 |
| <ul> <li>Segnali di ingresso validi</li> </ul>             | 71 |
| Per ottenere immagini ottimali                             |    |
| Modo Immagine                                              | 72 |
| Modifica formato                                           | 75 |
| Segnale di controllo del formato                           | 77 |
| <ul> <li>Impostazioni di base</li> </ul>                   | 79 |
| Sensore ambientale                                         | 82 |
| Impost. luminosità HDR                                     | 83 |
| <ul> <li>Impostazioni di riduzione del disturbo</li> </ul> | 84 |
| <ul> <li>Impostazioni avanzate</li> </ul>                  | 85 |
| • Opzioni                                                  | 90 |
| Impostazioni schermo                                       | 94 |
| Impostazioni Blocco                                        | 97 |
| Copia regolazione                                          | 98 |

| Per ottenere un audio ottimale                               |     |
|--------------------------------------------------------------|-----|
| • Modalità audio                                             | 99  |
| <ul> <li>Impostazioni di base</li> </ul>                     | 100 |
| <ul> <li>Impostazioni del volume</li> </ul>                  | 103 |
| <ul> <li>Impostazione uscita terminale auricolari</li> </ul> | 105 |
| • Guida vocale                                               | 107 |
| Descrizione audio                                            | 109 |
| Impostazioni avanzate                                        | 110 |
| Guida TV                                                     |     |
| • Uso della Guida TV                                         | 113 |
| Programmazione timer                                         | 115 |
| Televideo                                                    |     |
| Visione del Televideo                                        | 117 |
| <ul> <li>Modalità Televideo</li> </ul>                       | 119 |
| Setup carattere teletext                                     | 120 |
| Sintonizzazione e modifica dei canali                        |     |
| Menu delle impostazioni                                      | 121 |
| • Editor elenco canali                                       | 122 |
| Editor Preferiti                                             | 125 |
| Sintonia automatica                                          | 127 |
| Sintonia manuale                                             | 131 |
| Aggiorna lista dei canali                                    | 134 |
| Stato segnale                                                | 135 |
| Altre impostazioni                                           | 136 |
| Satelliti selezionabili                                      | 137 |
|                                                              |     |
|                                                              |     |

# Registrazione

# HDD USB - Impostazione• Operazioni preliminari138• Impostazione dell'HDD USB140

# Registrazione del programma corrente

| <ul> <li>Registrazione One Touch</li> </ul> | 1 | 142 |
|---------------------------------------------|---|-----|
| • REW LIVE TV                               |   | 143 |

Programmazione timer

| - <b>0</b>                                                     |     |
|----------------------------------------------------------------|-----|
| <ul> <li>Impostazione della programmazione timer</li> </ul>    | 145 |
| <ul> <li>Modifica della programmazione del timer</li> </ul>    | 147 |
| Registrazione remota                                           | 148 |
| • Nota                                                         | 149 |
| Informazioni tecniche                                          |     |
| • USB HDD                                                      | 151 |
|                                                                |     |
| Media Player                                                   |     |
| Uso di Media Player                                            |     |
| Informazioni                                                   | 152 |
| <ul> <li>Selezione del dispositivo / della modalità</li> </ul> | 154 |
| Vista elenco sempl.                                            |     |
| Selezione di un file                                           | 155 |
| Filtro dei file                                                | 157 |
| Vista cartella mix                                             |     |
| Selezione di un file                                           | 158 |
| Filtro dei file                                                | 160 |
| Ordinamento file                                               | 161 |
| Riproduzione                                                   |     |
| Riproduzione                                                   | 162 |
| Impostazioni presentaz.                                        | 164 |
| Impostazioni video                                             | 166 |
| <ul> <li>Impostazioni dell'uscita audio</li> </ul>             | 167 |
| Modalità Registrazioni                                         |     |
| Selezione del contenuto                                        | 168 |
| Visione dei programmi TV registrati                            | 169 |
| Raggruppamento dei contenuti                                   | 171 |
| Eliminazione dei contenuti                                     | 172 |
| Elenco capitoli                                                | 173 |
| Impostazioni dell'uscita audio                                 | 174 |
|                                                                |     |
| DISPOSITIVO COllegato                                          | 175 |
| <ul> <li>Frecauzioni sulla gestione dei dispositivi</li> </ul> | 1/5 |

| Dispositivo USB                   | 176 |
|-----------------------------------|-----|
| Formato supportato                |     |
| Formato foto                      | 177 |
| <ul> <li>Formato video</li> </ul> | 178 |
| Formato musicale                  | 181 |

# Rete

| Contenuti Internet                                |     |
|---------------------------------------------------|-----|
| <ul> <li>Informazioni</li> </ul>                  | 182 |
| Selezione dei contenuti Internet                  | 183 |
| • Nota                                            | 184 |
| Rete domestica                                    |     |
| Streaming in-house                                | 185 |
| Operazioni preliminari                            | 187 |
| Connessioni di rete                               |     |
| Connessione a Internet                            | 188 |
| Collegamento alla rete domestica                  | 190 |
| • Nota                                            | 193 |
| Impostazioni di rete                              |     |
| Connessione di rete                               | 194 |
| Manuale - Wireless                                | 196 |
| • Manuale - Cavo di rete                          | 199 |
| <ul> <li>Manuale - Punto acc. wireless</li> </ul> | 201 |
| • Stato di rete                                   | 202 |
| Nome televisore                                   | 203 |
| Impostaz. App TV Remote                           | 204 |
| Impostazioni coll. rete                           | 206 |
| Impostazioni server DVB-via-IP                    | 208 |
| Impostazioni TV Anywhere                          | 209 |
| Impostaz. Smart Speaker                           | 210 |
| Impostazioni di mirroring                         | 211 |
| Impostazioni di Control4                          | 212 |
| Aggiornamento contenuti VOD                       | 213 |

| <ul> <li>Aggiornamento software</li> </ul>         | 214 |
|----------------------------------------------------|-----|
| <ul> <li>Messaggio nuovo software</li> </ul>       | 215 |
| • IPv6                                             | 216 |
| Termini di servizio                                | 217 |
| Foto                                               |     |
| Selezione di un file                               | 218 |
| Visione di foto                                    | 219 |
| Utilizzo della presentazione                       | 220 |
| Video                                              |     |
| Selezione di un file                               | 221 |
| Visione dei video                                  | 222 |
| <ul> <li>Impostazioni video</li> </ul>             | 224 |
| <ul> <li>Impostazioni dell'uscita audio</li> </ul> | 226 |
| Musica                                             |     |
| Selezione di un file                               | 228 |
| Riproduzione di musica                             | 229 |
| Impostazioni musica                                | 230 |
| Formato supportato                                 |     |
| Formato foto                                       | 231 |
| Formato video                                      | 232 |
| Formato musicale                                   | 235 |
|                                                    |     |
| Funzioni                                           |     |
| TV Anywhere                                        |     |
| Come utilizzare                                    | 236 |
| <ul> <li>Impostazioni TV Anywhere</li> </ul>       | 237 |
| Mirroring                                          |     |
| Come utilizzare                                    | 238 |
| Impostazioni di mirroring                          | 239 |
| DVB-via-IP                                         |     |
| Collegamento server DVB-via-IP                     | 240 |
| <ul> <li>Impostazioni server DVB-via-IP</li> </ul> | 242 |
| Collegamento client DVB-via-IP                     | 244 |

| <ul> <li>Selezione server DVB-via IP</li> </ul> | 246 |
|-------------------------------------------------|-----|
| • Nota                                          | 247 |
| Multi-finestra                                  |     |
| Informazioni                                    | 248 |
| Multi-finestra                                  | 250 |
| Picture In Picture                              | 253 |
| • Nota                                          | 254 |
| VIERA Link "HDAVI Control™"                     |     |
| Riassunto di VIERA Link                         | 255 |
| <ul> <li>Operazioni preliminari</li> </ul>      | 260 |
| Riproduzione facile                             | 261 |
| Accensione Link                                 | 262 |
| Spegnimento Link                                | 263 |
| Risparmio Energ. Standby                        | 264 |
| Standby Intelligente                            | 265 |
| Controllo VIERA Link                            | 266 |
| Selezione altoparlanti                          | 268 |
| • Nota                                          | 269 |
| Sicurezza bambini                               |     |
| <ul> <li>Uso di Sicurezza bambini</li> </ul>    | 270 |
| Numero PIN                                      | 272 |
| Livello di controllo                            | 273 |
| Indicatore LED                                  |     |
| Utilizzo dell'indicatore LED di accensione      | 274 |
| Funzione Data Service                           |     |
| Uso dell'applicazione per servizi dati          | 275 |
| Impostazione privacy                            | 276 |
| • Nota                                          | 277 |
| Common Interface                                |     |
| Precauzioni                                     | 278 |
| Uso di Common Interface                         | 279 |
|                                                 |     |

| Impostazioni originali <ul> <li>Impostazioni originali</li> </ul> | 280 |
|-------------------------------------------------------------------|-----|
| Aggiornamento del software TV                                     | 281 |
| Aggiornamento automatico                                          | 282 |
| Aggiornamento manuale                                             | 283 |
|                                                                   |     |
| Impostazione dei caratteri     Itilizzo dei tasti numerici        | 284 |
|                                                                   | 204 |
| Dispositivi Bluetooth                                             | 005 |
|                                                                   | 285 |
| Tastiera                                                          |     |
| Tastiera                                                          | 288 |
| Impostazioni                                                      |     |
|                                                                   |     |
| Menu delle impostazioni                                           | 200 |
|                                                                   | 289 |
| Immagine                                                          |     |
| Modo Immagine                                                     | 291 |
| Impostazioni di base                                              | 292 |
| Sensore ambientale                                                | 294 |
| Impost. luminosità HDR                                            | 295 |
| Impostazioni di riduzione del disturbo                            | 296 |
| Impostazioni avanzate                                             | 297 |
| Opzioni                                                           | 298 |
| Impostazioni schermo                                              | 300 |
| Impost. del tasto PICTURE                                         | 302 |
| Impostazioni Blocco                                               | 303 |
| Copia regolazione                                                 | 304 |
| Impostazioni originali                                            | 305 |
| Audio                                                             |     |
| Modo audio                                                        | 306 |
| Impostazioni di base                                              | 307 |
| <ul> <li>Impostazioni del volume</li> </ul>                       | 309 |

| <ul> <li>Impostazione uscita terminale auricolari</li> </ul> | 310 |
|--------------------------------------------------------------|-----|
| • Guida vocale                                               | 311 |
| Descrizione audio                                            | 312 |
| <ul> <li>Impostazioni avanzate</li> </ul>                    | 313 |
| <ul> <li>Impostazioni originali</li> </ul>                   | 314 |
| Rete                                                         |     |
| Connessione di rete                                          | 315 |
| • Stato di rete                                              | 316 |
| Nome televisore                                              | 317 |
| Impostaz. App TV Remote                                      | 318 |
| Impostazioni coll. rete                                      | 319 |
| <ul> <li>Impostazioni server DVB-via-IP</li> </ul>           | 320 |
| <ul> <li>Impostazioni TV Anywhere</li> </ul>                 | 321 |
| <ul> <li>Impostaz. Smart Speaker</li> </ul>                  | 322 |
| <ul> <li>Impostazioni di mirroring</li> </ul>                | 323 |
| Impostazioni di Control4                                     | 324 |
| Altre impostazioni                                           | 325 |
| Timer                                                        |     |
| Timer di spegnimento                                         | 326 |
| Programmazione timer                                         | 327 |
| Fuso orario                                                  | 328 |
| Standby automatico                                           | 329 |
| <ul> <li>Standby No Segnale</li> </ul>                       | 330 |
| Impostazione                                                 |     |
| • Eco Navigation                                             | 331 |
| Installazione dispositivo USB                                | 332 |
| Imposta registrazione                                        | 333 |
| Configurazione Bluetooth                                     | 334 |
| • Sicurezza bambini                                          | 335 |
| • Menu sintonia                                              | 336 |
| • Lingua                                                     | 338 |
| <ul> <li>Impostazioni schermo</li> </ul>                     | 339 |
| Impostazione auto HDMI                                       | 341 |
| Impostazione HDR HDMI                                        | 342 |

| Impostazioni HDMI 2.1   | 343 |
|-------------------------|-----|
| Common Interface        | 344 |
| Impostazioni VIERA Link | 345 |
| Funzione Data Service   | 346 |
| • Menu sistema          | 347 |
| Altre impostazioni      | 348 |

# Supporto

| Menu Guida<br>• Utilizzo del menu Guida | 349 |
|-----------------------------------------|-----|
| Domande e risposte                      |     |
| • Immagine                              | 350 |
| Televisore digitale                     | 352 |
| Televisore analogico                    | 354 |
| • Audio                                 | 355 |
| • HDMI                                  | 356 |
| • Rete                                  | 357 |
| • Altri                                 | 359 |
| Informazioni dettagliate                | 362 |
| Manutenzione                            |     |
| • Cura e pulizia                        | 363 |

### Come utilizzare

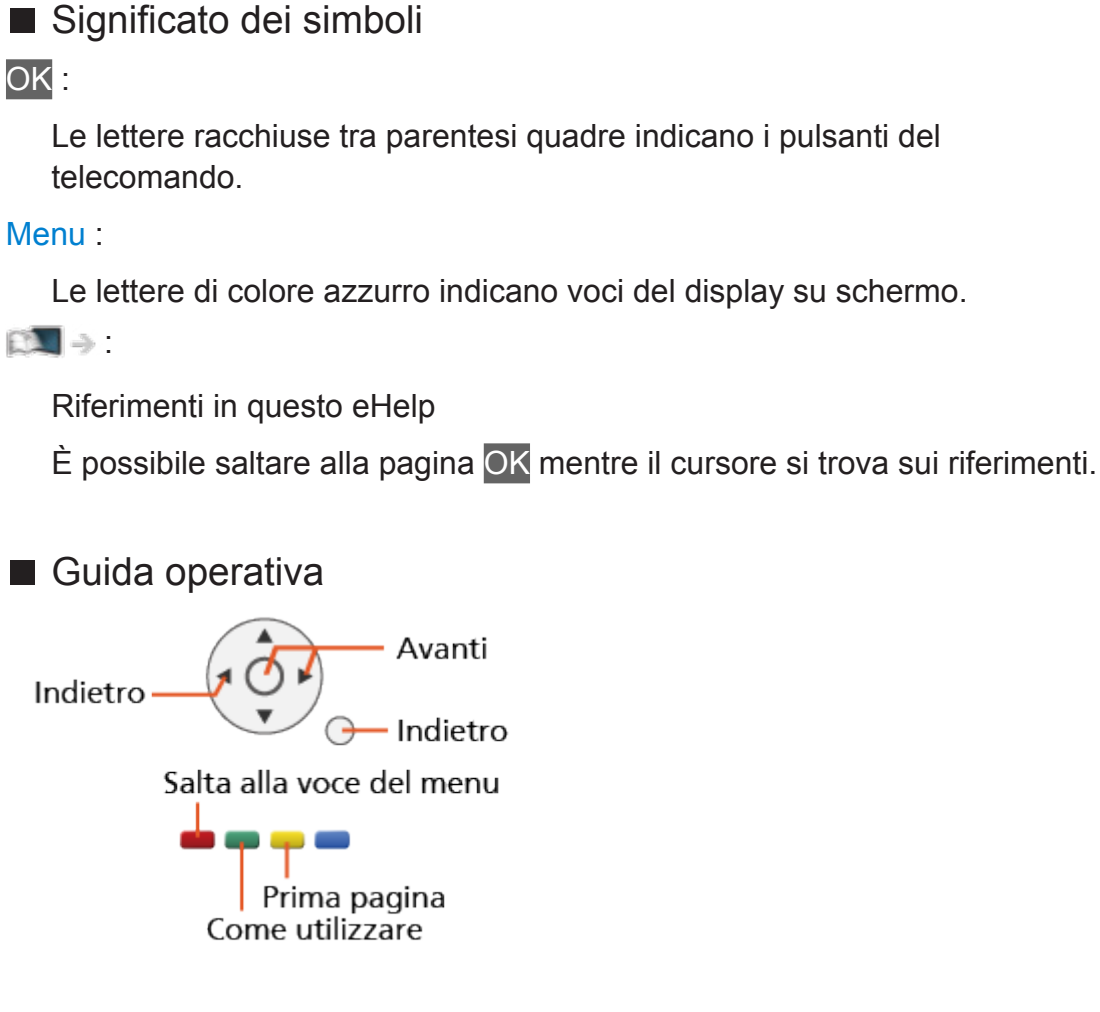

- = Nota =
- I dati tecnici e il design sono soggetti a modifiche senza preavviso.
- Le immagini in questo eHelp hanno soltanto uno scopo illustrativo.
- Questa guida eHelp riguarda tutti i modelli; tuttavia, alcuni modelli potrebbero non disporre di alcune funzioni.
- Per verificare le funzioni del proprio modello, fare riferimento al manuale cartaceo, al menù effettivo del TV, ecc...

# Leggere prima

# Prima dell'uso

### Licenza

Anche se non sono stati inseriti avvisi speciali in merito ad aziende o marchi dei prodotti, i diritti sui marchi sono stati pienamente rispettati.

DVB e i loghi DVB sono marchi di DVB Project.

DiSEqC<sup>™</sup> è un marchio di EUTELSAT.

THX e il logo THX sono marchi commerciali di THX Ltd., registrati negli Stati Uniti e in altri paesi.

Il simbolo con la dicitura Bluetooth<sup>®</sup> e i loghi sono marchi registrati di proprietà di Bluetooth SIG, Inc. Qualsiasi utilizzo di tali marchi da parte di Panasonic Corporation viene concesso in licenza.

I termini HDMI e High-Definition Multimedia Interface HDMI e il logo HDMI sono marchi o marchi registrati di HDMI Licensing Administrator, Inc. negli Stati Uniti e in altri paesi.

x.v.Colour™ è un marchio.

Dolby, Dolby Vision, Dolby Atmos, Dolby Audio e il simbolo della doppia D sono marchi di Dolby Laboratories.

Prodotto su licenza di Dolby Laboratories.

Opere riservate non pubblicate.

Copyright © 2013-2015 Dolby Laboratories. Tutti i diritti riservati.

Text-to-Speech Powered by Nuance

2002-2019 Nuance Communications, Inc. All rights reserved.

"PlayReady" è un marchio registrato di Microsoft. Tenere presente quanto riportato di seguito.

(a) Questo prodotto contiene tecnologia soggetta ad alcuni diritti sulla proprietà intellettuale di Microsoft. È vietato l'utilizzo o la distribuzione di questa tecnologia al di fuori del prodotto in questione senza l'apposita licenza(e) concessa(e) da Microsoft.

(b) I titolari dei contenuti utilizzano la tecnologia di accesso ai contenuti Microsoft PlayReady™ per proteggere la propria proprietà intellettuale, compresi i contenuti protetti da copyright. Questo dispositivo utilizza la tecnologia PlayReady per accedere a contenuti protetti da PlayReady e/o contenuti protetti da WMDRM. Nel caso in cui sul dispositivo non fossero applicate le opportune limitazioni sull'utilizzo dei contenuti, i proprietari dei contenuti possono richiedere a Microsoft di revocare la funzione del dispositivo di riprodurre contenuti protetti da PlayReady. La revoca non inficerà i contenuti non protetti o i contenuti protetti da altre tecnologie di accesso ai contenuti.

I proprietari dei contenuti possono richiedere all'utente di eseguire l'aggiornamento a PlayReady per poter accedere ai loro contenuti.

Nel caso in cui l'utente rifiuti di eseguire l'aggiornamento, non potrà accedere ai contenuti che richiedono tale aggiornamento.

Nel prodotto è incorporato il seguente software:

(1) software sviluppato in maniera indipendente da o per conto di Panasonic Corporation,

(2) software di proprietà di terze parti e concesso in licenza a Panasonic Corporation,

(3) software concesso in licenza in base alla licenza GNU GENERAL PUBLIC LICENSE, versione 2.0 (GPL V2.0),

(4) software concesso in licenza in base alla licenza GNU LESSER GENERAL PUBLIC LICENSE, versione 2.1 (LGPL V2.1) e/o,

(5) software open source diverso dal software concesso in base alla licenza GPL V2.0 e/o LGPL V2.1.

Il software classificato ai punti (3)-(5) viene distribuito con l'auspicio che possa essere utile, ma SENZA GARANZIA ALCUNA, ivi compresa la garanzia implicita di COMMERCIABILITÀ o IDONEITÀ PER SCOPI SPECIFICI. Fare riferimento a termini e condizioni dettagliati riportati nel menu "Licenza software" del presente prodotto.

Per almeno tre (3) anni dalla data di consegna del presente prodotto, Panasonic fornirà a qualsiasi terza parte che ci contatterà ai contatti riportati di seguito, a un prezzo non superiore al costo di distribuzione del codice sorgente, una copia completa leggibile su PC del corrispondente codice sorgente coperto dalla licenza GPL V2.0, LGPL V2.1 o altre licenze con obbligo di farlo, nonché l'avviso del corrispondente copyright.

Contatti: oss-cd-request@gg.jp.panasonic.com

Il codice sorgente e l'avviso sui diritti di copyright sono disponibili gratuitamente nel nostro sito Web riportato di seguito.

https://panasonic.net/cns/oss/tv/EUIDTV19.html

# Funzionalità

# Risoluzione 4K

È possibile guardare il contenuto in formato 4K che presenta una risoluzione orizzontale e verticale doppia rispetto al segnale 1080p.

Section 2 State → Visione > Risoluzione 4K > Apparecchiatura compatibile con 4K

### Home

"Home" è il punto di accesso ai programmi TV, alle applicazioni e ai dispositivi collegati.

Offre un mezzo comodo per accedere a tutte le funzioni.

Mome > Home > Informazioni

# TV Anywhere

È possibile guardare la TV e impostare la programmazione con timer utilizzando l'apparecchiatura di rete (smartphone, ecc.) dall'esterno della rete domestica.

• A seconda delle condizioni di rete e di alcune restrizioni dell'emittente, questa funzione potrebbe non essere disponibile.

Funzioni > TV Anywhere > Come utilizzare

# DVB-via-IP

Alcune funzioni non sono disponibili su tutti i modelli.

Questo televisore può essere configurato come server DVB-via-IP per fornire la trasmissione in streaming a un altro televisore che supporti la funzione client DVB-via-IP o a dispositivi compatibili SAT>IP.

Image: Server DVB-via-IP > Collegamento server DVB-via-IP

Questo televisore è dotato di funzione client DVB-via-IP e può essere collegato a un server DVB-via-IP o a server compatibili SAT>IP per guardare la trasmissione in streaming.

Funzioni > DVB-via-IP > Collegamento client DVB-via-IP

# Sintonizz. Doppio

Solo per il modello a tuner doppio

È possibile guardare o registrare 2 programmi contemporaneamente, guardare un programma registrandone un altro, ecc.

Funzioni > Multi-finestra > Multi-finestra

# Easy Mirroring

È possibile vedere immagini da altri dispositivi (smartphone, ecc.) sullo schermo del televisore utilizzando la funzione di mirroring. È inoltre possibile avviare la funzione di mirroring da altri dispositivi senza usare il televisore.

Funzioni > Mirroring > Come utilizzare

# Home

# Home

# Informazioni

"Home" è il punto di accesso ai programmi TV, alle applicazioni e ai dispositivi collegati.

Home è visualizzato premendo HOME e fornisce un pratico sistema per accedere a tutte le funzioni, come illustrato di seguito (esempio).

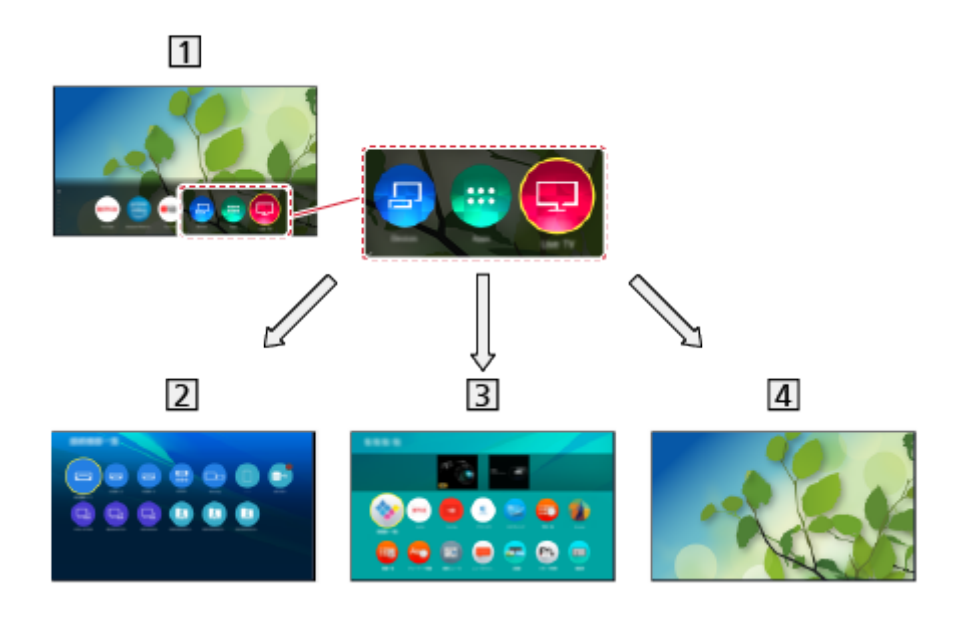

### 1 Home

2 Dispositivi

 Punto di accesso ai dispositivi collegati (apparecchiatura HDMI, dispositivo USB, apparecchiatura di rete, ecc.)

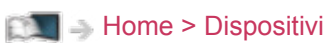

### 3 Apps

- Punto di accesso a svariate applicazioni (contenuto Internet, ecc.)

Mome > Apps

### 4 Diretta TV

- Punto di accesso ai programmi TV

Mome > Diretta TV

- = Nota =
- Assicurarsi di aggiornare il software ogni volta che sullo schermo del televisore viene visualizzato un messaggio di aggiornamento software. In caso contrario, non sarà possibile utilizzare Home. Il software può essere aggiornato manualmente in un secondo momento.

Rete > Impostazioni di rete > Aggiornamento software

# Come utilizzare

Dalla Home è possibile accedere a tutte le funzionalità, quali programmi TV, applicazioni e dispositivi collegati.

1. Visualizzare Home con HOME.

(Esempio)

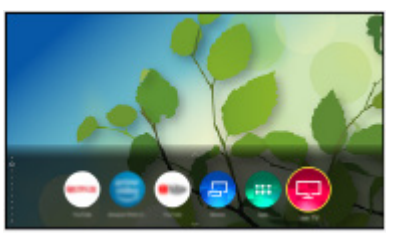

- Premere △ / ▽ per visualizzare le schede che forniscono le informazioni pertinenti sul programma, il contenuto consigliato, ecc.
- Per utilizzare i servizi Internet, è necessario un ambiente di rete a banda larga.

Rete > Connessioni di rete > Connessione a Internet

- 2. Selezionare Dispositivi / Apps / Diretta TV e premere OK per accedere.
  - Per guardare la televisione a schermo intero, selezionare Diretta TV. (Esempio)

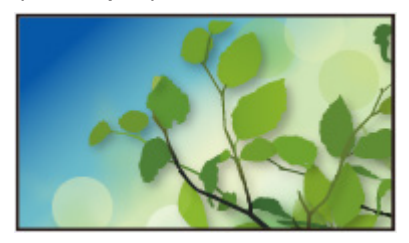

```
= Nota =
```

• I dati tecnici e il design sono soggetti a modifiche senza preavviso.

### Ricerca

È possibile ricercare i contenuti da varie fonti.

- 1. Visualizzare Home con HOME.
- 2. Premere  $\triangle$  per selezionare Ricerca e premere OK per accedere.
- È possibile visualizzare la cronologia di ricerca e selezionarla per effettuare ricerche di parole chiave.
- Per eliminare la cronologia di ricerca
  - 1) Selezionare Ricerca o una parola chiave e premere OPTION.
  - 2) Selezionare Elim. ricerche / Elim. ricerca e premere OK.
- 3. Seguire le istruzioni visualizzate sullo schermo.

### Impostazione

È possibile configurare Home, schede. ecc.

- 1. Visualizzare Home con HOME.
- 2. Premere  $\nabla$  più volte per visualizzare la scheda di impostazione.
- Selezionare una delle seguenti opzioni e premere OK per accedere.
   Impostazioni / Abilita Aggiunta automatica / Disabilita Aggiunta automatica
- 4. Seguire le istruzioni visualizzate sullo schermo.

### Impostazioni

Modifica le schede di Home.

### Abilita Aggiunta automatica / Disabilita Aggiunta automatica

Specifica se aggiungere automaticamente una scorciatoia per una funzione usata spesso Home.

# Segnalibro in Home

Nella Home è possibile aggiungere una scelta rapida per una funzione utilizzata più spesso.

- 1. Visualizzare Home con HOME.
- 2. Selezionare Dispositivi / Apps / Diretta TV e premere OK per accedere.
- 3. Selezionare una funzione (dispositivo / applicazione / programma TV).
- 4. Visualizzare il menu delle opzioni con OPTION.
- 5. Selezionare Segnalibro in Home e premere OK per impostare.
- 6. Specifica la posizione che si vuole aggiungere su Home.
- Per rimuovere una scelta rapida dalla Home, impostare Rimuovi Segnalibro da Home.

Menu delle opzioni

# Menu delle opzioni

La Home può essere personalizzata.

- 1. Visualizzare il menu delle opzioni con OPTION.
- 2. Selezionare una delle seguenti opzioni e premere OK per accedere. Rimuovi Segnalibro da Home / Muovi
- 3. Impostare l'opzione e premere OK per memorizzare.

### Rimuovi Segnalibro da Home

Rimuove una scelta rapida dalla Home.

#### Muovi

Sistema la posizione delle icone.

# Dispositivi

# Come utilizzare

Dispositivi consente di accedere facilmente ai dispositivi collegati (apparecchiatura HDMI, dispositivo USB, apparecchiatura di rete, ecc.).

- 1. Visualizzare Home con HOME.
- 2. Selezionare Dispositivi e premere OK per accedere.

(Esempio)

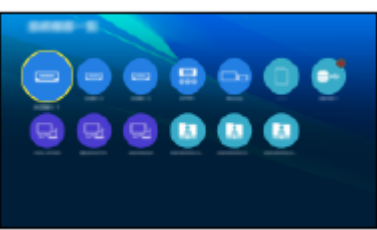

• Per uscire da Dispositivi

EXIT

• Per aggiungere un'icona di scelta rapida

Mome > Home > Segnalibro in Home

- 3. Selezionare un dispositivo e premere OK per accedere.
- Per apparecchiature esterne

Visione > Componente esterno

• Per dispositivo USB

🕅 I Media Player > Uso di Media Player

• Per apparecchiatura di rete

Image: Rete > Rete domestica

- Per la funzione di mirroring
  - Funzioni > Mirroring
- = Nota =
- I dati tecnici e il design sono soggetti a modifiche senza preavviso.

### Menu delle opzioni

- 1. Visualizzare il menu delle opzioni con OPTION.
- 2. Selezionare una delle seguenti opzioni e premere OK per accedere.

Segnalibro in Home / Accessibilità / Passa a Component / Passa a Video / Mostra info.

3. Impostare l'opzione e premere OK per memorizzare.

### Segnalibro in Home

Consente di aggiungere alla Home una scelta rapida per una funzione utilizzata spesso.

Image: Segnalibro in Home > Segnalibro in Home

### Accessibilità

Impostazioni istruzioni per gli utenti ipovedenti

Sisione > Per ottenere un audio ottimale > Guida vocale

### Passa a Component / Passa a Video

È possibile selezionare COMPONENT e VIDEO in AV.

### Mostra info.

Consente di visualizzare le informazioni sul dispositivo selezionato.

# Apps

# Come utilizzare

È possibile accedere facilmente a varie applicazioni (contenuto Internet, ecc.) da Apps.

- 1. Visualizzare Home con HOME.
- 2. Selezionare Apps e premere OK per accedere.

(Esempio)

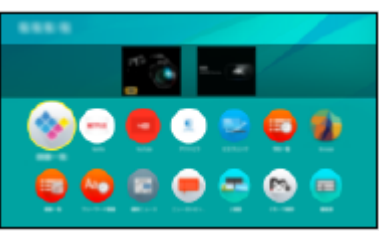

Per uscire da Apps

EXIT

• Per aggiungere un'icona di scelta rapida

Mome > Home > Segnalibro in Home

• È possibile assegnare un'applicazione preferita a MY APP del telecomando del televisore.

Menu delle opzioni

- 3. Selezionare un'applicazione e premere OK per accedere.
- 4. Seguire le istruzioni visualizzate sullo schermo.

= Nota =

- I dati tecnici e il design sono soggetti a modifiche senza preavviso.
- Le app di internet sono fornite dai rispettivi provider e possono essere in qualsiasi momento modificate, sospese o interrotte in qualsiasi momento.
- Per utilizzare questa funzione interamente, è necessario un ambiente di rete a banda larga.

### Menu delle opzioni

- 1. Visualizzare il menu delle opzioni con OPTION.
- 2. Selezionare una delle seguenti opzioni e premere OK per accedere.

Segnalibro in Home / Assegna come La mia App / Muovi / Sicura bambini / Disabilita / Disinstalla / Mostra info.

3. Impostare l'opzione e premere OK per memorizzare.

### Segnalibro in Home

Consente di aggiungere alla Home una scelta rapida per una funzione utilizzata spesso.

Image: Segnalibro in Home > Segnalibro in Home

### Assegna come La mia App

Assegna l'applicazione preferita a MY APP del telecomando del televisore.

- 🔁 è visualizzato sull'applicazione assegnata.
- Per modificare la configurazione, impostare Assegna come La mia App mentre il cursore è su un'altra applicazione.

#### Muovi

Sistema la posizione delle applicazioni.

### Sicura bambini, Disabilita

Blocca / sblocca un'applicazione specifica per limitare l'accesso (se disponibile).

• Il numero PIN di sicurezza bambini è necessario per accedere all'applicazione bloccata.

Funzioni > Sicurezza bambini > Numero PIN

#### Disinstalla

Elimina un'applicazione da Apps (se disponibile).

### Mostra info.

Consente di visualizzare le informazioni sull'applicazione selezionata.

# Diretta TV

# Come utilizzare

Diretta TV è un punto di accesso ai programmi TV.

- 1. Visualizzare Home con HOME.
- 2. Selezionare Diretta TV.
- 3. Premere OK per accedere.

(Esempio)

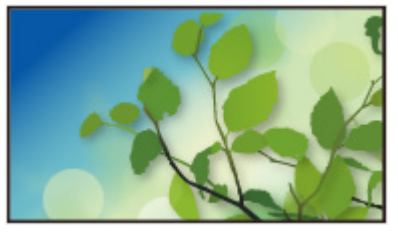

• Per dettagli su come guardare la televisione

📖 🌖 Visione > Base

• Per aggiungere un'icona di scelta rapida

Image: A state of the state of the state

### Menu delle opzioni

- 1. Visualizzare il menu delle opzioni con OPTION.
- Selezionare una delle seguenti opzioni e premere OK per accedere.
   Segnalibro in Home / Accessibilità / Opzioni AV / Categoria
- 3. Impostare l'opzione e premere OK per memorizzare.

#### Segnalibro in Home

Consente di aggiungere alla Home una scelta rapida per una funzione utilizzata spesso.

Home > Home > Segnalibro in Home

#### Accessibilità

Impostazioni istruzioni per gli utenti ipovedenti

Signal -> Visione > Per ottenere un audio ottimale > Guida vocale

#### Opzioni AV

Impostazioni semplici delle opzioni per visualizzazione, audio, ecc.

Visione > Base > Opzioni AV

 Le voci di menu e le opzioni selezionabili variano a seconda della modalità del televisore.

### Categoria

Cambia la categoria di canali per selezionare un canale dalla lista dei canali, dalla barra delle informazioni, ecc.

# Visione

# Base

# Collegamento satellite

Solo per il modello a tuner doppio

Accertarsi che il televisore sia scollegato dalla presa di corrente prima di collegare o di scollegare qualsiasi cavo.

- I dispositivi esterni e i cavi mostrati non sono forniti con questo televisore.
- A seconda del modello, potrebbe essere necessario rimuovere il rivestimento dei terminali / rivestimento dei cavi prima di collegare o di scollegare i cavi.
- Per DVB-S

### ■ Sintonizz. Doppio (DiSEqC)

Collegando entrambi i terminali satellitari IN 1 e IN 2 ad una parabola satellitare con Multiswitch è possibile guardare o registrare 2 programmi DVB-S contemporaneamente.

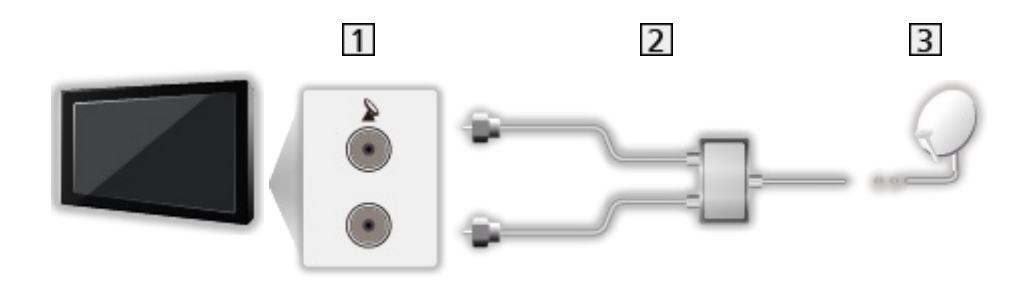

- 1 Terminali satellitari IN 1 / IN 2
- 2 Cavi satellite con Multiswitch
- 3 Parabola satellitare

### Sintonizz. Doppio (Sistema cavo singolo)

Collegando il terminale satellitare IN 1 ad una parabola satellitare con un router con cavo singolo è possibile guardare o registrare 2 programmi DVB-S contemporaneamente, se entrambi i programmi si trovano sullo stesso transponder.

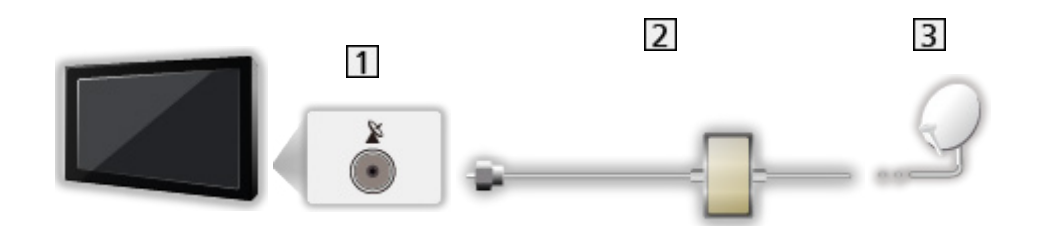

- 1 Terminale satellitare IN 1
- 2 Cavo satellite con router con cavo singolo
- 3 Parabola satellitare

### Sintonizz. Singolo

Collegare il terminale satellitare IN 1 alla parabola satellitare.

 In modalità sintonizzatore singolo, guardare o registrare 2 programmi DVB-S contemporaneamente, ecc. non è supportato.

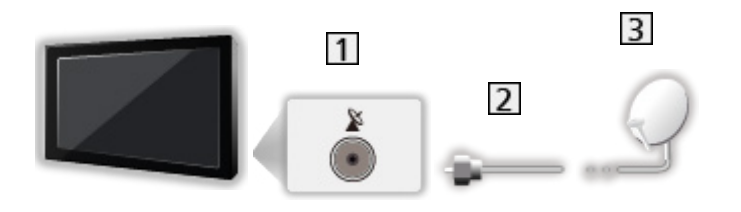

- 1 Terminale satellitare IN 1
- 2 Cavo satellite
- 3 Parabola satellitare

### = Nota =

- Per installare correttamente la parabola satellitare, rivolgersi al rivenditore locale. Per informazioni dettagliate, rivolgersi anche alle emittenti delle trasmissioni satellitari.
- Satelliti selezionabili e allineamento della parabola per la sintonizzazione dei canali DVB-S

Sintonizzazione e modifica dei canali > Satelliti selezionabili

- Tenere il televisore lontano dalle apparecchiature elettriche (apparecchiature video, ecc.) o apparecchiature con un sensore a infrarossi; in caso contrario, potrebbero verificarsi distorsioni di immagini/ audio o interferenze nel funzionamento dell'altra apparecchiatura.
- Verificare che il tipo di terminale e le spine del cavo siano corretti per il collegamento.
- La funzione del sintonizzatore doppio (guardare o registrare 2 programmi contemporaneamente, guardare un programma registrandone un altro, ecc.) non è disponibile quando si utilizza la funzione del server DVB-via-IP. (Solo per il modello a tuner doppio)
## Collegamenti di base

Accertarsi che il televisore sia scollegato dalla presa di corrente prima di collegare o di scollegare qualsiasi cavo.

- I dispositivi esterni e i cavi mostrati non sono forniti con questo televisore.
- A seconda del modello, potrebbe essere necessario rimuovere il rivestimento dei terminali / rivestimento dei cavi prima di collegare o di scollegare i cavi.
- Parabola satellitare

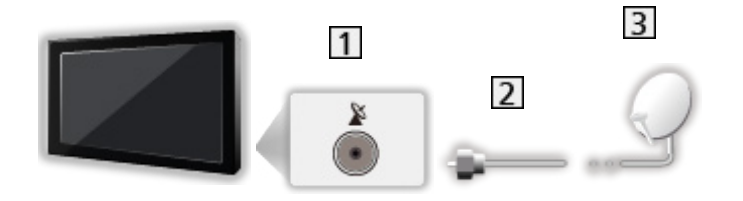

- 1 Terminale satellitare
- Cavo satellite
- 3 Parabola satellitare
  - Per DVB-S
  - Per installare correttamente la parabola satellitare, rivolgersi al rivenditore locale. Per informazioni dettagliate, rivolgersi anche alle emittenti delle trasmissioni satellitari.
  - Satelliti selezionabili e allineamento della parabola per la sintonizzazione dei canali DVB-S

Visione > Sintonizzazione e modifica dei canali > Satelliti selezionabili

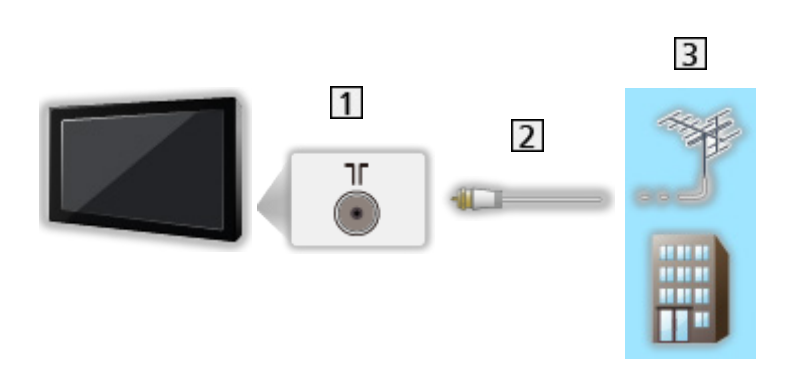

- 1 Terminale terrestre / cavo
- 2 Cavo RF

Antenna

- 3 Antenna terrestre / Cavo
  - Per DVB-C, DVB-T, analogico
- Registratore DVD / Blu-ray, ecc...

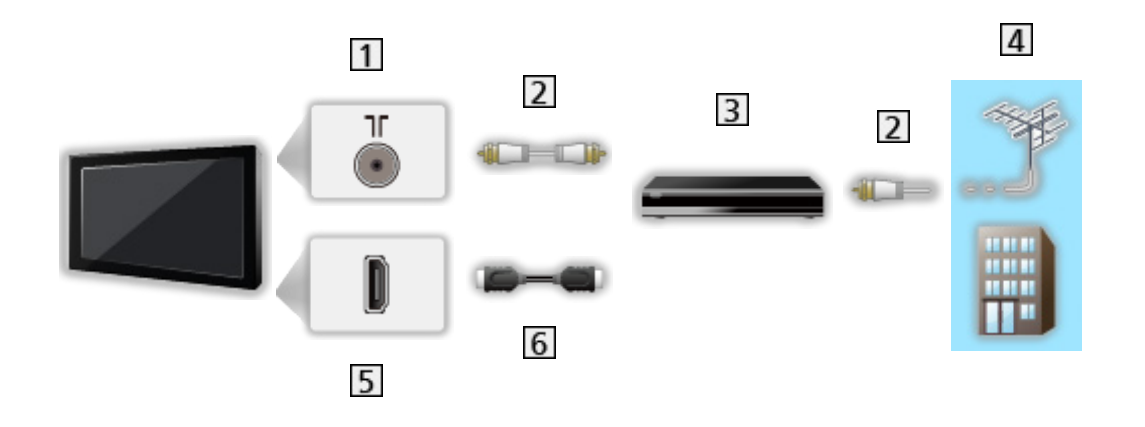

- 1 Terminale terrestre / cavo
- 2 Cavo RF
- 3 Registratore DVD / Blu-ray, ecc...
- 4 Antenna terrestre / Cavo
- 5 Terminale HDMI
- 6 Cavo HDMI

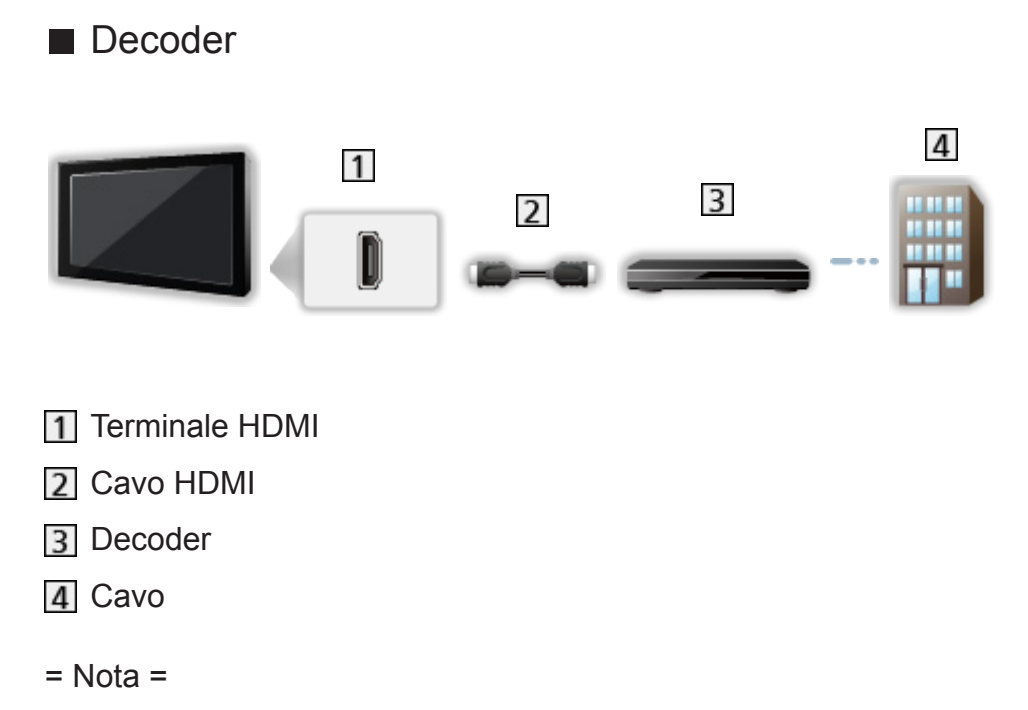

• Per dettagli sulle connessioni DVB-via-IP

📖 🌗 Funzioni > DVB-via-IP

• Per dettagli sulle connessioni VIERA Link

Sunzioni > VIERA Link "HDAVI Control™" > Riassunto di VIERA Link

- Leggere anche il manuale del componente che viene collegato.
- Tenere il televisore lontano dalle apparecchiature elettriche (apparecchiature video, ecc.) o apparecchiature con un sensore a infrarossi; in caso contrario, potrebbero verificarsi distorsioni di immagini/ audio o interferenze nel funzionamento dell'altra apparecchiatura.
- Usare un cavo conforme HDMI completamente allacciato.
- Usare un cavo HDMI ad alta velocità per immagini ad alta risoluzione.
- Verificare che il tipo di terminale e le spine del cavo siano corretti per il collegamento.

### Selezione del canale

1. Selezionare la modalità con TV.

DVB-S / DVB-C / DVB-T / DVB-via-IP / Analogico

- Le modalità selezionabili dipendono dai canali memorizzati.
- 2. Selezionare un canale con Canale Su / Giù o Tasti numerici.

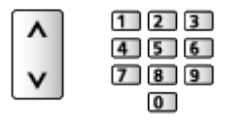

 Premere Tasti numerici per selezionare una posizione di canale composta da almeno 2 cifre (ad es. per 399, premere 3 9 9).

Per effettuare la selezione di un canale dalla lista dei canali

- 1. Visualizzare Apps con APPS.
- 2. Selezionare List Application e premere OK.
- 3. Selezionare un canale dalla lista e premere OK per la visione.
- Per disporre i nomi dei canali in ordine alfabetico
  (Rosso)
- Per selezionare un canale usando la barra delle informazioni
- 1. Visualizzare la barra delle informazioni con 🚺 se non è visualizzata.
- Selezionare un canale e premere OK per la visione mentre è visualizzata la barra.

Visione > Base > Barra delle informazioni

- Per selezionare un canale usando la Guida TV
- 1. Visualizzare Guida TV con GUIDE.
- 2. Selezionare il programma corrente e premere OK per accedere.
  - Il programma corrente è visualizzato sulla parte superiore sinistra dello schermo.
- 3. Selezionare Visualizza e premere OK per la visione.

📖 🌖 Visione > Guida TV > Uso della Guida TV

Non valido in Analogico

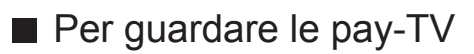

• Per informazioni sui canali criptati

Funzioni > Common Interface > Uso di Common Interface

• Consultare l'operatore/emittente o il produttore del modulo CI per ulteriori informazioni e condizioni sui servizi.

### Barra delle informazioni

Visualizzare la barra delle informazioni con 🚺.

- Appare anche quando si cambia canale.
- (Esempio)

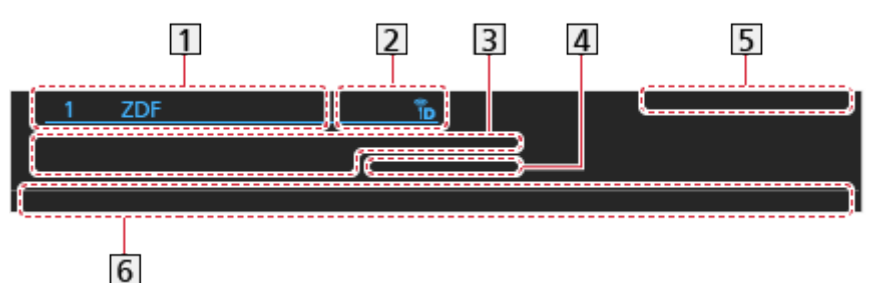

- 1 Posizione e nome del canale
- Tipo di canale (Radio, HDTV, ecc.) / Canale codificato () / Modalità TV (), (), (), (), (), ().
- 3 Programma

Ora di inizio / Ora di fine (eccetto Analogico)

Posizione del canale, ecc. (Analogico)

Indicatore di avanzamento del programma selezionato (eccetto Analogico)

- 4 Categoria
  - Per cambiare la categoria (DVB)

Mome > Diretta TV > Menu delle opzioni

- 5 Data e ora
- 6 Caratteristiche disponibili / significato dei messaggi

#### Segnale debole:

Qualità scarsa del segnale TV

#### DD, DD+, DAC4, HE-AAC:

Traccia audio Dolby Audio (Dolby Digital, Dolby Digital Plus, Dolby AC-4), Dolby Atmos o HE-AAC

```
AD:
```

Servizio di descrizione audio disponibile

 Questa funzione può assistere gli utenti affetti da problemi alla vista fornendo una traccia audio supplementare che descrive gli eventi sullo schermo.

Sisione > Per ottenere un audio ottimale > Descrizione audio

0

Servizio sottotitoli disponibile

Servizio Televideo disponibile

MULTI

Audio multiplo disponibile

MULTI

Video multiplo disponibile

Audio e video multipli disponibili

Stereo, Mono:

Modalità audio

D

Disponibile servizio di dati (applicazione Hybrid Broadcast Broadband TV)

Funzioni > Funzione Data Service > Uso dell'applicazione per servizi dati

1 – 90:

Tempo restante di spegnimento con il timer

Visione > Base > Timer di spegnimento

• Per confermare un altro canale sintonizzato

 $\triangle / \nabla$ 

• Per guardare i canali elencati nella barra

OK

Informazioni sul programma successivo (DVB)

 $\triangleright$ 

• Informazioni extra (DVB)

i

- Premere di nuovo per nascondere la barra.
- Per nascondere la barra

### EXIT

- Per regolare il timeout della barra, impostare Durata visione.
  - 1) Visualizzare il menu con MENU.
  - Selezionare Impostazione > Impostazioni schermo > Durata visione e premere OK per accedere.
  - 3) Impostare l'opzione e premere OK per memorizzare.

## Opzioni AV

Alcune funzioni non sono disponibili su tutti i modelli. Le voci di menu disponibili vengono visualizzate sul proprio schermo TV.

Confermare o modificare lo stato corrente.

- Visualizzare l'immagine a schermo pieno per utilizzare questa funzione.
- 1. Visualizzare il menu delle opzioni con OPTION.
- 2. Selezionare Opzioni AV e premere OK per accedere.
- 3. Selezionare una delle seguenti opzioni e premere OK per accedere.

Tipo di audio / Multi Video / Multi Audio / Doppio audio / Sotto-canale / Lingua sottotitoli / Setup carattere teletext / Lingua Televideo / MPX / Cor. Volume / Selezione CAM

- Le opzioni delle funzioni variano a seconda della modalità del televisore e del paese selezionato.
- 4. Impostare l'opzione e premere OK per memorizzare.

#### Tipo di audio

Impostare Descrizione audio se il programma dispone del servizio di descrizione audio; sarà possibile ascoltare una traccia audio supplementare che descrive gli eventi sullo schermo (se disponibile).

- Per DVB-T
- · Per regolare il volume della descrizione audio

Sister audio Visione > Per ottenere un audio ottimale > Descrizione audio

• Non valido nella modalità multi-finestra

#### Multi Video

Consente di selezionare da un gruppo di più video (se disponibile).

- Questa impostazione non viene memorizzata e tornerà al valore predefinito quando si esce dal programma attuale.
- Per DVB

#### Multi Audio

Consente di selezionare una lingua alternativa o la descrizione audio delle tracce audio (se disponibile).

- Questa impostazione non viene memorizzata e tornerà al valore predefinito quando si esce dal programma attuale.
- Per DVB-T

#### Doppio audio

Consente di selezionare stereo / mono (se disponibile).

Per DVB

#### Sotto-canale

Consente di selezionare i programmi di multialimentazione - canali secondari (se disponibili).

• Per DVB

#### Lingua sottotitoli

Consente di selezionare le lingue alternative dei sottotitoli o i tipi (se disponibili).

- Questa impostazione non viene memorizzata e tornerà al valore predefinito quando si esce dal programma attuale.
- Per DVB
- Non utilizzabile sulla schermata secondaria in modalità multi-finestra

#### Setup carattere teletext

Consente di impostare il carattere del Televideo.

Setup carattere teletext

#### Lingua Televideo

Consente di selezionare le lingue alternative per il Televideo (se disponibili).

- Questa impostazione non viene memorizzata e tornerà al valore predefinito quando si esce dal programma attuale.
- Per DVB

#### MPX

Per selezionare la modalità audio multiplex (se disponibile).

Sisione > Per ottenere un audio ottimale > Impostazioni avanzate

Per Analogico

#### Cor. Volume

Per regolare il volume di ciascun canale individuale o la modalità di ingresso.

#### Selezione CAM

Consente di selezionare il modulo CI (se disponibile).

- Non valido mentre è in corso la registrazione
- Per DVB

### Sottotitoli

Visualizzare / nascondere i sottotitoli (se disponibili) con STTL.

• Per selezionare la lingua preferita dei sottotitoli DVB (se disponibile), impostare Sottotit. preferiti.

Image: State → Visione > Base > Lingua

- Per selezionare il tipo preferito di sottotitoli
  - 1) Visualizzare il menu con MENU.
  - Selezionare Impostazione > Impostazioni schermo > Tipo sottotitolo prefer. e premere OK per accedere.
  - 3) Selezionare Standard / Ascolto difficoltoso e premere OK per impostare.
  - Ascolto difficoltoso aiuta nella comprensione mediante i sottotitoli DVB (a seconda dell'emittente).
- Viene assegnata la priorità a Sottotitoli preferiti 1 / 2 in Lingua.

Image → Visione > Base > Lingua

- = Nota =
  - Se si preme STTL in Analogico, si passa al servizio Televideo e si visualizza una pagina preferita. Premere EXIT per tornare alla modalità TV.
- Non utilizzabile sulla schermata secondaria in modalità multi-finestra

### Ultima visualizzazione

Passare facilmente all'ultimo canale o all'ultima modalità di ingresso visualizzati con il pulsante ultimo visto.

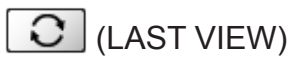

• Premere nuovamente per ritornare alla visualizzazione corrente.

#### = Nota =

- Il cambio di canale potrebbe non essere disponibile in base alla condizione.
- Una visualizzazione inferiore a 10 secondi non si rispecchia nell'ultimo canale visto o nell'ultima modalità di ingresso.

### Timer di spegnimento

Porta automaticamente il televisore in modalità Standby dopo un periodo stabilito.

- 1. Visualizzare il menu con MENU.
- 2. Selezionare Timer > Timer di spegnimento e premere OK per accedere.
- Selezionare l'ora ad incrementi di 15 minuti e premere OK per impostare.
  90 / 75 / 60 / 45 / 30 / 15 / Off (minuti)
  - Per annullare, posizionare su Off o spegnere il televisore.
  - Il tempo restante è visualizzato in basso a destra sulla schermata.
- Il tempo restante lampeggia sullo schermo quando è inferiore a 3 minuti.

### Funzionalità di risparmio energetico

Il televisore può essere ecocompatibile grazie all'utilizzo delle funzionalità di risparmio energetico.

Il televisore entra automaticamente in modalità Standby nei seguenti casi:

- Eco Navigation è impostato su Eco Set..
- Timer di spegnimento è attivo.

Image: Second Second Se

- Non si eseguono operazioni per 4 ore quando Standby automatico è impostato su On.
- Non si riceve alcun segnale e non si eseguono operazioni per 10 minuti quando Standby No Segnale è impostato su On.

= Nota =

• Questa funzione non influisce sulla registrazione.

#### Standby automatico

- 1. Visualizzare il menu con MENU.
- 2. Selezionare Timer > Standby automatico e premere OK per accedere.
- 3. Selezionare On / Off e premere OK per impostare.

#### Standby automatico

#### (On / Off)

Porta automaticamente il televisore in modalità Standby per il risparmio energetico quando non si eseguono operazioni per 4 ore.

- La selezione automatica dell'ingresso con l'apparecchio collegato ha effetto su questa funzione, azzerando il conteggio.
- Un messaggio di notifica viene visualizzato 3 minuti prima che il televisore entri in modalità Standby.
- La modifica della configurazione predefinita potrebbe comportare un maggior consumo di energia del prodotto.

#### Standby No Segnale

- 1. Visualizzare il menu con MENU.
- 2. Selezionare Timer > Standby No Segnale e premere OK per accedere.
- 3. Selezionare On / Off e premere OK per impostare.

#### Standby No Segnale

#### (On / Off)

Porta automaticamente il televisore in modalità Standby per impedire un inutile consumo di corrente quando non riceve alcun segnale e non si eseguono operazioni per 10 minuti.

• Un messaggio di notifica viene visualizzato 3 minuti prima che il televisore entri in modalità Standby.

#### Eco Navigation

- 1. Visualizzare il menu con MENU.
- 2. Selezionare Impostazione > Eco Navigation e premere OK per accedere.
- 3. Selezionare Eco Set. e premere OK per impostare.

#### **Eco Navigation**

Per impostare automaticamente il televisore nella modalità di risparmio energia più indicata.

Sono visualizzati gli elementi interessati e le loro attuali impostazioni. Selezionare Eco Set. per impostarli contemporaneamente alla modalità di risparmio energia.

 Standby automatico e Standby No Segnale sono attivi quando Eco Navigation è impostato su Eco Set..

#### Modalità radio

- 1. Visualizzare il menu con MENU.
- Selezionare Impostazione > Impostazioni schermo > Modalità radio e premere OK per accedere.
- 3. Selezionare l'ora e premere OK per impostare.

#### Modalità radio

Per impostare il timer per lo spegnimento automatico del televisore quando viene selezionato un canale radio.

(20 / 15 / 10 / 5 / Off (secondi))

- L'audio rimane attivo anche quando lo schermo viene spento. Questa funzione è efficace per ridurre i consumi energetici quando si ascolta un canale radio.
- Premere un tasto qualsiasi (eccetto Interruttore di accensione / standby, Volume Su / Giù e MUTE) per accendere lo schermo.

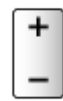

• Non valido in Analogico

### Regolazione dell'ora

Per regolare l'ora.

- 1. Visualizzare il menu con MENU.
- 2. Selezionare Timer > Fuso orario e premere OK per accedere.
- 3. Impostare l'opzione e premere OK per memorizzare.
- L'ora viene corretta in base all'ora di Greenwich.

### Lingua

- 1. Visualizzare il menu con MENU.
- 2. Selezionare Impostazione > Lingua e premere OK per accedere.
- Selezionare una delle seguenti opzioni e premere OK per accedere.
  Lingua OSD / Audio preferito 1 / 2 / Sottotitoli preferiti 1 / 2 / Teletext preferito
- 4. Impostare l'opzione e premere OK per memorizzare.

#### Lingua OSD

Per cambiare la lingua delle indicazioni visualizzate sullo schermo.

#### Audio preferito 1 / 2

Per selezionare la prima e seconda lingua preferita per il multiaudio DVB (a seconda dell'emittente).

#### Sottotitoli preferiti 1 / 2

Per selezionare la prima e seconda lingua preferita per i sottotitoli DVB (a seconda dell'emittente).

• Per visualizzare i sottotitoli

🕅 🎐 Visione > Base > Sottotitoli

#### **Teletext preferito**

Per selezionare la lingua preferita del servizio Televideo DVB (a seconda dell'emittente).

# **Risoluzione 4K**

### Apparecchiatura compatibile con 4K

È possibile guardare il contenuto in formato 4K che presenta una risoluzione orizzontale e verticale doppia rispetto al segnale 1080p.

• Per dettagli sul formato 4K valido

Visione > Risoluzione 4K > Formato 4K valido

- Collegare l'apparecchiatura compatibile con 4K a un terminale HDMI utilizzando un cavo compatibile con 4K: sarà così possibile visionare il contenuto in formato 4K.
- A seconda del modello, potrebbe essere necessario rimuovere il rivestimento dei terminali / rivestimento dei cavi prima di collegare o di scollegare i cavi.
- Apparecchiatura compatibile con 4K

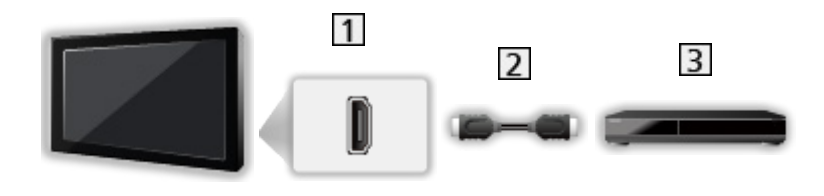

- 1 Terminale HDMI
- 2 Cavo HDMI
- 3 Apparecchiatura compatibile con 4K
  - Verificare che il tipo di terminale e le spine del cavo siano corretti per il collegamento.
  - Usare un cavo conforme HDMI completamente allacciato.
  - Usare un cavo HDMI ad alta velocità per immagini ad alta risoluzione.

### Impostazione auto HDMI

- 1. Visualizzare il menu con MENU.
- 2. Selezionare Impostazione > Impostazione auto HDMI e premere OK per accedere.
- 3. Impostare l'opzione e premere OK per memorizzare.

#### Impostazione auto HDMI

#### (Modalità1 / Modalità2)

Riproduce l'immagine con maggiore precisione con la gamma di colori espansa quando si collega l'apparecchiatura compatibile con 4K. Selezionare la modalità a seconda del'apparecchiatura.

#### Modalità1:

Per una migliore compatibilità. Impostare su Modalità1 se l'immagine o il suono nell'ingresso HDMI non sono riprodotti correttamente.

#### Modalità2:

Per l'apparecchiatura compatibile con 4K che ha la funzione di riprodurre l'immagine con precisione con la gamma di colori espansa

- L'impostazione può essere memorizzata per ciascun ingresso HDMI.
- Formato valido (4K)
  - Modalità1: 4:4:4 / 4:2:2 (30p, 25p, 24p), 4:2:0 (60p, 50p)
  - Modalità2: 4:4:4 / 4:2:2 (30p, 25p, 24p), 4:4:4 / 4:2:2 / 4:2:0 (60p, 50p)

### Formato 4K valido

■ Formato 4K valido (HDMI)

#### • 4K UHD

- 3 840 × 2 160 (60p, 50p, 30p, 25p, 24p)
- Il rapporto di formato è impostato su 16:9.

#### • DCI 4K

- 4 096 × 2 160 (60p, 50p, 30p, 25p, 24p)
- La risoluzione effettiva è 3 840 × 2 160p.
- Il rapporto di formato è impostato su Vertical Full.

= Nota =

- I suddetti segnali sono stati riformattati per la visione ottimale sullo schermo.
- Per i dettagli sul rapporto di formato

Imagini ottimali > Modifica formato

# Componente esterno

### Collegamento esterno

Alcune funzioni non sono disponibili su tutti i modelli.

Nelle seguenti illustrazioni vengono riportati alcuni consigli per il collegamento del televisore ai vari componenti. Per altri collegamenti, consultare le istruzioni di ciascun componente.

· Per dettagli sui collegamenti di base

📖 🎐 Visione > Base > Collegamenti di base

 Per utilizzare i dispositivi specifici che supportano la tecnologia wireless Bluetooth

Funzioni > Dispositivi Bluetooth

- Verificare che il tipo di terminale e le spine del cavo siano corretti per il collegamento.
- I dispositivi esterni e i cavi mostrati non sono forniti con questo televisore.
- A seconda del modello, potrebbe essere necessario rimuovere il rivestimento dei terminali / rivestimento dei cavi prima di collegare o di scollegare i cavi.

#### Componente HDMI

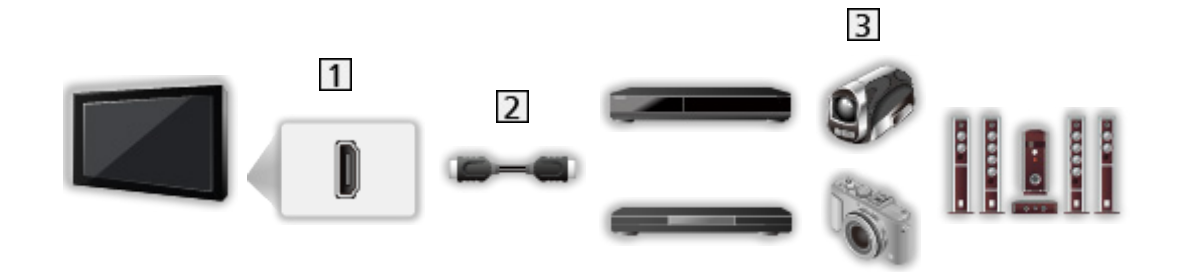

1 Terminale HDMI

2 Cavo HDMI

Registratore / Lettore / Decoder / Videocamera / Amplificatore con sistema di diffusori

```
= Nota =
```

- Usare un cavo conforme HDMI completamente allacciato.
- Usare un cavo HDMI ad alta velocità per immagini ad alta risoluzione.
- Per dettagli sulle connessioni VIERA Link

Suntaioni > VIERA Link "HDAVI Control™" > Riassunto di VIERA Link

- Utilizzare HDMI2 per collegare il televisore a un amplificatore dotato della funzione ARC (Audio Return Channel).
- Dispositivi AV

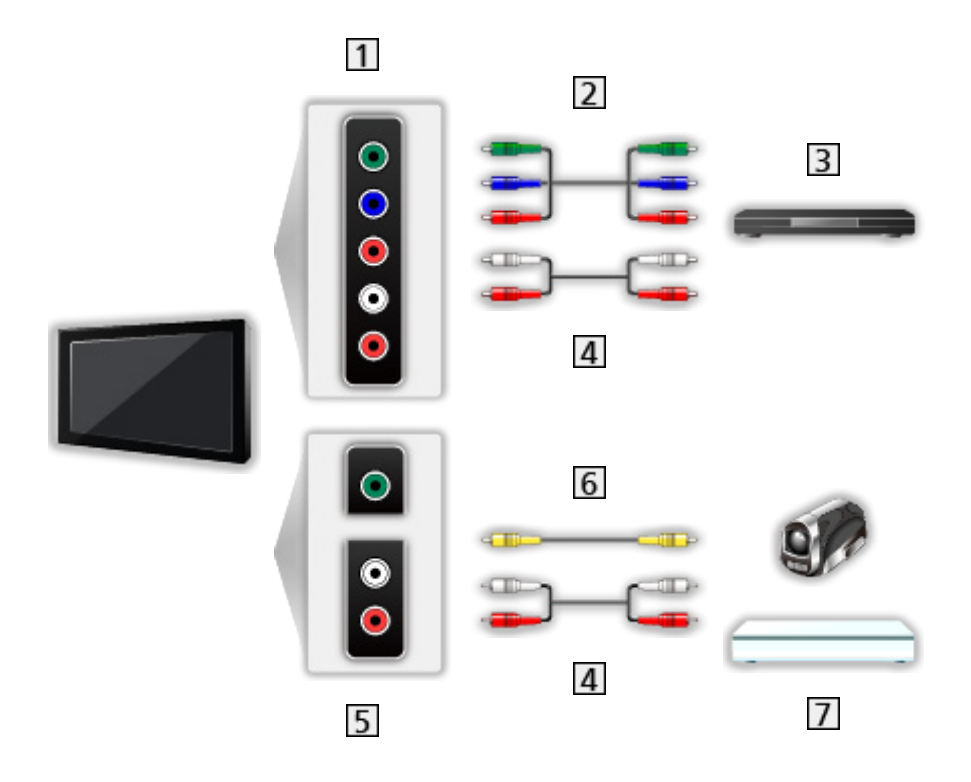

- 1 Terminali AV (COMPONENT)
- 2 Cavi component (schermato)
  - Utilizzare cavi component schermati.
- 3 Lettore DVD, ecc...
- 4 Cavi audio (schermato)
  - Utilizzare cavi audio schermati.
- 5 Terminali AV (VIDEO)
- 6 Cavo composito (schermato)
  - Utilizzare un cavo composito schermato.
- 7 Videocamera / Console di gioco

### Dispositivo USB

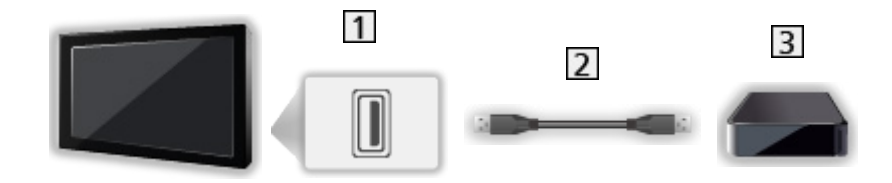

- 1 Porta USB
- 2 Cavo USB
- **3** USB HDD, ecc.
- = Nota =
- Si consiglia di collegare il dispositivo direttamente alla porta USB del televisore.
- Non è possibile usare contemporaneamente due o più dispositivi USB dello stesso tipo, ad eccezione delle memorie flash USB e degli HDD USB.
- Usare la porta USB 1 o USB 2 per la connessione dell'HDD USB. (Fare riferimento all'indicazione del terminale dell'impostazione TV.)
- È possibile che alcuni dispositivi USB o HUB USB non funzionino con questo televisore.
- Non è possibile collegare alcun dispositivo tramite il lettore di schede USB.

Ascolto con diffusori esterni

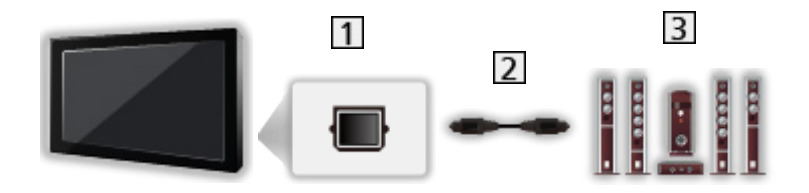

#### 1 DIGITAL AUDIO

- 2 Cavo audio digitale ottico
- 3 Amplificatore con sistema di diffusori
  - Per fruire del suono multicanale dall'apparecchiatura esterna (ad esempio Dolby Audio (Dolby Digital) 5.1ch), collegare l'apparecchiatura all'amplificatore. Per informazioni sui collegamenti, leggere i manuali di istruzioni del componente e dell'amplificatore.
  - Per selezionare l'uscita audio e regolare il volume, impostare Impostaz.

#### altoparlanti TV.

Sisione > Per ottenere un audio ottimale > Impostazioni del volume

Cuffia

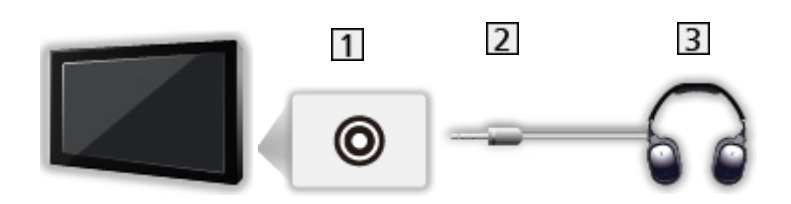

- 1 Presa cuffie
- 2 Minispina stereo 3,5 mm
- 3 Cuffia
  - Per utilizzare gli auricolari, impostare Uscita terminale cuffie su Cuffie.

Visione > Per ottenere un audio ottimale > Impostazione uscita terminale auricolari

- Non collegare un subwoofer mentre Uscita terminale cuffie è impostato su Cuffie.
- Per regolare il volume, impostare Volume cuffia.

Visione > Per ottenere un audio ottimale > Impostazione uscita terminale auricolari

• Per selezionare l'uscita audio e regolare il volume, impostare Impostaz. altoparlanti TV.

Signature > Per ottenere un audio ottimale > Impostazioni del volume

#### Subwoofer

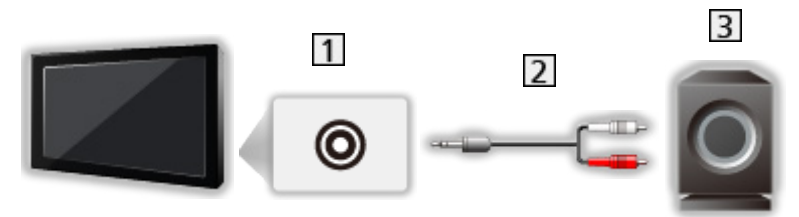

- 1 Presa cuffie
- 2 Cavo audio (minispina stereo 3,5 mm presa pin audio)
- 3 Subwoofer
- Per utilizzare un subwoofer, impostare Uscita terminale cuffie su Subwoofer.

Visione > Per ottenere un audio ottimale > Impostazione uscita terminale auricolari

- Non collegare gli auricolari mentre Uscita terminale cuffie è impostato su Subwoofer.
- Per regolare il volume, impostare Regolazione subwoofer.

Visione > Per ottenere un audio ottimale > Impostazione uscita terminale auricolari

• È anche possibile controllare il volume del subwoofer quando si regola il volume di questo apparecchio con il telecomando di questo televisore.

### Visione dell'ingresso esterno

Collegare il componente esterno (VCR, DVD, ecc.) per visualizzare le immagini dall'ingresso selezionato.

- 1. Visualizzare il menu di selezione ingresso con AV.
- Selezionare la modalità di ingresso collegata al componente e premere OK per la visione. (la modalità selezionata è visualizzata nella parte superiore sinistra dello schermo).
- È possibile selezionare l'ingresso anche premendo AV. Premere ripetutamente fino a quando viene selezionato l'ingresso desiderato.
- È possibile selezionare COMPONENT e VIDEO in AV.
- È possibile assegnare un nome o saltare qualsiasi modalità di ingresso. Gli ingressi ignorati non vengono visualizzati quando si preme AV. (Nome ingresso)
- Il telecomando può controllare il contenuto o il componente esterno.

Sisione > Componente esterno > Controllo con il telecomando del televisore

• Per tornare alla modalità TV

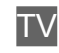

- = Nota =
- Se il componente esterno è dotato della funzione di regolazione del formato, impostarlo su 16:9.
- Per informazioni dettagliate, consultare il manuale di istruzioni del componente usato o rivolgersi al rivenditore.

#### Nome ingresso

L'accesso alla lista nomi ingressi consente di modificare il nome dell'ingresso o saltare l'ingresso scollegato, migliorando l'identificazione e la selezione nella barra Selezione ingresso.

Signal -> Visione > Base > Barra delle informazioni

- 1. Visualizzare il menu con MENU.
- 2. Selezionare Impostazione > Impostazioni schermo > Nome ingresso e premere OK per accedere.
- 3. Impostare l'opzione e premere OK per impostare.
- Per assegnare liberamente un nome a ciascuna modalità di ingresso, selezionare Input utente e immettere i caratteri (massimo 10 caratteri).
- Per saltare la modalità di ingresso, selezionare Salta.

#### Mostra tempo di gioco

Impostare a On per visualizzare un intervallo temporale di utilizzo continuo in Modalità gioco in alto a destra dello schermo ogni 30 minuti.

- 1. Visualizzare il menu con MENU.
- 2. Selezionare Impostazione > Impostazioni schermo > Mostra tempo di gioco e premere OK per accedere.
- 3. Selezionare On / Off e premere OK per impostare.
- Questa funzione è disponibile quando l'opzione Modalità gioco è impostata su On.

### Controllo con il telecomando del televisore

È possibile controllare il contenuto in Media Player / server multimediali, le funzioni di registrazione o il componente collegato con i seguenti tasti del telecomando del televisore.

►

Riproduzione (VCR / DVD / contenuti video)

Per arrestare le operazioni

144

Per il riavvolgimento o la visione rapida delle immagini all'indietro (VCR)

Per saltare alla traccia, titolo o capitolo precedente (DVD / contenuti video)

-

Per il riavvolgimento o la visione rapida delle immagini all'indietro (VCR) Ricerca indietro (DVD / contenuti video)

H

Per mandare avanti e visualizzare rapidamente le immagini (VCR)

Per saltare alla traccia, titolo o capitolo successivo (DVD / contenuti video)

₩

Per mandare avanti e visualizzare rapidamente le immagini (VCR)

Ricerca avanti (DVD / contenuti video)

Ш

Pausa / Continuare

Tenere premuto per la riproduzione lenta (DVD)

•

Registrazione One Touch

Registrazione > Registrazione del programma corrente > Registrazione One Touch

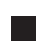

#### Come cambiare il codice

Ciascun prodotto Panasonic è associato a un codice univoco sul telecomando. Cambiare il codice in base al prodotto da utilizzare.

1. Mantenere premuto Interruttore di accensione / standby durante le seguenti operazioni.

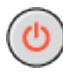

2. Immettere il codice appropriato come segue con Tasti numerici.

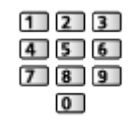

- · Codici per ciascun prodotto e caratteristiche
  - 70: Registratore DVD, Lettore DVD, Lettore Blu-ray Disc
  - 71: Lettore theatre, Blu-ray Disc theatre
  - 72: VCR
  - 73 (impostazione predefinita):

Utilizzo in registrazione USB HDD, Media Player, streaming in-house o **VIERA** Link

- 3. Premere **•** per cambiare.
- = Nota =
  - · Accertarsi che il telecomando funzioni correttamente dopo aver cambiato il codice.
  - In caso di sostituzione delle batterie, i codici potrebbero essere ripristinati sui valori predefiniti.
  - Alcune operazioni potrebbero non essere disponibili in base al componente usato.

### Funzioni HDMI

HDMI (Interfaccia multimediale ad alta definizione) è la prima interfaccia digitale AV mondiale completa per utenti conforme agli standard di non compressione.

L'HDMI permette di fruire delle immagini digitali ad alta definizione e di un audio di alta qualità collegando il televisore al componente esterno.

Un componente compatibile con tecnologia HDMI\* con terminale di uscita HDMI o DVI, ad esempio un lettore DVD, un decoder o una console di gioco, può essere collegato al terminale HDMI utilizzando un cavo conforme a HDMI.

Visione > Componente esterno > Collegamento esterno

\* : Il logo HDMI viene visualizzato con i componenti conformi a HDMI.

Funzionalità HDMI utilizzabili

• Segnale di ingresso audio:

LPCM, Dolby Audio (Dolby Digital, Dolby Digital Plus, Dolby TrueHD), Dolby Atmos

 Le impostazioni audio possono essere eseguite su Formato Audio HDMI nel menu Audio.

Visione > Per ottenere un audio ottimale > Impostazioni avanzate

• Segnale di ingresso video:

Corrisponde con l'impostazione di uscita del componente digitale.

Visione > Componente esterno > Segnali di ingresso validi

• VIERA Link (HDAVI Control 5)

Suntaioni > VIERA Link "HDAVI Control™" > Riassunto di VIERA Link

- Tipo di contenuto
- Deep Colour
- Audio Return Channel
  - Audio Return Channel (ARC) è una funzione per l'invio di segnali audio digitali tramite un cavo HDMI.
  - Per HDMI2
- x.v.Colour™
- 4K

Visione > Risoluzione 4K > Formato 4K valido

#### Connessione DVI

Se il componente esterno è dotato soltanto di un'uscita DVI, collegare il terminale HDMI al terminale DVI con un cavo adattatore HDMI. Se si usa il cavo adattatore per il collegamento dal terminale DVI a quello HDMI, collegare il cavo audio al terminale di ingresso audio (utilizzare i terminali audio COMPONENT / VIDEO).

- Per informazioni sull'adattatore HDMI, rivolgersi al negozio di componenti digitali più vicino.
- = Nota =
- Le impostazioni audio possono essere eseguite su Formato Audio HDMI / Ingresso HDMI nel menu Audio.

Sisione > Per ottenere un audio ottimale > Impostazioni avanzate

- Se il componente collegato è dotato della funzione di regolazione del formato, impostare il formato "16:9".
- Questi connettori HDMI sono del "tipo A".
- Questi connettori HDMI sono compatibili con la protezione del copyright HDCP (protezione a banda larga dei contenuti digitali).
- Per la ricezione dei segnali analogici è possibile collegare ai terminali di ingresso componente o video componenti senza uscita digitale.
- Questo televisore include tecnologia HDMI™.

### Impostazione HDR HDMI

- 1. Visualizzare il menu con MENU.
- 2. Selezionare Impostazione > Impostazione HDR HDMI e premere OK per accedere.
- 3. Impostare l'opzione e premere OK per memorizzare.

#### Impostazione HDR

#### (Dinamico / Statico / Off)

Impostare su Dinamico o Statico quando il dispositivo HDR è collegato alla TV.

- Si prega di porre la funzione in posizione Off se l'immagine appare innaturale. Ciò può accadere in alcuni casi quali compatibilità con il dispositivo collegato, le immagini sorgenti o utilizzando la funzione multifinestra.
- L'immagine potrebbe scomparire per pochi secondi quando l'impostazione viene modificata.
- Per HDMI

#### Impostazione HDR dinamico

\_\_\_\_\_

#### Funzionalità HDR10+

#### (On / Off)

Abilita la funzione HDR10+ per il segnale di ingresso HDMI.

## Dolby Vision

(On / Off)

Abilita la funzione Dolby Vision per il segnale di ingresso HDMI.

#### = Nota =

• Il supporto HDR non aumenta le funzionalità di luminosità massima del panello del televisore.

### Impostazioni HDMI 2.1

- 1. Visualizzare il menu con MENU.
- 2. Selezionare Impostazione > Impostazioni HDMI 2.1 e premere OK per accedere.
- 3. Impostare l'opzione e premere OK per memorizzare.

#### ALLM

#### (On / Off)

Commuta automaticamente il televisore su Modalità gioco in base alle informazioni ALLM quando si utilizza questo televisore in modalità a finestra singola.

- Per HDMI
- Non valido quando Impostazione auto HDMI è impostato su Modalità1

### ■ COMPONENT, HDMI

| Nome del segnale                           | COMPONENT | HDMI |
|--------------------------------------------|-----------|------|
| 525 (480) / 60i, 60p                       | 0         | 0    |
| 625 (576) / 50i, 50p                       | 0         | 0    |
| 750 (720) / 60p, 50p                       | 0         | 0    |
| 1 125 (1 080) / 60i, 50i                   | 0         | 0    |
| 1 125 (1 080) / 60p, 50p, 24p              |           | 0    |
| 3 840 × 2 160 / 60p, 50p,<br>30p, 25p, 24p |           | 0    |
| 4 096 × 2 160 / 60p, 50p,<br>30p, 25p, 24p |           | 0    |

o: Segnale di ingresso utilizzabile

= Nota =

- I segnali diversi da quelli indicati sopra potrebbero non essere visualizzati correttamente.
- I suddetti segnali sono stati riformattati per la visione ottimale sullo schermo.
- Per dettagli sul formato 4K valido

Sisione > Risoluzione 4K > Formato 4K valido

# Per ottenere immagini ottimali

### Modo Immagine

Alcune funzioni non sono disponibili su tutti i modelli. Le voci di menu disponibili vengono visualizzate sul proprio schermo TV.

- 1. Visualizzare il menu con MENU.
- 2. Selezionare Immagine > Modo Immagine e premere OK per accedere.
- 3. Selezionare la modalità e premere OK per impostare.

#### Modo Immagine

(Dinamico / Normale / Foto professionale / Cinema / THX Cinema / THX Bright Room / True Cinema / Personalizza / Professionale1 / Professionale2 / Sport / Game / Dolby Vision Vivida / Dolby Vision Luminosa / Dolby Vision Scura)

Per selezionare la modalità immagine preferita per ogni ingresso.

#### Dinamico:

Per un migliore contrasto e nitidezza delle immagini per la visione nei luoghi molto illuminati.

#### Normale:

Utilizzo normale per la visione in condizione di illuminazione ambientale normale.

#### Foto professionale:

Riproduce l'immagine originale per fotografia.

• Per contenuto fotografico

#### Cinema:

Per una migliore visione di film in ambienti scuri con esaltazione di contrasto, nero e riproduzione del colore.

#### THX Cinema\*:

Per riprodurre accuratamente la qualità originale dell'immagine in ambienti scuri.

#### THX Bright Room\*:

Per riprodurre accuratamente la qualità originale dell'immagine in ambienti luminosi.

#### True Cinema:

Per riprodurre accuratamente la qualità originale dell'immagine senza alcuna alterazione.
Personalizza:

Consente di regolare manualmente ogni voce di menu per adattarsi alla qualità desiderata delle immagini.

#### Professionale1 / 2:

Consente di configurare e bloccare le impostazioni per le immagini professionali.

Sisione > Per ottenere immagini ottimali > Impostazioni avanzate

 Se queste modalità vengono impostate da un rivenditore professionale certificato, Professionale1 e Professionale2 possono essere visualizzati come isf Giorno e isf Notte.

#### Sport:

Per una migliore qualità dell'immagine quando si guardano eventi sportivi, ecc.

- La modalità audio si configura automaticamente su Stadio se Modo Immagine è impostata su Sport. Per annullare il rapporto tra audio e modalità di visualizzazione, impostare Sport Link su Off.
- Sister and the set of the set of

#### Game:

Per una migliore qualità dell'immagine quando si gioca, ecc.

- Per HDMI, AV (COMPONENT / VIDEO)
- Modalità gioco si configura automaticamente su On quando Modo Immagine è impostata su Game.

Visione > Per ottenere immagini ottimali > Opzioni

#### **Dolby Vision Vivida:**

Per riprodurre accuratamente i contenuti Dolby Vision in ambienti luminosi.

#### Dolby Vision Luminosa:

Per riprodurre accuratamente i contenuti Dolby Vision in condizione di illuminazione ambientale normale.

#### **Dolby Vision Scura:**

Per riprodurre accuratamente i contenuti Dolby Vision in ambienti scuri.

 Le seguenti opzioni possono essere regolate e memorizzate per ciascuna modalità.

Livello di illuminazione / Retro illuminazione / Contrasto / Luminosità / Colore / Tinta / Nitidezza / Temperatura colore / Colore intenso / Rimasterizzazione colore / Rimaster. colore Rec.2020 / Funz. Adaptive Backlight / Sensore ambientale / Impost. Iuminosità HDR / Noise Reduction / MPEG Remaster / Ottimizzatore risoluzione / Rimaster. gamma dinamica / Intelligent Frame Creation / Clear Motion

- Questa funzione può essere memorizzata rispettivamente per la modalità ingresso o la modalità TV.
- \* : Le modalità THX sono utilizzate per riprodurre le impostazioni dell'immagine adottate dai professionisti, ovvero per riprodurre fedelmente la qualità dell'immagine dei film THX Certified. I film THX Certified hanno il logo THX sul disco. Le modalità THX non sono disponibili per contenuto fotografico.

# Modalità calibrata Netflix

Riproduce la qualità dell'immagine in base alle impostazioni del monitor professionale mentre si guarda Netflix.

- 1. Visualizzare il menu con MENU.
- 2. Selezionare Immagine > Modalità calibrata Netflix e premere OK per accedere.
- 3. Selezionare On / Off e premere OK per impostare.
- Sensore ambientale / Luminosità automatica HDR non sono disponibili e Modo Immagine è impostato su Netflix quando Modalità calibrata Netflix è impostato su On.
- Per i contenuti Netflix

# Per modificare la modalità di visualizzazione PICTURE

Per modificare la modalità di visualizzazione è sufficiente premere PICTURE.

- 1. Visualizzare Modo Immagine con PICTURE.
- 2. Selezionare la modalità e premere OK per impostare.
- Si può anche cambiare la modalità premendo PICTURE.

(Premere ripetutamente fino a quando viene visualizzata la modalità desiderata).

- Per impostare la selezione della modalità di visualizzazione
  - 1) Visualizzare il menu con MENU.
  - 2) Selezionare Immagine > Impost. del tasto PICTURE e premere OK per accedere.
  - 3) Selezionare la modalità di visualizzazione che si vuole impostare.

# Modifica formato

Alcune funzioni non sono disponibili su tutti i modelli. Le voci di menu disponibili vengono visualizzate sul proprio schermo TV.

Modifica il rapporto d'aspetto (dimensione dell'immagine).

# Per cambiare manualmente il formato

- 1. Visualizzare il menu con MENU.
- Selezionare Immagine > Impostazioni schermo e premere OK per accedere.
- 3. Selezionare Modifica formato e premere OK per accedere.
- 4. Impostare l'opzione e premere OK per memorizzare.

## Auto:

Il miglior formato viene selezionato automaticamente in base al "Segnale di controllo del formato".

Segnale di controllo del formato

## 16:9:

Le immagini vengono visualizzate direttamente in formato 16:9 senza distorsione (anamorfiche).

## 4:3:

Le immagini vengono visualizzate nel formato standard 4:3 senza distorsione.

## Zoom:

Le immagini vengono visualizzate in formato letterbox 16:9 o 4:3 senza distorsione.

## Formato 4:3:

Le immagini vengono visualizzate in formato 4:3 ingrandite orizzontalmente per riempire lo schermo.

## Vertical Full:

Le immagini vengono visualizzate ingrandite verticalmente per riempire lo schermo senza distorsione.

• Per formato 4K DCI

= Nota =

- Visualizzare l'immagine a schermo pieno per utilizzare al meglio questa funzione.
- La modalità Formato può essere memorizzata separatamente per i segnali SD (definizione standard) e HD (alta definizione).
- Nel servizio Televideo non è possibile cambiare il formato.

- Nelle condizioni indicate di seguito il rapporto di formato è 16:9 e non può essere modificato:
  - Modalità gioco è impostato su On.
  - 1080p Pure Direct è impostato su On.
  - 4K Pure Direct è impostato su On.
  - 1080p pixel-by-4pixel è impostato su On.
  - Contenuto 4K, fatta eccezione per DCI 4K

# Segnale di controllo del formato

I programmi normalmente contengono un "Segnale di controllo del formato". (segnale widescreen, segnale di controllo attraverso il terminale HDMI)

In modalità Auto, viene visualizzata la modalità di formato sulla parte superiore sinistra dello schermo se dal terminale HDMI viene inviato un segnale widescreen (WSS) o un segnale di controllo. Il formato passa a quello appropriato.

Imagini ottimali > Modifica formato

# Condizioni disponibili

Terminale satellitare (solo WSS)

Formato valido del segnale di ingresso:

DVB-S

• Terminale terrestre / cavo (solo WSS)

Formato valido del segnale di ingresso:

DVB-C DVB-T / DVB-T2

PAL B, G, H, I, D, K

SECAM B, G, L, L', D, K

Formato non valido del segnale di ingresso:

PAL 525/60 6,5 MHz

PAL 525/60 6,0 MHz

PAL 525/60 5,5 MHz

M.NTSC 6,5 MHz

M.NTSC 6,0 MHz

M.NTSC 5,5 MHz

• Terminali AV (VIDEO)

Formato valido del segnale di ingresso:

PAL

SECAM

PAL 525/60\*

M.NTSC\*

NTSC\*

\* : Segnale di controllo solo dal terminale HDMI

 Terminali AV (COMPONENT) (solo WSS)
 Formato valido del segnale di ingresso: 625 (576) / 50i, 50p
 Formato non valido del segnale di ingresso: 525 (480) / 60i, 60p
 750 (720) / 60p, 50p
 1 125 (1 080) / 60i, 50i

• Terminale HDMI

Formato valido del segnale di ingresso:

525 (480) / 60i, 60p 625 (576) / 50i, 50p 750 (720) / 60p, 50p 1 125 (1 080) / 60i, 50i 1 125 (1 080) / 60p, 50p, 24p 3 840 × 2 160 / 60p, 50p, 30p, 25p, 24p 4 096 × 2 160 / 60p, 50p, 30p, 25p, 24p • II terminale HDMI non riceve il segnale WSS.

- = Nota =
- Se le dimensioni dello schermo sembrano inusuali durante la riproduzione con un VCR di un programma registrato nel formato widescreen, regolare l'allineamento con il VCR. Leggere il manuale del VCR.
- Per dettagli sul formato 4K valido

Visione > Risoluzione 4K > Formato 4K valido

# Impostazioni di base

Alcune funzioni non sono disponibili su tutti i modelli. Le voci di menu disponibili vengono visualizzate sul proprio schermo TV.

- 1. Visualizzare il menu con MENU.
- 2. Selezionare Immagine e premere OK per accedere.
- 3. Selezionare una delle seguenti opzioni e premere OK per accedere.

Livello di illuminazione / Retro illuminazione / Contrasto / Luminosità / Colore / Tinta / Nitidezza / Temperatura colore / Colore intenso / Rimasterizzazione colore / Rimaster. colore Rec.2020 / Funz. Adaptive Backlight / Ottimizzatore risoluzione / Rimaster. gamma dinamica / Intelligent Frame Creation / Clear Motion

4. Impostare l'opzione e premere OK per memorizzare.

Livello di illuminazione, Retro illuminazione, Contrasto, Luminosità, Colore, Tinta, Nitidezza

Consente di regolare i livelli di queste opzioni secondo le proprie preferenze.

• Nitidezza non è disponibile se 1080p pixel-by-4pixel è impostato su On.

#### Temperatura colore

Consente di impostare la tonalità generale del colore delle immagini (più blu - più rosso).

#### Colore intenso

(On / Off)

Per regolare automaticamente i colori rendendoli vividi.

#### Rimasterizzazione colore

#### (Max / Min / Off)

Visualizza le immagini vivide con la gamma di colori espansa.

- Non valido nelle seguenti condizioni:
  - Modo Immagine è impostato su Dolby Vision Vivida, Dolby Vision Luminosa o Dolby Vision Scura.
  - Modo Immagine corrisponde alla modalità THX.

#### Rimaster. colore Rec.2020

(On / Off)

Visualizza le immagini vivide con la gamma di colori appropriata.

- Non valido quando Modo Immagine è impostato su Dolby Vision Vivida, Dolby Vision Luminosa o Dolby Vision Scura
- Questa funzione è disponibile solo per il segnale di ingresso Rec. 2020 ed è visualizzata invece di Rimasterizzazione colore.

## Funz. Adaptive Backlight

Controlla in modo automatico il livello di retroilluminazione in base alle immagini.

#### Ottimizzatore risoluzione

#### (Auto / Massimo / Medio / Minimo / Off)

Consente di migliorare la risoluzione dell'immagine per renderla più nitida.

• Non valido quando 1080p pixel-by-4pixel è impostato su On

#### Rimaster. gamma dinamica

#### (On / Off)

Migliora le aree chiare dell'immagine rendendole più fedeli alla luminanza originale, e migliorando l'impatto complessivo dell'immagine.

- Non valido nelle seguenti condizioni:
  - Multi-finestra
  - Segnale video HDR
  - Modo Immagine è impostato su Sport.

#### Intelligent Frame Creation

## (Personalizzato / Massimo / Medio / Minimo / Off)

Consente di compensare automaticamente la velocità dei fotogrammi dell'immagine e rimuovere i tremolii per rendere nitide le immagini.

- A seconda del contenuto, le immagini potrebbero essere disturbate. Per impedire il disturbo, modificare l'impostazione.
- Selezionare Personalizzato per impostare manualmente Intelligent Frame Creation.

#### Riduzione Effetto Mosso:

Regola la fluidità dei contenuti televisivi per minimizzare le sfuocature. Fluidità Film:

Regola la fluidità dei contenuti cinematografici.

#### Inserim. fotogrammi neri:

Rende più nitida l'immagine sfocata per i contenuti video, ecc.

- Non valido per il contenuto fotografico

# Impost. Predefinite:

Reimposta le voci di Intelligent Frame Creation.

- Non valido nelle seguenti condizioni:
  - Modalità gioco è impostato su On.
  - 1080p pixel-by-4pixel è impostato su On.
  - 1080p Pure Direct è impostato su On.
  - 4K Pure Direct è impostato su On.
  - Contenuto fotografico

# **Clear Motion**

# (On / Off)

Rende più chiare le immagini in movimento controllando il livello di retroilluminazione.

• Non valido per il contenuto fotografico

# Sensore ambientale

- 1. Visualizzare il menu con MENU.
- 2. Selezionare Immagine > Sensore ambientale e premere OK per accedere.
- 3. Selezionare On / Off e premere OK per impostare.

# Sensore ambientale

# (On / Off)

• Funzione di controllo automatico della luminosità

Per regolare automaticamente le impostazioni delle immagini in base alla condizione ambientale di illuminazione.

• Non valido per segnale video HDR

# Impost. Iuminosità HDR

- 1. Visualizzare il menu con MENU.
- Selezionare Immagine > Impost. Iuminosità HDR e premere OK per accedere.
- Selezionare una delle seguenti opzioni e premere OK per accedere.
  Dynamic HDR Effect / Luminosità automatica HDR / HDR Brightness Enhancer
- 4. Impostare l'opzione e premere OK per memorizzare.

# **Dynamic HDR Effect**

(On / Off)

Regola automaticamente la luminanza in base a un segnale video HDR.

 Non valido quando Modo Immagine è impostato su Dolby Vision Vivida, Dolby Vision Luminosa o Dolby Vision Scura

# Luminosità automatica HDR

# (On / Off)

Regola automaticamente la luminanza in base a una condizione di illuminazione ambientale.

# HDR Brightness Enhancer

Regola la luminanza quando si guarda un video HDR in un ambiente luminoso.

 Non valido quando Modo Immagine è impostato su Dolby Vision Vivida, Dolby Vision Luminosa o Dolby Vision Scura

## = Nota =

• Il supporto HDR non aumenta le funzionalità di luminosità massima del panello del televisore.

# Impostazioni di riduzione del disturbo

- 1. Visualizzare il menu con MENU.
- Selezionare Immagine > Noise Reduction / MPEG Remaster e premere OK per accedere.
- 3. Impostare l'opzione e premere OK per memorizzare.

## **Noise Reduction**

# (Auto / Massimo / Medio / Minimo / Off)

Consente di ridurre il disturbo delle immagini.

- Non valido nelle seguenti condizioni (La condizione può differire in base al modello.):
  - Modalità gioco è impostato su On.
  - 1080p Pure Direct è impostato su On.
  - 4K Pure Direct è impostato su On.
  - 1080p pixel-by-4pixel è impostato su On.

## **MPEG Remaster**

# (Auto / Massimo / Medio / Minimo / Off)

Consente di ridurre il tremolio nei contorni delle immagini e di bloccare il disturbo.

- Non valido nelle seguenti condizioni (La condizione può differire in base al modello.):
  - Modalità gioco è impostato su On.
  - 1080p Pure Direct è impostato su On.
  - 4K Pure Direct è impostato su On.
  - 1080p pixel-by-4pixel è impostato su On.

# Impostazioni avanzate

Alcune funzioni non sono disponibili su tutti i modelli. Le voci di menu disponibili vengono visualizzate sul proprio schermo TV.

È possibile regolare e configurare le impostazioni dettagliate dell'immagine quando Modo Immagine è impostato su Foto professionale, Cinema, True Cinema, Personalizza, Professionale1 / 2, Dolby Vision Luminosa o Dolby Vision Scura. Le impostazioni in True Cinema, Personalizza o Professionale1 / 2 possono essere memorizzate per ciascun ingresso.

📖 🌖 Visione > Per ottenere immagini ottimali > Modo Immagine

- 1. Selezionare la modalità di ingresso con AV o TV.
- 2. Visualizzare il menu con MENU.
- 3. Selezionare Immagine > Modo Immagine e premere OK per accedere.
- 4. Selezionare la modalità e premere OK per impostare.

Foto professionale / Cinema / True Cinema / Personalizza / Professionale1 / Professionale2 / Dolby Vision Luminosa / Dolby Vision Scura

- Regolare le impostazioni dettagliate dell'immagine
- 1. Visualizzare il menu con MENU.
- Selezionare Immagine > Impostazioni avanzate e premere OK per accedere.
- 3. Selezionare una delle seguenti opzioni e premere OK per accedere.

Controllo contrasto / Gamma di colori / Gamma colori foto / Bilanciamento del bianco / Gestione colore / Gamma / Impostazioni originali

4. Impostare l'opzione e premere OK per memorizzare.

# Controllo contrasto

Controllo contrasto

#### (Personalizzato / Auto / Off)

Regola automaticamente le impostazioni di contrasto dettagliate. Selezionare Personalizzato per impostare manualmente Imp. Controllo contrasto.

#### Imp. Controllo contrasto

#### Adaptive Gamma Control:

Consente di regolare la curva della gamma per rendere più luminosa l'immagine.

#### Espansore del nero:

Consente di regolare gradualmente le sfumature di nero.

#### Effetto Clear White:

Consente di rendere più chiara l'area bianca.

Impostazioni originali:

Reimposta le voci di Imp. Controllo contrasto.

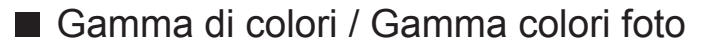

# Gamma di colori

(Auto / Normale / Native / Rec. 709 / SMPTE-C / EBU / Rec. 2020 / DCI-P3)

Per riprodurre accuratamente il colore dell'immagine secondo gli standard della gamma di colori.

Auto:

Regola automaticamente la gamma di colori a seconda del segnale di ingresso.

#### Normale:

Per visualizzare i colori secondo la gamma di colori.

Native:

Per visualizzare colori intensi espandendo al massimo la gamma di colori.

Rec. 709:

Standard per HD (alta definizione)

SMPTE-C:

Standard per NTSC

EBU:

Standard per PAL

Rec. 2020:

Fornisce la gamma di colori appropriata per Rec. 2020.

DCI-P3:

Fornisce la gamma di colori appropriata per 4K DCI.

- Impostare Rimasterizzazione colore su Off per utilizzare questa funzione.
- Impostare Rimaster. colore Rec.2020 su Off per utilizzare questa funzione per il segnale Rec. 2020.
- Non valido quando Modo Immagine è impostato su Dolby Vision Vivida, Dolby Vision Luminosa o Dolby Vision Scura

Gamma colori foto

(Auto / sRGB / Adobe / Rec. 2020)

Auto:

Regola automaticamente la gamma di colori a seconda del segnale di ingresso.

sRGB:

Standard per sRGB

Adobe:

Standard per AdobeRGB

Rec. 2020:

Fornisce la gamma di colori appropriata per Rec. 2020.

 Non valido quando Modo Immagine è impostato su Dolby Vision Vivida, Dolby Vision Luminosa o Dolby Vision Scura

Bilanciamento del bianco

# R-Gain / G-Gain / B-Gain

Consente di regolare il bilanciamento del bianco delle aree di colore rosso / verde / blu acceso.

## R-Cutoff / G-Cutoff / B-Cutoff

Consente di regolare il bilanciamento del bianco delle aree di colore rosso / verde / blu scuro.

## Regolazione più precisa

Regola voci più dettagliate di Bilanciamento del bianco.

Livello segnale ingresso:

Consente di regolare il livello del segnale di ingresso.

R-Gain / G-Gain / B-Gain:

Consente di regolare il bilanciamento del bianco dettagliato nelle aree di colore rosso / verde / blu acceso.

Impostazioni originali:

Reimposta le voci di Regolazione più precisa.

## Impostazioni originali

Consente di reimpostare Bilanciamento del bianco alle impostazioni predefinite.

#### Tonalità-Rosso / Saturazione-Rosso / Luminanza-Rosso

Consente di regolare la tonalità di immagine/saturazione/luminanza delle aree di colore rosso.

#### Tonalità-Verde / Saturazione-Verde / Luminanza-Verde

Consente di regolare la tonalità di immagine/saturazione/luminanza delle aree di colore verde.

#### Tonalità-Blu / Saturazione-Blu / Luminanza-Blu

Consente di regolare la tonalità di immagine/saturazione/luminanza delle aree di colore blu.

#### Regolazione più precisa

Regola voci più dettagliate di Gestione colore.

Tonalità-Azzurro / Tonalità-Magenta / Tonalità-Giallo:

Consente di regolare la tonalità di immagine nelle aree di colore ciano / magenta / giallo.

Saturazione-Azzurro / Saturazione-Magenta / Saturazione-Giallo:

Consente di regolare la saturazione nelle aree di colore ciano / magenta / giallo.

Luminanza-Azzurro / Luminanza-Magenta / Luminanza-Giallo:

Consente di regolare la luminanza nelle aree di colore ciano / magenta / giallo.

Impostazioni originali:

Reimposta le voci di Regolazione più precisa.

#### Impostazioni originali

Consente di reimpostare Gestione colore alle impostazioni predefinite.

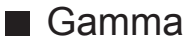

### Gamma

Cambia la curva della gamma.

• Tenere presente che i valori numerici costituiscono un riferimento per la regolazione.

#### Regolazione più precisa

Regola voci più dettagliate di Gamma.

Livello segnale ingresso:

Consente di regolare il livello del segnale di ingresso.

Aumento:

Consente di regolare il guadagno di gamma per il livello di segnale ricevuto.

Impostazioni originali:

Reimposta le voci di Regolazione più precisa.

#### Impostazioni originali

Consente di reimpostare Gamma alle impostazioni predefinite.

Impostazioni originali

## Impostazioni originali

Consente di reimpostare Impostazioni avanzate alle impostazioni predefinite.

# Opzioni

Alcune funzioni non sono disponibili su tutti i modelli. Le voci di menu disponibili vengono visualizzate sul proprio schermo TV.

- 1. Visualizzare il menu con MENU.
- 2. Selezionare Immagine > Opzioni e premere OK per accedere.
- 3. Selezionare una delle seguenti opzioni e premere OK per accedere.

Modalità gioco / Modalità Film Cadence / 1080p Pure Direct / 4K Pure Direct / 1080p pixel-by-4pixel / Tipo contenuto HDMI / HDMI Tipo EOTF / Tipo di Colorimetria HDMI / Range RGB HDMI / Gamma YCbCr HDMI / Tipo EOTF / Sistema di colore AV / 3D-COMB

4. Impostare l'opzione e premere OK per memorizzare.

## Modalità gioco

## (On / Off)

Consente di produrre immagini adatte per il segnale di risposta rapida nei videogiochi.

- Non valido nella modalità TV
- Per visualizzare una registrazione continua del tempo trascorso nella modalità Modalità gioco, impostare Mostra tempo di gioco.

## Modalità Film Cadence

#### (Auto / On / Off)

Per migliorare la risoluzione verticale delle immagini dei filmati.

 Questa funzione è disponibile per i segnali interlacciati (tranne nella modalità multi-finestra, nei servizi di rete o quando Modalità gioco è impostato su On).

## 1080p Pure Direct

## (On / Off)

Per riprodurre la qualità originale dell'immagine in dettaglio per il segnale di ingresso 1080p (HDMI).

- Non valido nelle seguenti condizioni:
  - Multi-finestra
  - Modo Immagine è impostato su Dolby Vision Vivida, Dolby Vision Luminosa o Dolby Vision Scura.
  - 1080p pixel-by-4pixel è impostato su On.

# 4K Pure Direct

# (On / Off)

Per riprodurre la qualità originale dell'immagine in dettaglio per il segnale di ingresso 4K (HDMI).

- Non valido nelle seguenti condizioni:
  - Multi-finestra
  - Modo Immagine è impostato su Dolby Vision Vivida, Dolby Vision Luminosa o Dolby Vision Scura.

# 1080p pixel-by-4pixel

# (On / Off)

Visualizzazione in modalità pixel-by-pixel per rendere l'immagine più nitida per il segnale 1080p.

- Per HDMI
- Non tutte le immagini possono essere visualizzate con precisione in modalità pixel-by-pixel.
- Non valido nelle seguenti condizioni:
  - Multi-finestra
  - Modo Immagine è impostato su Dolby Vision Vivida, Dolby Vision Luminosa o Dolby Vision Scura.

# Tipo contenuto HDMI

# (Grafiche / Foto / Auto / Off)

Consente di regolare le impostazioni dell'immagine per ciascun ingresso HDMI in base al tipo di contenuto selezionato.

# Auto:

Consente di regolare automaticamente le impostazioni dell'immagine in base al contenuto HDMI ricevuto se l'apparecchio collegato supporta HDMI come tipo di contenuto.

- Per impostare la disponibilità di ogni tipo di contenuto per la modalità automatica, selezionare Settaggio automatico.
- Per HDMI
- Non valido quando Modo Immagine è impostato su Foto professionale, Dolby Vision Vivida, Dolby Vision Luminosa o Dolby Vision Scura

# HDMI Tipo EOTF

# (Auto / Gamma tradizionale / HLG / PQ)

Seleziona il tipo EOTF per ogni ingresso HDMI. Impostare su Auto per l'uso generico.

- Per HDMI
- Non valido quando Modo Immagine è impostato su Dolby Vision Vivida, Dolby Vision Luminosa o Dolby Vision Scura

# Tipo di Colorimetria HDMI

# (Auto / Rec. 601 / Rec. 709 / Rec. 2020)

Seleziona il tipo di colorimetria per ogni ingresso HDMI.

- Per HDMI
- Non valido quando Modo Immagine è impostato su Dolby Vision Vivida, Dolby Vision Luminosa o Dolby Vision Scura

# Range RGB HDMI

# (Auto / Full / Normale)

Consente di regolare il livello di nero dell'immagine per ogni ingresso HDMI.

- Quando il livello di nero non è adatto, selezionare Full.
- Per HDMI
- Non valido quando Modo Immagine è impostato su Dolby Vision Vivida, Dolby Vision Luminosa o Dolby Vision Scura

# Gamma YCbCr HDMI

## (Completo / Normale)

Consente di regolare il livello di nero dell'immagine nel segnale YCbCr per ogni ingresso HDMI.

- Per HDMI
- Non valido quando Modo Immagine è impostato su Dolby Vision Vivida, Dolby Vision Luminosa o Dolby Vision Scura

# Tipo EOTF

# (Auto / Gamma tradizionale / HLG / PQ)

Seleziona il tipo EOTF di trasmissioni o contenuti video.

Funziona correttamente solo quando il segnale corrisponde a ciascun tipo EOTF. Impostare su Auto per l'uso generico.

- Passa automaticamente ad Auto per la trasmissione ogni volta che si seleziona un altro ingresso/canale.
- Per DVB, contenuto video
- Non valido quando Modo Immagine è impostato su Dolby Vision Vivida, Dolby Vision Luminosa o Dolby Vision Scura

# Sistema di colore AV

# (Auto / PAL / SECAM / M.NTSC / NTSC)

Consente di selezionare il sistema di colore opzionale in base ai segnali video.

• Per AV (VIDEO)

# 3D-COMB

# (On / Off)

Per conferire maggiore vividezza alle immagini ferme o al rallentatore.

- Durante la visione dei fermi immagine o delle immagini al rallentatore è probabile che a volte vengano visualizzati schemi di colori. Impostare su On per visualizzare colori più nitidi e più accurati.
- Per la ricezione dei segnali PAL / NTSC nella modalità TV o da connessione composita

# Impostazioni schermo

Alcune funzioni non sono disponibili su tutti i modelli. Le voci di menu disponibili vengono visualizzate sul proprio schermo TV.

- 1. Visualizzare il menu con MENU.
- Selezionare Immagine > Impostazioni schermo e premere OK per accedere.
- 3. Selezionare una delle seguenti opzioni e premere OK per accedere.

Modifica formato / Overscan 16:9 / Regolazione zoom / Schermo / Pixel Orbiter / Controllo luminanza logo / Manutenzione pannello / Messaggio manut. pannello

4. Impostare l'opzione e premere OK per memorizzare.

#### Modifica formato

Modifica il rapporto d'aspetto (dimensione dell'immagine).

Imagini ottimali > Modifica formato

#### Overscan 16:9

#### (On / Off)

Consente di selezionare l'area dello schermo che visualizza l'immagine per il formato 16:9.

On:

Per ingrandire le immagini e nasconderne i bordi.

Off:

Per visualizzare le immagini nelle dimensioni originali.

- Impostare su On se ai bordi dello schermo sono presenti disturbi.
- Questa funzione può essere memorizzata rispettivamente per i segnali SD (definizione standard) e HD (alta definizione).
- Non valido nelle seguenti condizioni:
  - Contenuto fotografico
  - Modalità gioco è impostato su On.
  - Contenuto 4K
  - 1080p pixel-by-4pixel è impostato su On.
  - 1080p Pure Direct è impostato su On.
  - 4K Pure Direct è impostato su On.
  - Multi-finestra

## Regolazione zoom

Regola la posiz. verticale e le dimensioni quando l'impost. formato è su Zoom.

- Non valido nelle seguenti condizioni:
  - Contenuto 4K
  - Multi-finestra

# Schermo

# (On / Off)

Per spegnere lo schermo quando si seleziona Off.

- Questa funzione è efficace per ridurre i consumi energetici quando si ascolta l'audio senza guardare lo schermo del televisore.
- Premere un tasto qualsiasi (eccetto Interruttore di accensione / standby) per accendere lo schermo.

# Pixel Orbiter

# (On / Off)

Imposta lo spostamento dei pixel dell'immagine per evitare la "ritenzione dell'immagine" sullo schermo.

# Controllo luminanza logo

# (Max / Medio / Min)

Regola il livello di luminanza del logo visualizzato per evitare la "ritenzione dell'immagine" sul pannello.

# Manutenzione pannello

Spegne lo schermo ed esegue la manutenzione per evitare la "ritenzione dell'immagine" sul pannello.

- La manutenzione richiede circa 80 minuti per completarsi.
- Il LED diventa arancione durante la regolazione del pannello.
- Per annullare la manutenzione, accendere il TV mentre la procedura è in corso.
- Per regolare il pannello, sullo schermo compare per qualche istante una riga bianca orizzontale. Ciò non è sintomo di un malfunzionamento.
- Quando il TV viene acceso dopo la manutenzione del panello, compare il messaggio del completamento della procedura.

# Messaggio manut. pannello

# (On / Off)

Consente di visualizzare la notifica della regolare manutenzione del pannello.

On:

Il messaggio compare automaticamente per la manutenzione quando il TV viene spento con Interruttore di accensione / standby del telecomando dopo l'utilizzo per un certo intervallo di tempo.

# Off:

Il messaggio non compare. Selezionare Manutenzione pannello ed eseguire manualmente la manutenzione del pannello. (vedere sopra)

# Impostazioni Blocco

Solo per il televisore OLED

Blocca le impostazioni di Professionale1 / 2 per ciascun ingresso.

• Selezionare prima Professionale1 / Professionale2 in modalità Immagine.

📖 🌖 Visione > Per ottenere immagini ottimali > Modo Immagine

- 1. Visualizzare il menu con MENU.
- 2. Selezionare Immagine > Impostazioni Blocco e premere OK per accedere.
- 3. Inserire il numero PIN (4 cifre) con Tasti numerici.

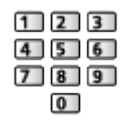

- Inserire il numero PIN due volte alla prima impostazione.
- Prendere nota del numero PIN per riferimento futuro.
- 4. Selezionare Blocco Regolazione e premere OK per accedere.
- 5. Selezionare On e premere OK per impostare.
- Le seguenti opzioni possono essere bloccate.

Livello di illuminazione / Contrasto / Luminosità / Colore / Tinta / Nitidezza / Temperatura colore / Colore intenso / Ottimizzatore risoluzione / Rimaster. gamma dinamica / Impostazioni avanzate / Impostazioni originali

Per cambiare il numero PIN

- 1. Selezionare Cambia il PIN e premere OK per accedere.
- 2. Inserire due volte un nuovo numero PIN con Tasti numerici.

| 1 | 2 | 3 |
|---|---|---|
| 4 | 5 | 6 |
| 7 | 8 | 9 |
|   | 0 | ) |

# Copia regolazione

Alcune funzioni non sono disponibili su tutti i modelli. Le voci di menu disponibili vengono visualizzate sul proprio schermo TV.

Consente di copiare le impostazioni delle immagini di True Cinema, Personalizza, Professionale1, Professionale2, Dolby Vision Luminosa o Dolby Vision Scura in quelle di un'altra modalità di ingresso o di visualizzazione.

- 1. Visualizzare il menu con MENU.
- 2. Selezionare Immagine > Copia regolazione > Destinazione Modo Immagine / Destinazione e premere OK per accedere.
- 3. Selezionare la destinazione in cui copiare e premere OK per impostare.
- 4. Selezionare Inizio copia e premere OK per copiare.
- 5. Quando è visualizzata la schermata di conferma, selezionare Sì e premere OK per impostare.
- = Nota =
- Opzioni e Impostazioni schermo non sono copiate.
- Non è possibile copiare al modo bloccato.

# Per ottenere un audio ottimale

# Modalità audio

- 1. Visualizzare il menu con MENU.
- 2. Selezionare Audio > Modo audio e premere OK per accedere.
- 3. Selezionare la modalità e premere OK per impostare.

# Modo audio

# (Standard / Musica / Parlato / Stadio / Utente)

Per selezionare la modalità sonora preferita per ogni ingresso.

## Standard:

Fornisce la qualità del suono adatta per tutti i tipi di scene.

## Musica:

Per migliorare la qualità audio quando si guardano video musicali, ecc.

## Parlato:

Per migliorare la qualità audio quando si guardano telegiornali, fiction, ecc.

## Stadio:

Per una migliore qualità audio quando si guardano eventi sportivi, ecc.

 La modalità audio si configura automaticamente su Stadio se Modo Immagine è impostata su Sport. Per annullare il rapporto tra audio e modalità di visualizzazione, impostare Sport Link su Off.

Sisione > Per ottenere un audio ottimale > Impostazioni di base

## Utente:

Per regolare manualmente l'audio con l'equalizzatore, impostando la qualità audio preferita.

• Le seguenti opzioni possono essere regolate e memorizzate per ciascuna modalità.

# Bassi / Acuti / Surround / Incremento bassi

• Per la modalità Utente, nel menu Audio è disponibile Equalizzatore invece di Bassi e Acuti. Selezionare Equalizzatore e regolare la frequenza.

Visione > Per ottenere un audio ottimale > Impostazioni di base

 Questa funzione è valida solo per il suono emesso dai diffusori del televisore.

# Impostazioni di base

Alcune funzioni non sono disponibili su tutti i modelli. Le voci di menu disponibili vengono visualizzate sul proprio schermo TV.

- 1. Visualizzare il menu con MENU.
- 2. Selezionare Audio e premere OK per accedere.
- 3. Selezionare una delle seguenti opzioni e premere OK per accedere.

Bassi / Acuti / Equalizzatore / Bilanciamento / Dolby Atmos / Creazione campo audio / Surround / Incremento bassi / Sport Link

4. Impostare l'opzione e premere OK per memorizzare.

#### Bassi

Consente di regolare il livello per accrescere o ridurre l'uscita dei suoni più bassi.

#### Acuti

Consente di regolare il livello per accrescere o ridurre l'uscita dei suoni più alti.

#### Equalizzatore

Per regolare il livello della frequenza in base alla qualità audio preferita.

- Questa funzione è disponibile quando l'opzione Modo audio è impostata su Utente.
- Selezionare la frequenza e modificare il livello della frequenza.
- Per esaltare i bassi, aumentare il livello delle frequenze più basse. Per esaltare gli acuti, aumentare il livello delle frequenze più alte.
- Per ripristinare i livelli di ogni frequenza sulle impostazioni predefinite, selezionare Impostazioni originali e premere OK.
- Questa funzione è valida solo per il suono emesso dai diffusori del televisore.

#### Bilanciamento

Per regolare il livello del volume dei diffusori.

S/D:

Regolare il volume degli altoparlanti anteriore sinistro, sinistro verso l'alto, anteriore destro, e destro verso l'alto.

#### Center:

Per regolare il livello del volume del diffusore centrale e degli altri diffusori.

Su/Giù:

Regolare il volume degli altoparlanti verso l'alto e altri.

Impostazioni originali:

Consente di reimpostare Bilanciamento alle impostazioni predefinite.

### Dolby Atmos

## (On / Off)

Consente di fornire l'audio preciso di Dolby Atmos quando si riproduce contenuto Dolby Atmos. Impostare su On per l'uso generico.

Creazione campo audio

(Standard / Studio / Teatro / Stadio / Diretto passante)

Consente di selezionare l'impostazione di campo audio preferita.

#### Surround

(Dolby Surround / Cinema Surround Pro / Cinema Surround / Stadio Surrond / Off)

Consente di selezionare le impostazioni audio surround.

#### Dolby Surround:

Fornisce audio surround proprio come il contenuto Dolby Atmos per tutti gli input.

## Cinema Surround Pro:

Migliora gli effetti spaziali per produrre un audio più aggressivo per guardare un film.

#### **Cinema Surround:**

Migliora gli effetti spaziali per produrre un audio adatto alla visualizzazione di un film.

# Stadio Surrond:

Migliora gli effetti spaziali per produrre un audio più dinamico per guardare eventi sportivi.

- Questa funzione è valida solo per il suono emesso dai diffusori del televisore.
- Non valido per contenuti Dolby Atmos

# Incremento bassi

# (On / Off)

Migliora l'effetto dei suoni bassi.

• Questa funzione è valida solo per il suono emesso dai diffusori del televisore.

# Sport Link

# (On / Off)

Configura automaticamente la modalità audio su Stadio quando Modo Immagine è impostato su Sport.

# Impostazioni del volume

Alcune funzioni non sono disponibili su tutti i modelli. Le voci di menu disponibili vengono visualizzate sul proprio schermo TV.

- 1. Visualizzare il menu con MENU.
- 2. Selezionare Audio e premere OK per accedere.
- 3. Selezionare una delle seguenti opzioni e premere OK per accedere.

Selezione altoparlanti / Impostaz. altoparlanti TV / Auto Gain Control / Cor. Volume / Regolaz chiarezza suono / Enfasi dei dialoghi / Impostazione sintonizz. spazio

4. Impostare l'opzione e premere OK per memorizzare.

## Selezione altoparlanti

## (TV / Home Cinema)

Permette il controllo dei diffusori theatre con il telecomando del televisore puntandolo verso il ricevitore dei segnali del televisore.

TV:

I diffusori del televisore sono attivi.

#### Home Cinema:

L'audio viene riprodotto dai diffusori theatre. Il lettore theatre, il Blu-ray Disc theatre o l'amplificatore si accendono automaticamente se sono nella modalità Standby.

- Il suono dei diffusori del televisore viene silenziato. Quando si spegne il componente, i diffusori del televisore diventano attivati.
- È possibile utilizzare Volume Su / Giù e MUTE.

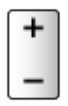

• Questa funzione è disponibile quando i diffusori theatre che supportano la funzione VIERA Link vengono collegati alla TV.

Impostaz. altoparlanti TV

(TV Speaker / Cuffie / Off)

Seleziona l'uscita audio per regolare il volume.

• Quando si seleziona Cuffie o Off, l'audio del televisore viene disattivato.

# Auto Gain Control

# (On / Off)

Regola automaticamente le grandi differenze nei livelli dell'audio tra i canali e gli ingressi.

# Cor. Volume

Per regolare il volume di ciascun canale individuale o la modalità di ingresso.

# Regolaz chiarezza suono

# (On / Off)

Se l'audio delle casse del televisore non è chiaro a causa dell'ambiente di installazione, si consiglia di impostare su On.

 Questa funzione è valida solo per il suono emesso dai diffusori del televisore.

# Enfasi dei dialoghi

# (On / Off)

Migliora la comprensibilità dei dialoghi e dei commenti.

## Impostazione sintonizz. spazio

Regola la qualità audio automaticamente in base alla posizione di installazione o alle condizioni ambientali.

# -----

# Space Tune

# (On / Off)

Abilita l'impostazione audio regolata da Regolazione sintonizz. spazio.

-----

## Regolazione sintonizz. spazio

Regola l'impostazione audio con la funzione Space Tune.

# Impostazione uscita terminale auricolari

Alcune funzioni non sono disponibili su tutti i modelli. Le voci di menu disponibili vengono visualizzate sul proprio schermo TV.

- 1. Visualizzare il menu con MENU.
- 2. Selezionare Audio e premere OK per accedere.
- 3. Selezionare una delle seguenti opzioni e premere OK per accedere.

Uscita terminale cuffie / Volume cuffia / Regolazione subwoofer

4. Impostare l'opzione e premere OK per memorizzare.

#### Uscita terminale cuffie

#### (Cuffie / Subwoofer)

Seleziona l'uscita audio dal terminale degli auricolari.

Cuffie:

Le uscite audio per utilizzare gli auricolari.

#### Subwoofer:

Le uscite audio per utilizzare il subwoofer.

= Nota =

- Normalmente impostare Uscita terminale cuffie su Cuffie.
- Quando Uscita terminale cuffie è impostato su Subwoofer, gli auricolari non possono essere usati correttamente perché si emette solo audio a bassa frequenza.
- È anche possibile controllare il volume del subwoofer quando si regola il volume di questo apparecchio con il telecomando di questo televisore.

#### Volume cuffia

Consente di regolare il volume della cuffia.

## Regolazione subwoofer

Regola l'uscita audio del subwoofer.

#### Volume subwoofer:

Regola il volume del subwoofer.

 Verificare il volume audio reale di questo televisore e subwoofer e regolare il volume.

## Frequenza di taglio:

Regola la frequenza di taglio dell'uscita del segnale del subwoofer.

- L'uscita della frequenza sul subwoofer è inferiore alla frequenza di taglio impostata.
- La frequenza può essere regolata da 100 Hz a 400 Hz.
- Verificare il volume audio reale di questo televisore e subwoofer e regolare il volume.

Impostazioni originali:

Consente di reimpostare Regolazione subwoofer alle impostazioni predefinite.

# Guida vocale

- 1. Visualizzare il menu con MENU.
- 2. Selezionare Audio > Guida vocale e premere OK per accedere.
- Selezionare una delle seguenti opzioni e premere OK per accedere.
  Guida vocale / Velocità / Volume / Lingua / Livello utente / Web Browser
- 4. Impostare l'opzione e premere OK per memorizzare.

## Guida vocale

# (On / Off)

Impostare On per abilitare una guida vocale delle funzioni di base (messaggi sullo schermo ecc.) per gli utenti ipovedenti.

• Non valido nella modalità multi-finestra

## Velocità

(Veloce / Normale / Lento)

Seleziona la velocità di lettura della guida vocale.

## Volume

(Massimo / Medio / Minimo)

Seleziona il volume della guida vocale.

# Lingua

Cambia la lingua della guida vocale.

• Tutte le lingue potrebbero non essere disponibili. Quando la lingua selezionata non è supportata, l'opzione Lingua viene automaticamente impostata su Inglese.

# Livello utente

(Principiante / Esperto)

Seleziona il livello di verbosità della guida vocale.

## Web Browser

## (On / Off)

Impostare su On per abilitare la guida vocale del contenuto di rete nella funzionalità browser web.

- = Nota =
  - La funzione di guida vocale potrebbe non corrispondere esattamente.
## Descrizione audio

- 1. Visualizzare il menu con MENU.
- 2. Selezionare Audio > Descrizione audio e premere OK per accedere.
- Selezionare una delle seguenti opzioni e premere OK per accedere.
  Tipo di audio preferito / Volume
- 4. Impostare l'opzione e premere OK per memorizzare.
- Per DVB-T

## Tipo di audio preferito

## (Descrizione audio / Standard)

Impostazioni di narrazione per gli utenti ipovedenti

Impostare su Descrizione audio per attivare la traccia audio della narrazione quando disponibile sulla trasmissione.

- La disponibilità della traccia audio di descrizione dell'audio è indicata da AD nella barra delle informazioni.
- Non valido nella modalità multi-finestra

#### Volume

Regola il volume della descrizione audio.

## Impostazioni avanzate

- 1. Visualizzare il menu con MENU.
- 2. Selezionare Audio e premere OK per accedere.
- Selezionare una delle seguenti opzioni e premere OK per accedere.
  MPX / Preferenze audio / Selezione SPDIF / Formato Audio HDMI / Liv. uscita ottica PCM / Ritardo SPDIF / Ingresso HDMI
- 4. Impostare l'opzione e premere OK per memorizzare.

#### MPX

Per selezionare la modalità audio multiplex (se disponibile).

Stereo:

Normalmente, utilizzare questa impostazione.

Mono:

Se non è possibile ricevere segnali stereo

M1 / M2:

Disponibile durante la trasmissione dei segnali monofonici

• Per Analogico

## Preferenze audio

## (Auto / Multicanale / Stereo / MPEG)

• Le opzioni selezionabili variano a seconda del paese selezionato.

Per selezionare l'impostazione iniziale delle tracce audio.

Auto:

Per selezionare automaticamente le tracce audio se un programma contiene due o più tracce. La priorità viene assegnata nell'ordine seguente: Dolby Audio (Dolby Digital Plus), HE-AAC, Dolby Audio (Dolby Digital, Dolby AC-4), MPEG.

Multicanale:

La priorità viene assegnata alla traccia audio multicanale.

Stereo:

La priorità viene assegnata alla traccia audio stereo (2 canali).

MPEG:

La priorità viene assegnata a MPEG.

 Dolby Audio (Dolby Digital, Dolby Digital Plus, Dolby AC-4) e Dolby Atmos sono i metodi di codifica dei segnali digitali sviluppati da Dolby Laboratories. Oltre all'audio stereofonico (2 canali), questi segnali possono avere anche un audio multicanale.

- L'HE-AAC è un metodo di codifica percettiva usato per comprimere l'audio digitale per una conservazione e trasmissione efficaci.
- Il MPEG è un metodo di compressione audio che comprime il suono a una dimensione minore senza alcuna perdita della qualità audio.
- Dolby Audio (Dolby Digital Plus, Dolby AC-4), Dolby Atmos e l'HE-AAC sono le tecnologie per i programmi HD (alta definizione).
- Per DVB

## Selezione SPDIF

## (Auto / PCM / Dolby Audio)

Per selezionare l'impostazione iniziale per il segnale dell'uscita audio digitale dai terminali DIGITAL AUDIO e HDMI2 (funzione ARC).

• SPDIF è un formato standard di trasferimento dei file audio.

Auto:

L'uscita dei segnali Dolby Audio (Dolby Digital, Dolby Digital Plus, Dolby AC-4), Dolby Atmos e HE-AAC multi-canale viene trasmessa come Dolby Digital Bitstream. L'uscita MPEG diventa PCM.

 Dolby Atmos può essere trasmesso come Dolby Atmos Bitstream, Dolby Digital Plus e Dolby AC-4 possono essere trasmessi come Dolby Digital Plus Bitstream dal terminale HDMI2 (funzione ARC) a seconda del componente collegato.

## PCM:

Il segnale di uscita digitale è impostato su PCM.

## **Dolby Audio:**

L'uscita dei segnali Dolby Audio (Dolby Digital, Dolby Digital Plus, Dolby AC-4), Dolby Atmos, HE-AAC e AAC viene trasmessa come Dolby Digital Bitstream o Dolby Digital Plus Bitstream.

- Dolby Atmos può essere trasmesso come Dolby Atmos Bitstream dal terminale HDMI2 (funzione ARC) a seconda del componente collegato.
- ARC (Audio Return Channel) è una funzione di uscita audio digitale che utilizza un cavo HDMI.
- Per DVB, contenuto video

Media Player > Riproduzione > Impostazioni dell'uscita audio

Rete > Video > Impostazioni dell'uscita audio

## Formato Audio HDMI

#### (Auto / Bitstream / PCM)

Seleziona il formato audio per il segnale di ingresso HDMI.

#### Auto:

Dolby Audio viene trasmesso come Dolby Audio Bitstream. L'uscita di altri segnali di uscita audio digitale viene trasmessa come PCM. Quando l'audio viene riprodotto dai diffusori theatre, Dolby Audio viene trasmesso con il metodo pass-through.

#### Bitstream:

Dolby Audio viene trasmesso come Dolby Audio Bitstream. L'uscita di altri segnali di uscita audio digitale viene trasmessa come PCM. Quando l'audio viene riprodotto dai diffusori theatre, Dolby Audio viene trasmesso con il metodo di transcodifica.

PCM:

L'uscita del segnale audio digitale viene trasmessa come PCM.

#### Liv. uscita ottica PCM

Per regolare il livello audio dell'uscita PCM dai terminali DIGITAL AUDIO e HDMI2 (funzione ARC) per uniformarlo a quello degli altri tipi audio.

## **Ritardo SPDIF**

Per regolare il ritardo dell'audio in uscita dai terminali DIGITAL AUDIO e HDMI2 (funzione ARC) se l'audio e l'immagine non sono sincronizzati.

• Per DVB

## Ingresso HDMI

#### (Digitale / Analogico)

Per selezionare il segnale di ingresso appropriato.

Image: State and State and State

Digitale:

Quando l'audio viene trasmesso tramite un collegamento con il cavo HDMI

#### Analogico:

Quando l'audio non viene trasmesso tramite un collegamento con il cavo dell'adattatore HDMI-DVI

Per HDMI

# Guida TV

## Uso della Guida TV

Guida TV - La Guida elettronica dei programmi (EPG) consente di visualizzare sullo schermo una lista dei programmi attualmente trasmessi e dei programmi per i prossimi sette giorni (a seconda dell'emittente).

- Non valido in Analogico
- 1. Selezionare la modalità con TV.

## DVB-S / DVB-C / DVB-T / DVB-via-IP

2. Visualizzare Guida TV con GUIDE.

(Esempio)

|    | 1     |                                                           |                   |                   |                      | 2                 |   |
|----|-------|-----------------------------------------------------------|-------------------|-------------------|----------------------|-------------------|---|
|    | -     | XXXXXX<br>XXX XX.XX.XXX<br>XXXXXXXXXXXXX<br>XX:XX - XX:XX | x:<br>xxxxxxxxx   | cx                |                      |                   |   |
|    |       | 11:00                                                     | 11:30             | 12:00             | 12:30                | 1:00 =            | 3 |
| 1  | XXXXX | Das Erste                                                 | DIY SOS           | The Bill          | Red Cap              | Sports            |   |
| 7  | XXXX  | Hot Wars                                                  |                   | Holiday Program I |                      | Live junction 🛛 🗕 | 4 |
| 14 | XXXX  | Emmerdal                                                  | Coronation Street | t                 | The Bill             | Drama             |   |
| 70 | XXXX  | 10 O'clock News                                           |                   | Pepsi Char.       | Good by <del>e</del> | NEWS              |   |
| 72 | XXXX  | Panorama                                                  | Spring watch      |                   | Coast                |                   |   |
| 85 | XXXX  | Shopping                                                  | Topics            | Cinema            |                      | Live              |   |
|    |       |                                                           |                   |                   |                      |                   |   |

- 1 Schermo del televisore
- 2 data / Ricerca / Categoria
- 3 Orario

5

- 4 Programma
- 5 Posizione e nome del canale
- Per guardare il programma
  - 1) Selezionare il programma corrente e premere OK per accedere.
    - Il programma corrente è visualizzato sulla parte superiore sinistra dello schermo.
  - 2) Selezionare Visualizza e premere OK per la visione.
    - Per usare Programmazione timer

Visione > Guida TV > Programmazione timer

• Al giorno precedente

(Rosso)

• Al giorno successivo

(Verde)

- Per scorrere i titoli dei programmi e visualizzare una lista dei programmi trovati (se disponibile)
  - 1) Visualizzare la lista di ricerca con 🥅 (Giallo).
  - 2) Selezionare Ricerca e premere OK per accedere.
  - Immettere i caratteri con Tasti dei cursori o Tasti numerici e premere OK per impostare.

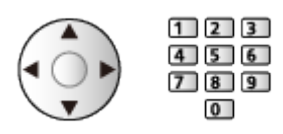

- 4) Premere (Verde) per avviare la ricerca.
  - Sono elencati tutti i titoli dei programmi che includono la parola impostata.
  - La ricerca senza caratteri elenca tutti i programmi inclusi i programmi correnti.
- Per vedere una lista dei canali della categoria selezionata

Mome > Diretta TV > Menu delle opzioni

- Per elencare i canali preferiti, impostare Editor Preferiti.

Sintonizzazione e modifica dei canali > Editor Preferiti

- Per visualizzare ulteriori dettagli sul programma
  - 1) Selezionare il programma.
  - 2) Premere 🚺 per visualizzare.
    - Premere di nuovo per tornare alla Guida TV.
- Per uscire da Guida TV

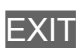

- = Nota =
- Quando si accende il televisore per la prima volta, o se il televisore rimane spento per più di una settimana, la visualizzazione della Guida TV completa potrebbe richiedere alcuni minuti.

## Programmazione timer

Questa funzione consente di selezionare i programmi che si desidera registrare sull'HDD USB.

- 1. Visualizzare Guida TV con GUIDE.
- 2. Selezionare il prossimo programma e premere OK per accedere.
  - È anche possibile impostare un evento con timer premendo .
  - Per controllare / modificare / annullare un evento con timer

```
Registrazione > Programmazione timer > Modifica della programmazione del timer
```

- Nella modalità Standby il LED diventa arancione se è impostata Programmazione timer.
- Per tornare a Guida TV

#### BACK/RETURN

- Se si seleziona il programma attuale, apparirà una schermata di conferma in cui si chiede se si desidera vedere o registrare il programma. Selezionare Programmazione timer e premere OK per impostare USB HDD Rec. per registrare a partire dall'ora in cui viene terminata l'impostazione dell'evento con timer.
- O viene visualizzato sulla schermata Guida TV se Programmazione timer viene impostato da Guida TV.
- A seconda della nazione selezionata, si può anche impostare Registraz. segnale support. (vedere sotto).

#### = Nota =

- Non valido in Analogico
- La Programmazione timer risulterà affidabile solo se verranno acquisite informazioni corrette sull'orario tramite il segnale dell'emittente o del provider di servizi.
- Non è possibile selezionare un altro canale mentre è in corso la registrazione di Programmazione timer. (Solo per il modello a tuner singolo)
- Per la registrazione di programmi sull'HDD USB, assicurarsi di formattare l'HDD USB e abilitarlo per la registrazione in Installazione dispositivo USB.

Registrazione > HDD USB - Impostazione

• Per impostare la programmazione oraria degli eventi televisivi di questo televisore con l'apparecchiatura di rete (smartphone, ecc.) dall'esterno della rete domestica.

Registrazione > Programmazione timer > Registrazione remota

## Registraz. segnale support.

Registraz. segnale support. è Programmazione timer che è controllata da informazioni dalla Guida TV; se le ore di inizio e fine del programma sono modificate dall'emittente, l'evento con timer segue il cambiamento. Si noti che Registraz. segnale support. risulterà affidabile solo se verranno acquisite informazioni corrette dalle emittenti.

- La disponibilità di questa funzione dipende dalla nazione e modalità TV selezionata.
- Guide è visualizzato sull'evento con timer se è impostato Registraz. segnale support..
- = Nota =
- Se si modifica l'orario di inizio o di fine di un evento di registrazione supportato dal segnale di più di 10 minuti, non saranno più seguite le modifiche dell'emittente relative all'orario di inizio o di fine. Gli orari di inizio e di fine diventeranno fissi.

# Televideo

## Visione del Televideo

- 1. Passare al televideo con TEXT.
- Consente di visualizzare la pagina dell'indice (il contenuto varia secondo l'emittente).
- I numeri della pagina corrente / della pagina secondaria sono visualizzati in alto a sinistra sulla schermata.
- L'ora / la data sono visualizzate in alto a destra sulla schermata.
- La barra colori è visualizzata in basso sulla schermata.
- Selezionare la pagina con Tasti dei cursori, Tasti numerici o 
  (tasti colorati).

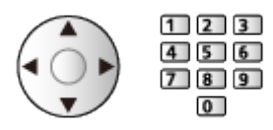

- Per la regolazione del contrasto
  - 1) Premere MENU tre volte per visualizzare Contrasto.
  - 2) Regolare e premere OK per impostare.
- Per uscire dal televideo

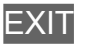

- Visualizzazione dei dati nascosti
- 1. Premere MENU.
- 2. Mostrare con 📰 (Rosso).
- Premere di nuovo per nascondere.

## Per vedere una pagina preferita memorizzata

Premere STTL per visualizzare una pagina preferita.

- Richiamare la pagina memorizzata in 📰 (Blu) (modalità Lista).
- L'impostazione di fabbrica è "P103".
- PAGINA COMPLETA / PARTE SUPERIORE / PARTE INFERIORE
- 1. Premere MENU.
- 2. Premere (Verde) per cambiare la disposizione.

Per guardare la TV e il Televideo contemporaneamente su due finestre

- 1. Premere MENU due volte.
- 2. Impostare Immagine e Testo su On / Off.
- Le operazioni possono essere eseguite solo sulla schermata Televideo.
- Per memorizzare le pagine consultate frequentemente nella barra dei colori (modalità Lista)
- 1. Premere 📰 🥅 🧰 (tasti colorati) mentre la pagina è visualizzata.
- 2. Tenere premuto OK.
- Il numero di pagina memorizzato diventa bianco.
- Per cambiare le pagine memorizzate
  - 1) Premere 📰 🥅 🧰 (tasti colorati) per cambiare.
  - 2) Inserire un nuovo numero di pagina con Tasti numerici.

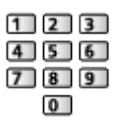

3) Tenere premuto OK.

## ■ Visione della pagina secondaria

Il numero di pagine secondarie è visualizzato in alto sulla schermata. Premere  $\triangleleft$  /  $\triangleright$  per vedere la pagina secondaria. (soltanto se il Televideo ha più di una pagina).

- Il numero delle pagine secondarie varia secondo l'emittente (fino a 79 pagine).
- La ricerca potrebbe richiedere tempo mentre si guarda la TV.
- Per guardare una pagina secondaria specifica
  - 1) Premere MENU.
  - 2) Premere 🚺 (Blu).
  - 3) Immettere il numero a 4 cifre (ad es. per P6, premere **0 0 6**).

## Modalità Televideo

I servizi Televideo sono informazioni di testo fornite dall'emittente.

- Le caratteristiche potrebbero variare secondo le emittenti.
- 1. Visualizzare il menu con MENU.
- 2. Selezionare Impostazione > Impostazioni schermo > Televideo e premere OK per accedere.
- 3. Selezionare TOP (FLOF) / Normale e premere OK per impostare.

■ Modalità TOP (nel caso delle trasmissioni di testo TOP)

TOP è un particolare miglioramento del servizio Televideo standard che facilita la ricerca e può essere utilizzato come guida.

- Rassegna veloce delle informazioni Televideo disponibili
- Selezione dettagliata di facile uso dei fatti di attualità
- Informazioni sullo stato della pagina sulla parte inferiore dello schermo
- Pagina disponibile su / giù

📕 (Rosso) / 📰 (Verde)

• Per selezionare i blocchi di argomenti

🔲 (Blu)

Per selezionare l'argomento successivo all'interno del blocco di argomenti
 (Giallo)

(Dopo l'ultimo argomento, si passa al blocco di argomenti successivo).

## Modalità FLOF (FASTEXT) (in caso di trasmissioni FLOF (FASTEXT))

Nella modalità FLOF, nella parte inferiore dello schermo sono situati quattro argomenti con colori diversi.

Per accedere a ulteriori informazioni su uno di questi argomenti, premere il tasto del colore corrispondente.

Questa comoda funzione consente di accedere velocemente alle informazioni sugli argomenti visualizzati.

## Modalità Lista

Nella modalità Lista, sulla parte inferiore dello schermo vengono visualizzati quattro numeri di pagina con colori diversi. Ciascuno di questi numeri può essere modificato e memorizzato nella memoria del televisore.

Sisione > Televideo > Visione del Televideo

## Setup carattere teletext

Per selezionare il tipo di carattere per il televideo.

- 1. Visualizzare il menu con MENU.
- 2. Selezionare Impostazione > Impostazioni schermo > Setup carattere teletext e premere OK per accedere.
- 3. Selezionare il tipo di carattere e premere OK per impostare.

#### Ovest:

Inglese, francese, tedesco, greco, italiano, spagnolo, svedese, turco, ecc.

Est1:

Ceco, inglese, estone, lettone, rumeno, russo, ucraino, ecc.

Est2:

Ceco, ungherese, lettone, polacco, rumeno, ecc.

# Sintonizzazione e modifica dei canali

## Menu delle impostazioni

È possibile risintonizzare i canali, modificare le liste dei canali, creare liste dei propri canali preferiti, ecc.

1. Selezionare la modalità con TV.

DVB-S / DVB-C / DVB-T / DVB-via-IP / Analogico

- 2. Visualizzare il menu con MENU.
- 3. Selezionare Impostazione > Menu sintonia e premere OK per accedere.

Menu sintonia DVB-S / Menu sintonia DVB-C / Menu sintonia DVB-T / Menu sintonia DVB-via-IP / Menu sintonia Analogica

- Il nome del menu varia in base alla modalità TV.
- 4. Selezionare una delle funzioni e premere OK per accedere.

Editor elenco canali / Editor Preferiti / Sintonia automatica / Sintonia manuale / Aggiorna lista dei canali / Rete preferita / Messaggio nuovo canale / Canale alternativo / Stato segnale / Attenuatore / Aggiungi segnale TV

• Le opzioni delle funzioni variano a seconda della modalità del televisore e del paese selezionato.

## Modifica dei canali DVB

È possibile modificare la lista di tutti i canali DVB aggiungendo/eliminando e spostando canali.

- I canali non presenti nella lista di tutti i canali DVB non possono essere visualizzati, tranne con questa funzione.
- 1. Selezionare Editor elenco canali e premere OK per accedere.
  - Per scambiare / spostare la posizione del canale
    - 1) Premere **(Verde)** per modificare.
    - Selezionare la nuova posizione con Tasti dei cursori o Tasti numerici e premere (Verde) per memorizzare.

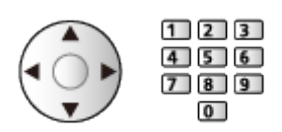

• Per cancellare il canale

🔲 (Blu)

• Per cancellare tutti i canali

(Giallo)

- Per aggiungere un canale
  - 1) Selezionare un canale da Canali Trovati.
  - 2) Premere OK per aggiungerlo a tutti i canali.
- Per disporre i nomi dei canali in ordine alfabetico

📕 (Rosso)

- Per aggiungere tutti i canali alla lista (se disponibile)
  - 1) Premere 🦲 (Giallo).
  - 2) Premere (Verde) per aggiungere tutto (a seconda dell'emittente).
- Per aggiungere contemporaneamente canali consecutivi alla lista (se disponibile)

1) Premere 🦲 (Giallo).

- 2) Comporre il blocco di canali e premere OK per aggiungere.
- Per cambiare la categoria di Canali Trovati

🔲 (Blu)

- 2. Premere BACK/RETURN e OK per memorizzare.
  - Per cambiare la lista dei canali (DVB-S)
    - 1) Visualizzare il menu con MENU.
    - Selezionare Impostazione > Altre impostazioni > Scambia elenco canali e premere OK per accedere.
    - 3) Seguire le istruzioni visualizzate sullo schermo.
    - Durante le operazioni, rimuovere i dispositivi USB diversi dalla memoria
      Flash USB utilizzata per questa funzione.

Impostazioni > Impostazione > Altre impostazioni

## Salto dei canali analogici indesiderati

I canali indesiderati possono essere nascosti (saltati). I canali nascosti non possono essere visualizzati, tranne con questa funzione.

- 1. Selezionare Lista canali e premere OK per accedere.
- 2. Selezionare un canale.
- 3. Premere OK per impostare Mostra / Nascondi (saltare).
  - M: Mostra
  - □: Nascondi (saltare)
    - Per mostrare tutti i canali (se disponibile)
      - 🔲 (Giallo)
- Modifica dei canali analogici
- Per scambiare / spostare la posizione del canale (se disponibile)
  - 1) Premere 📰 (Verde) per modificare.
  - Selezionare la nuova posizione con Tasti dei cursori e premere (Verde) per memorizzare.

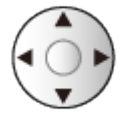

• Per risintonizzare ciascun canale (Sintonia manuale)

(Rosso)

- Per rinominare i canali
  - 1) Premere 🔲 (Blu) per modificare.
  - Immettere i caratteri (massimo 5 caratteri) con Tasti dei cursori o Tasti numerici e premere OK per impostare.

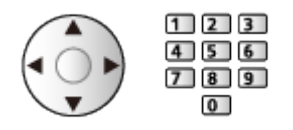

- 3) Premere BACK/RETURN per memorizzare.
- = Nota =
  - Se il VCR è collegato soltanto con il cavo RF in Analogico, modificare VCR.

## Editor Preferiti

Le liste dei canali preferiti sono disponibili per la commutazione nella barra delle informazioni e nella schermata Guida TV.

Visione > Base > Barra delle informazioni
 Visione > Guida TV > Uso della Guida TV

## Lista dei canali DVB preferiti

Per creare le liste dei propri canali preferiti da varie emittenti (fino a 4: Preferito 1 - 4).

- 1. Selezionare Editor Preferiti e premere OK per accedere.
- 2. Selezionare una lista dei canali da tutti i canali DVB.
  - 🖬 appare quando un canale è criptato.
  - Per visualizzare altri canali preferiti

(Verde)

• Per disporre i nomi dei canali in ordine alfabetico

(Rosso)

• Per cambiare la categoria

Mome > Diretta TV > Menu delle opzioni

- 3. Premere OK per aggiungerlo alla lista dei preferiti.
  - Per aggiungere tutti i canali alla lista (se disponibile)
    - 1) Premere 🦲 (Giallo).
    - 2) Premere 📰 (Verde) per aggiungere tutto.
  - Per aggiungere contemporaneamente canali consecutivi alla lista
    - 1) Premere 🦲 (Giallo).
    - 2) Comporre il blocco di canali e premere OK per aggiungere.
- 4. Premere BACK/RETURN e OK per memorizzare.

## Modificare la lista dei canali preferiti DVB

L'elenco dei preferiti può essere modificato mentre il cursore si trova sul canale dell'elenco dei preferiti.

- Per spostare il canale
  - 1) Selezionare il canale.
  - 2) Premere **(Verde)**.
  - 3) Selezionare la nuova posizione con Tasti dei cursori.

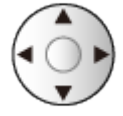

- 4) Premere 📰 (Verde) per memorizzare.
- Per cancellare il canale
  - 1) Selezionare il canale.
  - 2) Premere 📰 (Blu) per eliminare.
  - Premere (Giallo) per eliminare tutti i canali.
- Per nominare i canali preferiti
  - 1) Premere 📰 (Rosso).
  - 2) Immettere i caratteri (massimo 10 caratteri) con Tasti dei cursori o Tasti numerici e premere OK per impostare.

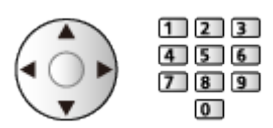

3) Premere BACK/RETURN per memorizzare.

## Sintonia automatica

Risintonizza automaticamente i canali ricevuti localmente.

- Questa funzione è disponibile se la sintonia dei canali è già stata eseguita.
- Viene risintonizzata solo la modalità selezionata. Tutte le impostazioni di sintonizzazione precedenti vengono cancellate.
- Il numero PIN di sicurezza bambini è necessario per risintonizzare i canali bloccati.

🕅

• Se la sintonia non è stata completata, impostare Sintonia manuale.

Sintonizzazione e modifica dei canali > Sintonia manuale

## DVB-S

- 1. Selezionare Sistema Antenna e premere OK per accedere.
- Selezionare LNB singolo / MiniDiSEqC / DiSEqC 1.0 / Cavo singolo e premere OK per impostare.

#### LNB singolo:

Compatibile con un singolo LNB.

#### MiniDiSEqC:

È possibile controllare fino a 2 LNB.

## DiSEqC 1.0:

È possibile controllare fino a 4 LNB.

#### Cavo singolo:

Quando si utilizza il router con cavo singolo sono disponibili fino a 32 bande utenti.

- Se si possiede il sistema dell'antenna di controllo DiSEqC, è possibile ricevere diversi satelliti.
- Questo televisore supporta DiSEqC Ver. 1.0.
- 3. Selezionare Configurazione LNB e premere OK per accedere.
  - Selezionare Modalità Sintonizz. Doppio, impostare su On per utilizzare la funzione del sintonizzatore doppio.
- 4. Selezionare LNB / Satellite e impostare
  - Selezionare IN 1 / IN 2 in Ingresso segnale per impostare per ciascun sintonizzatore.

- 1) Impostare prima LNB.
  - Se si imposta su LNB singolo, LNB non è selezionabile.
  - Se si imposta su MiniDiSEqC o Cavo singolo, effettuare una selezione compresa tra LNB AA e AB.
  - Se si imposta su DiSEqC 1.0, effettuare una selezione compresa tra LNB AA, AB, BA e BB.
- 2) Impostare Satellite per l'LNB selezionato.
  - Selezionare Nessun satellite se il satellite collegato non è noto (i satelliti disponibili sono cercati in Sintonia automatica).
  - Selezionare Definito dall'utente per impostare Test frequenza Transponder manualmente.
  - Se si imposta Cavo singolo, è necessario configurare ulteriori impostazioni. Impostare Versione Cavo singolo e Sel. frequenza banda. Per ulteriori informazioni, consultare il manuale del router con cavo singolo.

Sintonizzazione e modifica dei canali > Satelliti selezionabili

- 5. Premere BACK/RETURN per memorizzare.
- 6. Selezionare Sintonia automatica e premere OK per accedere.
- 7. Selezionare Modalità di ricerca / Modalità scansione e premere OK per accedere.
- 8. Impostare l'opzione e premere OK per memorizzare.
  - Modalità scansione

Rapida:

Esegue la scansione della frequenza adatta al satellite selezionato.

Completa:

Esegue la scansione dell'intera gamma di frequenza.

- Dopo le impostazioni, selezionare Inizio scansione e premere OK per cercare.
- È visualizzata una schermata di conferma; premere OK per avviare Sintonia automatica. (le impostazioni vengono eseguite automaticamente).
  - Al completamento dell'operazione, viene visualizzato il canale con la posizione più bassa.

= Nota =

• Impostare da Modalità Sintonizz. Doppio a On per selezionare il segnale DVB-S per la funzione del server DVB-via-IP. (Solo per il modello a tuner doppio)

## DVB-C, DVB-T, Analogico

- 1. Selezionare Sintonia automatica e premere OK per accedere.
- 2. Impostare Impostazioni automatiche DVB-C e premere OK per memorizzare. (DVB-C)
  - Modalità scansione

Rapida:

Esegue la scansione della frequenza locale più appropriata.

Completa:

Esegue la scansione dell'intera gamma di frequenza.

 Normalmente impostare Frequenza, Symbol Rate e ID di rete su Auto. Se Auto non è visualizzato o se necessario, immettere ciascun valore specificato dal fornitore del servizio via cavo con Tasti numerici.

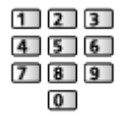

- Dopo le impostazioni, selezionare Inizio scansione e premere OK per cercare.
- 3. È visualizzata una schermata di conferma; premere OK per avviare Sintonia automatica. (le impostazioni vengono eseguite automaticamente).
  - Al completamento dell'operazione, viene visualizzato il canale con la posizione più bassa.

## DVB-via-IP

• Verificare che le connessioni e le impostazioni di rete siano state completate.

Funzioni > DVB-via-IP > Collegamento client DVB-via-IP

🕅 I Rete > Impostazioni di rete

- 1. Selezionare Sintonia automatica e premere OK per accedere.
- 2. È visualizzata una schermata di conferma; premere OK per accedere.
- 3. Selezionare un server da Elenco server.
- 4. Selezionare Impostazioni client e premere OK per accedere.
  - Selezionare Ambiente Unicast per l'uso in una rete domestica.
  - Selezionare Ambiente Multicast per l'uso in unità abitative multifamiliari, hotel, ospedali, ecc. (tutti i server sono selezionati automaticamente).
- 5. Selezionare Ricerca canali e premere OK per accedere.

- 6. Impostare Modalità di ricerca DVB-via-IP e selezionare Avvio ATP.
  - Impostare la configurazione DVB-via-IP per sintonizzare i canali DVB.
  - Al completamento dell'operazione, viene visualizzato il canale con la posizione più bassa.

Sintonia automatica usando i tasti sul televisore

- 1. Tenere premuto Tasto INPUT/OK/HOLD for MENU per 3 secondi per visualizzare il menu.
- 2. Impostare Sintonia automatica con i tasti del pannello di controllo seguenti.
  - Spostare il cursore / selezionare una gamma di opzioni / selezionare una voce di menu

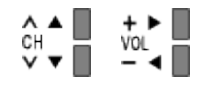

 Per accedere ai menu / memorizzare le impostazioni dopo l'esecuzione delle regolazioni o l'impostazione delle opzioni con Tasto INPUT/OK/ HOLD for MENU

## Sintonia manuale

- Utilizzare normalmente Sintonia automatica o Aggiorna lista dei canali per risintonizzare i canali DVB.
- Utilizzare questa funzione se la sintonia non è stata completata o per regolare la direzione dell'antenna o del disco. (DVB)
- Tutti i canali DVB trovati sono aggiunti a Editor elenco canali.

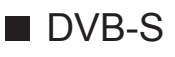

- Per l'impostazione rivolgersi alle emittenti delle trasmissioni satellitari ricevute.
- Selezionare Frequenza del transponder / Symbol Rate / Polarizzazione / Modulazione / Service ID e impostare con Tasti dei cursori o Tasti numerici.

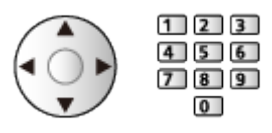

2. Selezionare Inizio scansione e premere OK per cercare.

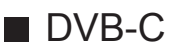

1. Immettere la frequenza con Tasti numerici.

| 1 | 2 | 3 |
|---|---|---|
| 4 | 5 | 6 |
| 7 | 8 | 9 |
|   | 0 |   |

- Normalmente impostare Symbol Rate e Service ID su Auto.
- 2. Selezionare Inizio scansione e premere OK per cercare.

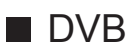

- 1. Selezionare un canale e regolare la frequenza per ciascun canale.
  - Impostare il punto in cui il livello di Qualità segnale diventa massimo.
- 2. Premere OK per ricercare.

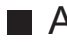

## Analogico

Impostazione manuale dei canali analogici dopo Sintonia automatica.

- Impostare Sistema audio e Sistema colore, guindi eseguire guesta funzione. Normalmente impostare Sistema colore su Auto.
  - SC1: PAL B, G, H / SECAM B, G
  - SC2: PAL I
  - SC3: PAL D, K / SECAM D, K
  - F: SECAM L, L'
- 1. Selezionare la posizione del canale con Tasti numerici.

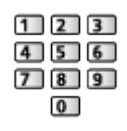

2. Selezionare il canale con Canale Su / Giù.

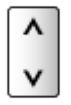

- 3. Impostare Sintonia manuale.
- 4. Selezionare Memorizza e premere OK per impostare.
- Usare Sintonia fine per effettuare piccole regolazioni della sintonia di un programma (disturbato dalle condizioni meteorologiche, ecc.).
- Se il VCR è collegato soltanto con il cavo RF, selezionare la posizione del canale 0.

## DVB-via-IP (DVB-S)

- Per l'impostazione rivolgersi alle emittenti delle trasmissioni satellitari ricevute.
- 1. Selezionare Frequenza del transponder / Symbol Rate / Polarizzazione / Modulazione / FEC / Service ID e impostare con Tasti dei cursori o Tasti numerici.

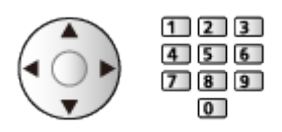

2. Selezionare Inizio scansione e premere OK per cercare.

## DVB-via-IP (DVB-C)

 Selezionare Frequenza / Larghezza di banda / Tipo di modulazione / Symbol Rate / FEC / Service ID e impostare con Tasti dei cursori o Tasti numerici.

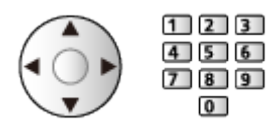

- Normalmente impostare Symbol Rate su Auto.
- 2. Selezionare Inizio scansione e premere OK per cercare.

## ■ DVB-via-IP (DVB-T)

1. Selezionare Frequenza / Larghezza di banda / Modulazione / FEC / Service ID e impostare con Tasti dei cursori o Tasti numerici.

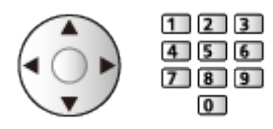

- 2. Selezionare Inizio scansione e premere OK per cercare.
- = Nota =
- Per dettagli sulle connessioni DVB-via-IP

Image: State of the second second se

 Non valido quando Impostazioni client è impostato su Ambiente Multicast (DVB-via-IP)

## Aggiorna lista dei canali

Alcune funzioni non sono disponibili su tutti i modelli. Le voci di menu disponibili vengono visualizzate sul proprio schermo TV.

Aggiornando la lista dei canali DVB è possibile aggiungere nuovi canali, eliminare i canali rimossi o cambiare automaticamente i nomi e le posizioni dei canali.

- La lista canali viene aggiornata mantenendo le impostazioni in Editor elenco canali, Editor Preferiti, Sicurezza bambini, ecc.
- A seconda della condizione del segnale, l'aggiornamento potrebbe non essere eseguito correttamente.
- Per aggiornare i canali DVB-S, impostare Modalità di ricerca e Modalità scansione prima di eseguire l'aggiornamento.
  - 1) Selezionare Modalità di ricerca / Modalità scansione e premere OK per accedere.
  - 2) Impostare ciascuna opzione e premere OK per memorizzare.
  - 3) Dopo le impostazioni, selezionare Inizio scansione e premere OK per cercare.
- = Nota =
- Non valido quando Impostazioni client è impostato su Ambiente Multicast (DVB-via-IP)

## Stato segnale

Seleziona un canale e controlla, con indicatori, la condizione del segnale.

- Una buona intensità del segnale non indica che il segnale è idoneo alla ricezione.
- Le linee verticali indicano il valore massimo del segnale del canale selezionato.
- Per cambiare il canale

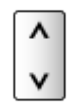

• Per DVB

## Altre impostazioni

## Rete preferita

Per selezionare la rete preferita per ciascuna emittente (disponibile solo in alcuni paesi).

• Per DVB-C, DVB-T

## Messaggio nuovo canale

Per selezionare se notificare con un messaggio quando viene trovato o meno un canale DVB.

- Quando appare un messaggio di notifica, è possibile eseguire Aggiorna lista dei canali premendo OK.
- Non valido in DVB-via-IP

## Canale alternativo

## (On / Off)

Impostare On per visualizzare un messaggio che consente il passaggio al servizio disponibile (disponibile solo in alcuni paesi).

• Per DVB-C, DVB-T

## Attenuatore

## (On / Off)

Indebolisce automaticamente il segnale DVB-C, al fine di evitare interferenze.

• Se il segnale DVB-C è troppo forte, potrebbero verificarsi interferenze. In tal caso, impostare On per indebolire automaticamente il segnale.

## Aggiungi segnale TV

Per aggiungere la modalità TV.

• Consente di aggiungere qualsiasi modalità TV saltata durante Sintonia automatica iniziale.

Satelliti selezionabili e allineamento della parabola per la sintonizzazione dei canali DVB-S

Per installare correttamente la parabola satellitare, rivolgersi al rivenditore locale.

Per informazioni dettagliate, rivolgersi anche alle emittenti delle trasmissioni satellitari.

- Intelsat a 85,2° est
- ABS 1 a 75° est
- Express a 53° est
- Intelsat a 45° est
- Turksat a 42° est
- Hellas a 39° est
- Eutelsat a 36° est
- Eutelsat a 33° est
- Astra a 28,2° est
- Badr a 26° est
- Eutelsat a 25,5° est
- Astra a 23,5° est
- Eutelsat a 21,5° est
- Astra a 19,2° est
- Eutelsat a 16° est

- Hot Bird a 13° est
- Eutelsat a 10° est
- Eutelsat a 9° est
- Eutelsat a 7° est
- Astra a 4,8° est
- Thor a 0,8° ovest / Interlsat a 1° ovest
- Amos a 4° ovest
- Eutelsat a 5° ovest
- Eutelsat a 7° ovest
- Eutelsat a 8° ovest
- Eutelsat a 12,5° ovest
- Telstar a 15° ovest
- SES a 22° ovest
- Intelsat a 24,5° ovest
- Hispasat a 30° ovest

# Registrazione

# HDD USB - Impostazione

## Operazioni preliminari

È possibile registrare i programmi televisivi digitali su un HDD USB collegato, per riprodurli successivamente in diversi modi.

- Preparare l'HDD USB per l'uso esclusivo di registrazione con questo televisore.
- A seconda del modello, potrebbe essere necessario rimuovere il rivestimento dei terminali / rivestimento dei cavi prima di collegare o di scollegare i cavi.
- Collegare l'HDD USB alla porta USB 1 o USB 2 con il cavo USB. (Fare riferimento all'indicazione del terminale dell'impostazione TV.)
- Fare attenzione a collegare l'HDD USB alla presa di corrente.
- Per la rimozione sicura dell'HDD USB dal televisore, eseguire Rimozione sicura USB in Installazione dispositivo USB.

Registrazione > HDD USB - Impostazione > Impostazione dell'HDD USB

• Verificare che il tipo di terminale e le spine del cavo siano corretti per il collegamento.

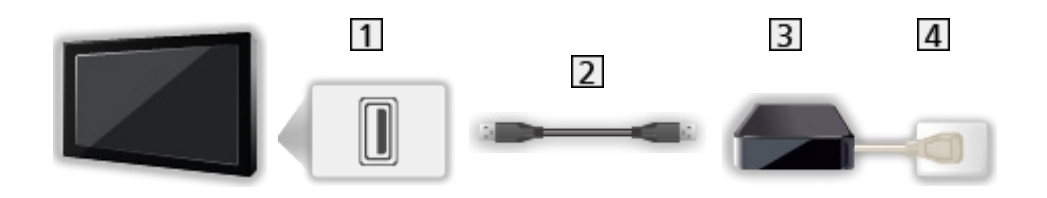

1 Porta USB

2 Cavo USB

**3** USB HDD

4 Presa di corrente

= Precauzioni =

- Tutti i dati contenuti nell'HDD USB verranno cancellati nei seguenti casi:
  - Quando si formatta l'HDD USB mediante questo televisore

Registrazione > HDD USB - Impostazione > Impostazione dell'HDD USB

– Quando si formatta l'HDD USB per l'utilizzo sul PC, ecc.

- Se si ripara il televisore per un malfunzionamento, potrebbe essere necessario formattare nuovamente l'HDD USB mediante questo televisore per poterlo utilizzare (dopo la formattazione, tutti i dati saranno cancellati).
- Per utilizzare l'HDD USB con un PC dopo averlo usato per registrazioni con questo televisore, formattarlo nuovamente tramite PC (per eseguire la formattazione con il PC potrebbe essere necessario eseguire operazioni speciali o utilizzare strumenti specifici. Per informazioni, consultare il manuale dell'HDD USB).
- I dati registrati sull'HDD USB con questo televisore possono essere riprodotti solo su questo televisore. Non è possibile riprodurre il contenuto con altri televisori (inclusi televisori dello stesso modello) o apparecchi.
- Non spegnere il televisore, rimuovere la spina del cavo di alimentazione o rimuovere l'HDD USB durante il funzionamento (formattazione, registrazione, ecc.). Ciò potrebbe causare malfunzionamenti del dispositivo o danneggiare i dati registrati. (anche un'interruzione elettrica potrebbe essere causa di malfunzionamento).
- = Nota =
- I programmi televisivi analogici non possono essere registrati sull'HDD USB.
- Le trasmissioni di dati (MHEG, ecc.) e le trasmissioni radio non sono registrate e anche la funzione di registrazione non funziona durante il periodo senza alcun segnale.
- La disponibilità dei programmi che è possibile registrare varia a seconda dell'emittente e del provider di servizi.
- A seconda delle condizioni della rete, la funzione di registrazione può non funzionare correttamente in DVB-via-IP.
- La funzione del sintonizzatore doppio (guardare o registrare 2 programmi contemporaneamente, guardare un programma registrandone un altro, ecc.) non è disponibile quando si utilizza la funzione del server DVB-via-IP. (Solo per il modello a tuner doppio)
- Non è possibile copiare i programmi TV registrati dell'HDD USB.
- Il contenuto registrato potrebbe non essere riprodotto correttamente in base all'avanzamento della registrazione. (Solo per il modello a tuner doppio)
- Per dettagli sull'HDD USB

Registrazione > Informazioni tecniche > USB HDD

## Impostazione dell'HDD USB

Formattare e impostare l'HDD USB con questo televisore per poterlo usare per le registrazioni.

Verranno elencati tutti i dispositivi USB riconosciuti come dispositivi di memoria di massa.

- L'HDD USB sarà formattato e al termine della formattazione tutti i dati saranno cancellati.
- Prima di configurare le impostazioni, collegare l'HDD USB e assicurarsi di accenderlo.

Registrazione > HDD USB - Impostazione > Operazioni preliminari

- 1. Visualizzare il menu con MENU.
- 2. Selezionare Impostazione > Installazione dispositivo USB e premere OK per accedere.
- 3. Selezionare l'HDD USB per la registrazione e premere OK per avviare l'impostazione.
  - Alcuni HDD USB potrebbero non essere visualizzati.
  - Per visualizzare le informazioni del dispositivo evidenziato

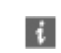

- 4. Quando è visualizzata la schermata di precauzioni e di conferma per l'utilizzo dell'HDD USB, selezionare Sì e premere OK per procedere.
- 5. Quando è visualizzata una schermata di conferma del nome dell'HDD USB, selezionare Sì e premere OK per impostare.
  - Il nome per l'HDD USB viene creato automaticamente. Se si desidera modificare il nome, selezionare Sì.
    - Immettere i caratteri con Tasti dei cursori o Tasti numerici e premere OK per impostare.

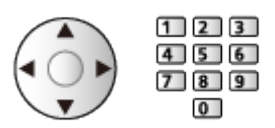

- 2) Premere BACK/RETURN per memorizzare.
- 6. Quando è visualizzata una schermata di conferma per abilitare l'HDD USB per la registrazione, selezionare Sì e premere OK per impostare.
  - Se un altro HDD USB da usare per la registrazione risulta già esistente, verrà visualizzata questa schermata di conferma per abilitare l'HDD USB per la registrazione.

- Modalità dell'HDD USB
  - ●▶ : L'HDD USB è disponibile per la registrazione / riproduzione.
    - Solo un HDD USB dall'elenco è disponibile per la registrazione.
  - ▶ : L'HDD USB è disponibile per la riproduzione.
- Per cambiare la modalità

ΟK

• Per modificare il nome dell'HDD USB

(Verde)

• Per formattare

(Rosso)

• Per la rimozione sicura dell'HDD USB dal televisore

(Giallo)

= Nota =

- È possibile selezionare un solo HDD USB alla volta per la registrazione.
- Non è possibile cambiare le impostazioni dell'HDD USB mentre è in corso la registrazione.
- Assicurarsi che l'opzione Modalità Sintonizz. Doppio sia impostata su On in Configurazione LNB per registrare 2 programmi contemporaneamente in DVB-S. (Solo per il modello a tuner doppio)

Sintonizzazione e modifica dei canali > Sintonia automatica

## Registrazione del programma corrente

## Registrazione One Touch

Registra immediatamente il programma corrente nell'HDD USB.

• Verificare che il codice del telecomando sia "73".

Visione > Componente esterno > Controllo con il telecomando del televisore

- 1. Visualizzare il menu con MENU.
- 2. Selezionare Impostazione > Imposta registrazione > Registrazione One Touch e premere OK per accedere.
- Selezionare il tempo massimo di registrazione 30 / 60 / 90 / 120 / 180 (minuti) e premere OK per impostare.
- Per avviare la Registrazione One Touch

Premere **I** per avviare.

• Non è possibile selezionare altri canali mentre è in corso la registrazione. (Solo per il modello a tuner singolo)

## Per arrestare la registrazione in corso

Premere **I** per arrestare.

Per riprodurre o eliminare il contenuto registrato

I programmi TV registrati possono essere riprodotti in Media Player.

- 1. Visualizzare Home con HOME.
- 2. Selezionare Dispositivi e premere OK per accedere.
- 3. Selezionare l'HDD USB per la registrazione e premere OK per accedere.

📖 🎐 Media Player > Modalità Registrazioni

 Anche se è in corso Registrazione One Touch, è possibile riprodurre tutto il contenuto. (a seconda dell'HDD USB, la riproduzione potrebbe non essere possibile o la registrazione potrebbe non funzionare correttamente durante la riproduzione).

## **REW LIVE TV**

Per la registrazione costante del programma attuale sull'HDD USB entro il tempo massimo di registrazione.

• Verificare che il codice del telecomando sia "73".

Visione > Componente esterno > Controllo con il telecomando del televisore

- 1. Visualizzare il menu con MENU.
- Selezionare Impostazione > Imposta registrazione > REW LIVE TV e premere OK per accedere.
- 3. Selezionare Auto per avviare REW LIVE TV.
- Se si seleziona Auto, la registrazione verrà avviata automaticamente.
- Se è in corso un'altra registrazione, il segnale ricevuto dal televisore non è buono o non sono visualizzate immagini, è possibile che la registrazione non venga avviata.

## ■ Per usare REW LIVE TV

· Per mettere in pausa

Ш

• Per eseguire una ricerca all'indietro (fino a 90 minuti)

- Dopo aver messo in pausa o aver avviato la ricerca all'indietro, possono essere utilizzati i seguenti tasti.
  - I : Ricerca indietro
  - : Ricerca avanti
  - $\nabla$ : Ritorno al programma corrente
  - OK : Riproduzione / Pausa
  - 💌 💌 : Ricerca indietro / Ricerca avanti
  - I Pausa / Continuare
  - E : Riproduzione
  - I Ritorno al programma corrente

## Per arrestare REW LIVE TV

- 1. Visualizzare il menu con MENU.
- Selezionare Impostazione > Imposta registrazione > REW LIVE TV e premere OK per accedere.
- 3. Selezionare Off per arrestare REW LIVE TV.
- Se si arresta REW LIVE TV, i contenuti registrati per REW LIVE TV vengono eliminati.
- REW LIVE TV viene interrotto e il contenuto registrato viene eliminato automaticamente nelle seguenti condizioni: (anche se REW LIVE TV si interrompe per le seguenti condizioni, fino a quando l'impostazione viene mantenuta su Auto, una nuova registrazione viene avviata automaticamente in una condizione tale da rendere disponibile la registrazione).
  - Altri canali selezionati
  - Canale selezionato bloccato
  - Canale selezionato non valido
  - Nessun segnale TV
  - Ingresso esterno selezionato
  - Quando viene lanciata l'applicazione a schermo intero (Guida TV, Media Player, eHelp, ecc.)
  - Quando il televisore viene spento o entra in Standby
  - Quando inizia un'altra registrazione (Solo per il modello a tuner singolo)
## Programmazione timer

### Impostazione della programmazione timer

Questa funzione consente di selezionare i programmi che si desidera registrare sull'HDD USB.

- Non valido in Analogico
- 1. Selezionare la modalità con TV.

DVB-S / DVB-C / DVB-T / DVB-via-IP

- 2. Visualizzare il menu con MENU.
- 3. Selezionare Timer > Programmazione timer e premere OK per accedere.
- 4. Premere OK per iniziare ad eseguire le impostazioni.

USB HDD Rec.:

Consente di registrare il programma sull'HDD USB.

 Premere il (Giallo) per selezionare il modulo Cl appropriato per il programma da registrare. (Solo per il modello a tuner doppio)

Funzioni > Common Interface

- 5. Selezionare e impostare l'opzione (canale, data, ora di inizio, ora di fine).
  - Anche 4 e 7 possono essere inseriti con Tasti numerici.

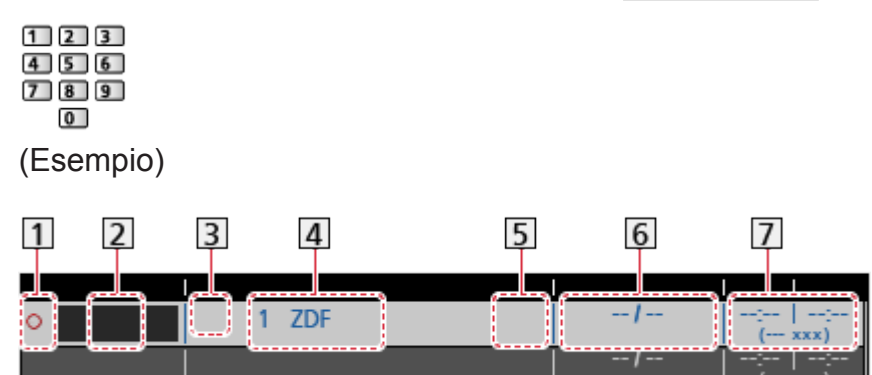

- 1 !: Sovrapposizione degli eventi con timer
- 2 Funzione (USB HDD Rec.)

3 Modalità TV

- 🔩: DVB-S
- 0: DVB-C
- ¶₀: DVB-T
- DVB-via-IP
- Non è possibile modificare la modalità all'interno del menu.
- 4 Posizione del canale, nome del canale, ecc.

5 Guile : Registraz. segnale support. (se disponibile)

Signature > Guida TV > Programmazione timer

6 data

- Da dom. a sab.: da domenica a sabato
- Da lun. a sab.: da lunedì a sabato
- Da lun. a ven.: da lunedì a venerdì
- Ogni domenica / lunedì / martedì / mercoledì / giovedì / venerdì / sabato: stesso giorno e stessa ora ogni settimana
- 7 Ora di inizio / ora di fine / durata (visualizzazione automatica)

**Guide** : Registraz. segnale support. (se disponibile)

Visione > Guida TV > Programmazione timer

6. Memorizzare con OK.

### Modifica della programmazione del timer

- 1. Visualizzare il menu con MENU.
- 2. Selezionare Timer > Programmazione timer e premere OK per accedere.
- 3. Selezionare l'evento.
- Per modificare un evento con timer

#### OK

- Correggere come necessario.

Registrazione > Programmazione timer > Impostazione della programmazione timer

- Per eliminare un evento con timer
  - 1) Premere 📰 (Rosso).
  - 2) Premere OK per eliminare.
- Per interrompere la registrazione (Solo per il modello a tuner doppio)
- 1. Premere **•**.
- 2. Selezionare il programma e premere OK per accedere (quando sono in corso 2 registrazioni).
- 3. Selezionare Sì e premere OK per arrestare.

#### Per riprodurre o eliminare il contenuto registrato

I programmi TV registrati possono essere riprodotti in Media Player.

- 1. Visualizzare Home con HOME.
- 2. Selezionare Dispositivi e premere OK per accedere.
- 3. Selezionare l'HDD USB per la registrazione e premere OK per accedere.

Media Player > Modalità Registrazioni

• Il contenuto registrato potrebbe non essere riprodotto correttamente in base all'avanzamento della registrazione. (Solo per il modello a tuner doppio)

### Registrazione remota

È possibile impostare la programmazione con timer utilizzando l'apparecchiatura di rete (smartphone, ecc.) dall'esterno della rete domestica utilizzando la funzione TV Anywhere.

• Verificare che le connessioni e le impostazioni di rete siano state completate.

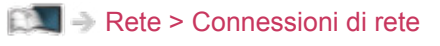

Rete > Impostazioni di rete

• Impostare TV Anywhere su On per utilizzare questa funzione.

Funzioni > TV Anywhere > Impostazioni TV Anywhere

• Per usare la funzione TV Anywhere, occorre installare sullo smartphone l'applicazione per controllare questo televisore.

Supporto > Domande e risposte > Informazioni dettagliate

Per informazioni, consultare le indicazioni di supporto dell'applicazione.

= Nota =

- Questa funzione non è disponibile quando il televisore viene spento con Interruttore principale di accensione / spegnimento.
- A seconda delle condizioni di rete e di alcune restrizioni dell'emittente, questa funzione potrebbe non essere disponibile.

### Nota

- La funzione del sintonizzatore doppio (guardare o registrare 2 programmi contemporaneamente, guardare un programma registrandone un altro, ecc.) non è disponibile quando si utilizza la funzione del server DVB-via-IP. (Solo per il modello a tuner doppio)
- È anche possibile utilizzare la Guida TV per impostare l'evento con timer.
  Visione > Guida TV > Programmazione timer
- Programmazione timer può memorizzare fino a 15 eventi.
- La Programmazione timer risulterà affidabile solo se verranno acquisite informazioni corrette sull'orario tramite il segnale dell'emittente o del provider di servizi.
- Per la registrazione mediante Programmazione timer, il televisore deve essere acceso o in standby.
- A seconda dell'avanzamento della registrazione, potrebbe non essere possibile selezionare il canale analogico. (Solo per il modello a tuner doppio)
- Non è possibile selezionare un altro canale mentre è in corso la registrazione di Programmazione timer. (Solo per il modello a tuner singolo)
- Non è possibile registrare un programma criptato (con protezione anticopia).
- A seconda delle condizioni della rete, la funzione di registrazione può non funzionare correttamente in DVB-via-IP.
- All'ora di inizio, il canale potrebbe essere visualizzato automaticamente e potrebbero essere emessi i segnali audio e video. Se si sta guardando il televisore, 2 minuti prima dell'ora di inizio potrebbe essere visualizzato un promemoria. (Solo per il modello a tuner doppio)
- All'ora di inizio, il canale verrà visualizzato automaticamente e verranno emessi i segnali audio e video. Se si sta guardando il televisore, 2 minuti prima dell'ora di inizio viene visualizzato un promemoria. (Solo per il modello a tuner singolo)
  - Per rimuovere il messaggio e iniziare la programmazione, premere OK.
  - Per annullare la programmazione, premere EXIT.
- Nella modalità Standby il LED diventa arancione se è impostata Programmazione timer.
- "!" indica che tre o più eventi con timer si sono sovrapposti. In caso di sovrapposizione degli eventi di registrazione, il primo evento inizia e termina come programmato. Ha quindi inizio l'evento successivo. (Solo per il modello a tuner doppio)

- "!" indica che due o più eventi con timer si sono sovrapposti. In caso di sovrapposizione degli eventi di registrazione, il primo evento inizia e termina come programmato. Ha quindi inizio l'evento successivo. (Solo per il modello a tuner singolo)
- La registrazione di Programmazione timer potrebbe passare automaticamente al canale programmato pochi secondi prima dell'ora di inizio. (Solo per il modello a tuner doppio)
- La registrazione di Programmazione timer passa automaticamente al canale programmato pochi secondi prima dell'ora di inizio. (Solo per il modello a tuner singolo)
- Per dettagli sull'HDD USB

Registrazione > Informazioni tecniche

## Informazioni tecniche

### USB HDD

### USB HDD

(per la registrazione di programmi TV digitali con questo televisore)

- La capacità dell'HDD USB che funziona con questo televisore è compresa tra 160 GB e 6 TB.
- Collegare l'HDD USB alla presa di corrente per eseguire correttamente le operazioni di registrazione e riproduzione con questo televisore.
- Usare I'HDD USB formattato con questo televisore.

Registrazione > HDD USB - Impostazione > Impostazione dell'HDD USB

• In merito alle prestazioni, non sono garantite con tutti gli HDD USB.

= Nota =

- I dati modificati con un PC potrebbero non essere visualizzati.
- Non rimuovere il dispositivo mentre il televisore accede ai relativi. In caso contrario, si potrebbe danneggiare il dispositivo o il televisore.
- Non toccare i piedini presenti sul dispositivo.
- Non esercitare pressioni sul dispositivo ed evitare che subisca colpi.
- Inserire il dispositivo nella direzione corretta. In caso contrario, si potrebbe danneggiare il dispositivo o il televisore.
- Le interferenze elettriche, l'elettricità statica o l'utilizzo non corretto potrebbero danneggiare i dati o il dispositivo.

# Media Player

## Uso di Media Player

### Informazioni

Media Player consente di riprodurre foto, video o musica registrati su una memoria flash USB e di riprodurre il contenuto registrato con questo televisore sull'HDD USB formattato.

#### (Esempio)

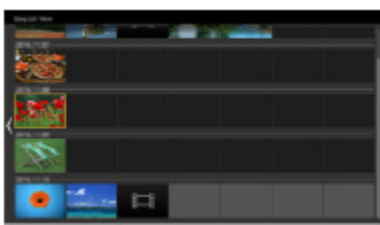

Vista elenco sempl.:

Vengono riprodotte le immagini fisse/in movimento registrate con fotocamera digitale o videocamera digitale.

Vista cartella mix:

Vengono visualizzati tutti i file raggruppati per cartella.

Modalità Registrazioni:

(solo per HDD USB formattati) vengono riprodotti i programmi televisivi registrati sull'HDD USB da questo televisore.

 Durante l'operazione, il segnale audio viene trasmesso dai terminali DIGITAL AUDIO e HDMI2 (funzione ARC). Tuttavia, non vengono emessi segnali video. Per utilizzare HDMI2 con la funzione ARC è necessario collegare un amplificatore con funzione ARC e impostare l'uso dei diffusori del sistema home theatre.

Funzioni > VIERA Link "HDAVI Control™"

- Le immagini potrebbero non essere visualizzate correttamente su questo televisore a seconda del componente di registrazione usato.
- La visualizzazione potrebbe richiedere qualche minuto se sono presenti molti file e cartelle.
- I file parzialmente deteriorati potrebbero essere visualizzati con una risoluzione ridotta.
- Le impostazioni delle immagini potrebbero non funzionare a seconda della condizione.
- I nomi delle cartelle e dei file potrebbero essere diversi da quelli sulla fotocamera digitale o sulla videocamera digitale in uso.

Per inserire o rimuovere la memoria flash USB

• A seconda del modello, potrebbe essere necessario rimuovere il rivestimento dei terminali / rivestimento dei cavi prima di inserire o rimuovere la memoria flash USB.

Assicurarsi di inserirla o rimuoverla completamente e in linea retta.

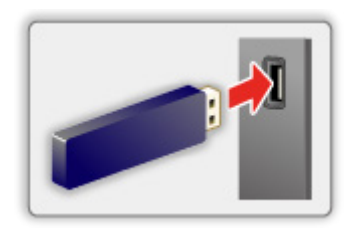

- Per la rimozione sicura della memoria flash USB dal televisore, eseguire Rimozione sicura USB in Installazione dispositivo USB.
  - 1) Visualizzare il menu con MENU.
  - Selezionare Impostazione > Installazione dispositivo USB e premere OK per accedere.
  - 3) Selezionare il dispositivo e premere 🥅 (Giallo) per impostare.

= Nota =

• Per collegare l'HDD USB

Registrazione > HDD USB - Impostazione

- Verificare che il tipo di terminale e i dispositivi siano corretti per il collegamento.
- Per dettagli sui dispositivi

Media Player > Dispositivo collegato

• Per dettagli sui formati di file supportati

Media Player > Formato supportato

### Selezione del dispositivo / della modalità

1. Inserire la memoria flash USB nel televisore.

Media Player > Uso di Media Player > Informazioni

• Per riprodurre il contenuto nell'HDD USB, assicurarsi che il collegamento e le impostazioni siano stati completati.

Registrazione > HDD USB - Impostazione

- 2. Visualizzare Home con HOME.
- 3. Selezionare Dispositivi e premere OK per accedere.
- Selezionare il dispositivo (Memoria flash USB / HDD USB) e premere OK per accedere.
- 5. Selezionare Vista elenco sempl. / Vista cartella mix / Registrazioni e premere OK per accedere.

Vista elenco sempl.

Media Player > Vista elenco sempl.

Vista cartella mix

Media Player > Vista cartella mix

Registrazioni

Media Player > Modalità Registrazioni

6. Viene visualizzata la vista in miniatura.

(Esempio)

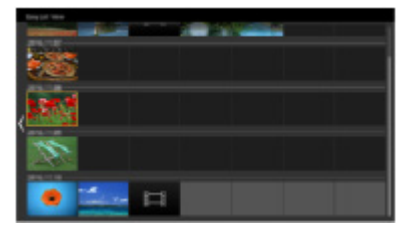

• Per visualizzare / nascondere le informazioni dei contenuti evidenziati

i

= Nota =

- Registrazioni è disponibile per il contenuto registrato con questo televisore sull'HDD USB.
- Selezionare il dispositivo e i contenuti appropriati per la riproduzione di ogni file.
- Durante la riproduzione è possibile utilizzare i seguenti tasti. Verificare che il codice del telecomando sia "73".

Visione > Componente esterno > Controllo con il telecomando del televisore

## Vista elenco sempl.

### Selezione di un file

Vengono riprodotte le immagini fisse/in movimento registrate con fotocamera digitale o videocamera digitale.

Selezionare il file nella vista in miniatura e premere OK per iniziare la riproduzione.

• Se un file o una cartella vengono modificati e rinominati mediante fotocamera digitale, videocamera digitale, PC, ecc..., è possibile che la miniatura non venga visualizzata correttamente.

III : Visualizzazione di errore

- Per ordinare in base al mese
  - 1) Visualizzare il menu delle opzioni con OPTION.
  - 2) Selezionare Calendario e premere OK per accedere.
- Se l'anteprima è supportata, inizierà quando il titolo / la scena viene evidenziata nella vista in miniatura. Per disattivare l'anteprima, impostare Anteprima video a Off.
  - 1) Visualizzare il menu delle opzioni con OPTION.
  - 2) Selezionare 🗲 e premere OK per accedere.
  - Selezionare Impostazioni video > Anteprima video e premere OK per accedere.
  - 4) Selezionare On / Off e premere OK per impostare.
    - Le immagini potrebbero non essere visualizzate per un istante nella visualizzazione miniatura. Per risolvere il problema, impostare l'anteprima su Off.
    - Questa funzione è disponibile nella visualizzazione miniatura.
- Per dettagli sui formati di file supportati

Media Player > Formato supportato

• Per riprodurre il file

📖 🎐 Media Player > Riproduzione > Riproduzione

#### Impostazioni

- 1. Visualizzare il menu delle opzioni con OPTION.
- 2. Selezionare **F** e premere **OK** per accedere.
- Selezionare una delle seguenti opzioni e premere OK per accedere.
  Seleziona riproduzione / Ripetizione / Riproduzione casuale
- 4. Impostare l'opzione e premere OK per memorizzare.

#### Seleziona riproduzione

Impostazioni per la selezione del file da riprodurre

#### Ripetizione

(Cartella / Ripeti file / Off)

Ripetizione della riproduzione

Cartella:

Ripetizione della riproduzione nella cartella selezionata

Ripeti file:

Ripetizione della riproduzione del singolo file selezionato

#### Riproduzione casuale

(On / Off)

I file vengono riprodotti in maniera casuale.

### Filtro dei file

I file possono essere filtrati in base al tipo di contenuto. (Foto / Video)

- 1. Visualizzare il menu delle opzioni con OPTION.
- 2. Selezionare Filtra e premere OK per accedere.
- 3. Selezionare Foto / Video e premere OK per impostare.
- 4. Selezionare OK e premere OK per modificare.
- Per selezionare il file di musica

Media Player > Vista cartella mix > Filtro dei file

## Vista cartella mix

### Selezione di un file

Visualizza la miniatura di tutti i file che sono raggruppati per cartella.

Selezionare la cartella/il file e premere OK per iniziare la riproduzione.

- III : Visualizzazione di errore
  - Se l'anteprima è supportata, inizierà quando il titolo / la scena viene evidenziata nella vista in miniatura. Per disattivare l'anteprima, impostare Anteprima video a Off.
    - 1) Visualizzare il menu delle opzioni con OPTION.
    - 2) Selezionare 📕 e premere OK per accedere.
    - 3) Selezionare Impostazioni video > Anteprima video e premere OK per accedere.
    - 4) Selezionare On / Off e premere OK per impostare.
      - Le immagini potrebbero non essere visualizzate per un istante nella visualizzazione miniatura. Per risolvere il problema, impostare l'anteprima su Off.
      - Questa funzione è disponibile nella visualizzazione miniatura.
  - Per dettagli sui formati di file supportati

Media Player > Formato supportato

• Per riprodurre il file

Media Player > Riproduzione > Riproduzione

#### Impostazioni

- 1. Visualizzare il menu delle opzioni con OPTION.
- 2. Selezionare 🗲 e premere OK per accedere.
- Selezionare una delle seguenti opzioni e premere OK per accedere.
  Seleziona riproduzione / Ripetizione / Riproduzione casuale
- 4. Impostare l'opzione e premere OK per memorizzare.

#### Seleziona riproduzione

Impostazioni per la selezione del file da riprodurre

#### Ripetizione

(Cartella / Ripeti file / Off)

Ripetizione della riproduzione

Cartella:

Ripetizione della riproduzione nella cartella selezionata

Ripeti file:

Ripetizione della riproduzione del singolo file selezionato

Riproduzione casuale

(On / Off)

I file vengono riprodotti in maniera casuale.

### Filtro dei file

I file possono essere filtrati in base al tipo di contenuto. (Foto / Video / Musica)

- 1. Visualizzare il menu delle opzioni con OPTION.
- 2. Selezionare Filtra e premere OK per accedere.
- 3. Selezionare Foto / Video / Musica e premere OK per impostare.
- 4. Selezionare OK e premere OK per modificare.

### Ordinamento file

I file possono essere ordinati in ordine alfabetico/cronologico.

- 1. Visualizzare il menu delle opzioni con OPTION.
- 2. Selezionare Ordina e premere OK per accedere.
- Selezionare Alfabeto (A...Z) / Alfabeto (Z...A) / Data (1...9) / Data (9...1) e premere OK per modificare.

## Riproduzione

### Riproduzione

Riproduzione foto

 $\triangleleft$ :

Alla foto precedente

 $\triangleright$  :

Alla foto successiva

 $\nabla$ :

Stop

OK :

Commuta la modalità di riproduzione (Singola / Presentazione).

**(Blu)** :

Ruota

i

Visualizza/nascondi la guida operativa.

BACK/RETURN :

Torna alla miniatura.

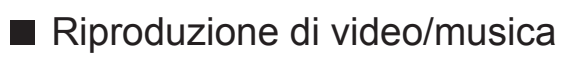

 $\triangleleft$  :

Riavvolgimento

 $\triangleright$  :

Avanti veloce

 $\nabla$ :

Stop

OK :

Pausa (viene visualizzata la barra di ricerca temporale) / Riproduzione

- Per saltare a un punto orario specificato
  - 1) Visualizzare la barra di ricerca temporale con OK.
  - Mentre è visualizzata la barra di ricerca temporale
    Premere 
    / ▷:

La ricerca viene eseguita per circa 10 secondi

Premere e tenere premuto  $\triangleleft$  /  $\triangleright$ :

Viene eseguita una ricerca rapida

3) Saltare a un punto orario specificato con OK.

**(Rosso)** :

Per tornare al titolo/scena/brano precedente

(Verde) :

Per passare al titolo/scena/brano seguente

i

Visualizza/nascondi la guida operativa.

#### BACK/RETURN

Torna alla miniatura.

= Nota =

• Per impostare Ripetizione / Riproduzione casuale per la riproduzione

Media Player > Vista elenco sempl. > Selezione di un file

Media Player > Vista cartella mix > Selezione di un file

### Impostazioni presentaz.

Eseguire le impostazioni per la modalità Foto.

- 1. Visualizzare il menu delle opzioni con OPTION.
- 2. Selezionare Impostazioni presentaz. con OK.
- Selezionare una delle seguenti opzioni e premere OK per accedere.
  Modalità Schermo / Intervallo / Sfondo musica
- 4. Impostare l'opzione e premere OK per memorizzare.

#### Modalità Schermo

#### (Normale / Zoom)

Consente di selezionare la visualizzazione normale o ampliata.

• A seconda delle dimensioni della foto, potrebbe non essere possibile ingrandirla in modo da riempire lo schermo, ad esempio nel caso delle foto verticali.

#### Intervallo

(Lungo / Normale / Breve)

Per selezionare gli intervalli di presentazione.

#### Sfondo musica

#### (Off / Tipo1 / Tipo2 / Tipo3 / Tipo4 / Tipo5 / Utente / Auto)

Per selezionare la musica di sottofondo durante la modalità Foto.

#### Tipo1 - 5:

Vengono riprodotti i file musicali installati su questo televisore alle impostazioni di fabbrica.

#### Auto:

Vengono riprodotti i file musicali archiviati nel dispositivo corrente.

• Se non sono disponibili dati musicali, non viene riprodotto alcun tipo di audio.

#### Utente:

Vengono riprodotti i file musicali contenuti nel dispositivo registrato dall'utente.

 Se non sono stati registrati file musicali o se il dispositivo sul quale sono memorizzati tali file è stato rimosso, non viene riprodotto alcun tipo di audio.

- Per registrare musica
  - 1) Selezionare il file musicale e premere OK per accedere.
    - In base alle condizioni del dispositivo, selezionare le cartelle fino a individuare il file musicale desiderato.
  - 2) Selezionare File / Cartella e premere OK per impostare.

File:

Il file musicale selezionato viene registrato.

Cartella:

Vengono registrati tutti i file musicali nella cartella contenente il file musicale selezionato.

= Nota =

- La qualità delle immagini può essere degradata a seconda dell'impostazione della presentazione.
- L'impostazione delle immagini potrebbe non funzionare in base all'impostazione della presentazione.

### Impostazioni video

Per eseguire le impostazioni per la modalità Video.

- 1. Visualizzare il menu delle opzioni con OPTION.
- 2. Selezionare Impostazioni video con OK.
- 3. Selezionare una delle seguenti opzioni e premere OK per accedere.

Multi Audio / Audio dual mono / Impostazioni sottotitoli

- Le opzioni dei menu e le opzioni selezionabili variano a seconda del contenuto.
- 4. Impostare l'opzione e premere OK per memorizzare.

#### Multi Audio, Audio dual mono

Per selezionare le tracce audio selezionabili (se disponibili).

- Per cambiare l'audio potrebbero essere necessari alcuni secondi.
- Questa funzione è disponibile durante la riproduzione.
- Dual mono di Dolby Audio (Dolby Digital, Dolby Digital Plus) non è supportato.

#### Impostazioni sottotitoli

Per scegliere l'impostazione del sottotitolo.

• Questa funzione è disponibile durante la riproduzione.

Sottotitoli:

Per visualizzare / nascondere i sottotitoli (se disponibili).

Testo sottotitolo:

Per selezionare il tipo di carattere per visualizzare correttamente i sottotitoli (se disponibile).

#### Dim. testo sottotitoli:

Per selezionare la dimensione dei caratteri dei sottotitoli.

#### Colore testo sottotitoli:

Per selezionare il colore dei sottotitoli.

Posiz. testo sottotitoli:

Per regolare la posizione dei sottotitoli sulla schermata.

#### Ritardo testo sottotitoli:

Per regolare il ritardo dei sottotitoli.

### Impostazioni dell'uscita audio

Collegando un amplificatore al terminale DIGITAL AUDIO o HDMI2 (funzione ARC) si può fruire dell'audio multicanale.

• Per confermare o cambiare lo stato attuale dell'audio

Media Player > Riproduzione > Impostazioni video

- 1. Visualizzare il menu con MENU.
- 2. Selezionare Audio > Selezione SPDIF e premere OK per accedere.
- 3. Selezionare Auto / PCM / Dolby Audio e premere OK per impostare.

#### Selezione SPDIF

#### (Auto / PCM / Dolby Audio)

Per selezionare l'impostazione iniziale per il segnale dell'uscita audio digitale dai terminali DIGITAL AUDIO e HDMI2 (funzione ARC).

• SPDIF è un formato standard di trasferimento dei file audio.

#### Auto:

L'uscita dei segnali Dolby Audio (Dolby Digital, Dolby Digital Plus, Dolby AC-4), Dolby Atmos e HE-AAC multi-canale viene trasmessa come Dolby Digital Bitstream. L'uscita MPEG diventa PCM.

 Dolby Atmos può essere trasmesso come Dolby Atmos Bitstream, Dolby Digital Plus e Dolby AC-4 possono essere trasmessi come Dolby Digital Plus Bitstream dal terminale HDMI2 (funzione ARC) a seconda del componente collegato.

#### PCM:

Il segnale di uscita digitale è impostato su PCM.

#### **Dolby Audio:**

L'uscita dei segnali Dolby Audio (Dolby Digital, Dolby Digital Plus, Dolby AC-4), Dolby Atmos, HE-AAC e AAC viene trasmessa come Dolby Digital Bitstream o Dolby Digital Plus Bitstream.

- Dolby Atmos può essere trasmesso come Dolby Atmos Bitstream dal terminale HDMI2 (funzione ARC) a seconda del componente collegato.
- ARC (Audio Return Channel) è una funzione di uscita audio digitale che utilizza un cavo HDMI.

## Modalità Registrazioni

### Selezione del contenuto

- Per HDD USB esclusivi
- Per riprodurre il contenuto nell'HDD USB, assicurarsi che il collegamento e le impostazioni siano stati completati.

Registrazione > HDD USB - Impostazione

- 1. L'elenco del contenuto del dispositivo selezionato è visualizzato nella modalità Registrazioni.
  - La capacità residua del dispositivo selezionato è visualizzata in alto a destra. (Questo valore potrebbe non essere preciso, a seconda della condizione).
  - L'elenco del contenuto è visualizzato come tutto o Non riprodotti.

tutto:

Vengono elencati tutti i programmi TV registrati.

Non riprodotti:

Viene elencato il contenuto non ancora riprodotto.

- Le icone sono visualizzate.
  - Contenuto non ancora riprodotto (una volta che si riproduce il contenuto, questa icona scomparirà).
  - : Il contenuto protetto non può essere eliminato.
  - In fase di registrazione (è possibile riprodurre questo contenuto).
  - 🛐 : Gruppo di contenuti
- 2. Selezionare il contenuto e premere OK per iniziare la riproduzione.
  - Se l'ultima riproduzione è stata interrotta a metà, potrebbe venire visualizzata una schermata di conferma in cui si chiede se si desidera riprendere dall'ultima interruzione o dall'inizio.
  - Se il contenuto contiene più programmi con differenti livelli di controllo, su tale contenuto viene applicata la restrizione più alta. Dopo aver rimosso la restrizione, è possibile riprodurre tutti i programmi nel contenuto.
  - · Per dettagli sui formati di file supportati

Media Player > Formato supportato > Formato video

- Riproduzione
- Per utilizzare la riproduzione

△: Salto manuale

- Premere per saltare in avanti di circa 30 secondi.
- Tenere premuto per saltare indietro di circa 15 secondi.
- I : Riavvolgimento
- ▷ : Avanti veloce

∇ : Stop

OK : Pausa (viene visualizzata la barra di ricerca temporale) / Riproduzione

- Per saltare a un punto orario specificato
  - 1) Visualizzare la barra di ricerca temporale con OK.
  - 2) Mentre è visualizzata la barra di ricerca temporale

Premere  $\triangleleft$  /  $\triangleright$  :

La ricerca viene eseguita per circa 10 secondi

Premere e tenere premuto  $\triangleleft$  /  $\triangleright$  :

Viene eseguita una ricerca rapida

- 3) Saltare a un punto orario specificato con OK.
- Per visualizzare / nascondere la guida operativa e la barra delle informazioni

i

• Per ripetere la riproduzione tra il punto iniziale "A" e il punto finale "B"

(Blu)

(impostare "A" e "B" nell'ordine).

- I punti vengono ripristinati premendo nuovamente o eseguendo altre operazioni.
- Al capitolo precedente / successivo

(Rosso) / 📰 (Verde)

- Un contenuto registrato viene automaticamente suddiviso in capitoli (circa 5 minuti ciascuno).
- Per cambiare il formato

Visione > Per ottenere immagini ottimali > Modifica formato

• Per visualizzare i sottotitoli (se disponibili)

STTL

• Per confermare o modificare lo stato corrente (se disponibile)

Image: Second Second Secon

• Per tornare all'elenco

BACK/RETURN

- = Nota =
- Il contenuto registrato potrebbe non essere riprodotto correttamente in base all'avanzamento della registrazione. (Solo per il modello a tuner doppio)

### Raggruppamento dei contenuti

- 1. Selezionare il contenuto da modificare e premere (Blu) per spuntare l'elenco dei contenuti.
- 2. Visualizzare il menu delle opzioni con OPTION.
- 3. Selezionare Crea gruppo / Annulla gruppo / Escludi dal gruppo / Cambia stato protezione e premere OK per impostare.

#### Crea gruppo:

Creare un gruppo di contenuti. Scegliere e selezionare con un segno di spunta tutto il contenuto desiderato, quindi selezionare Crea gruppo.

#### Annulla gruppo:

Selezionare il gruppo creato che si desidera rilasciare, quindi scegliere Annulla gruppo. (per rilasciare contemporaneamente più gruppi, selezionare con un segno di spunta tutti i gruppi desiderati).

#### Escludi dal gruppo:

Selezionare il gruppo e premere OK per visualizzare il contenuto raggruppato. Per escludere un contenuto specifico dal gruppo, selezionarlo con un segno di spunta e scegliere Escludi dal gruppo. (per escludere contemporaneamente più contenuto, selezionare con un segno di spunta tutto il contenuto desiderato).

#### Cambia stato protezione:

Selezionare il contenuto che si desidera proteggere dall'eliminazione, quindi scegliere Cambia stato protezione. Procedere allo stesso modo per annullare la protezione. (per modificare contemporaneamente lo stato di più contenuto, selezionare con un segno di spunta tutto il contenuto desiderato).

### Eliminazione dei contenuti

- 1. Selezionare il contenuto da modificare e premere (Blu) per spuntare l'elenco dei contenuti.
- 2. Eliminare il contenuto con 📰 (Rosso).
- 3. Quando è visualizzata la schermata di conferma, selezionare Sì e premere OK per impostare.

### Elenco capitoli

È possibile iniziare la riproduzione dall'elenco dei capitoli selezionato.

- 1. Visualizzare la lista dei capitoli con 🥅 (Giallo).
- 2. Selezionare il capitolo e premere OK per iniziare la riproduzione.

= Nota =

- L'elenco dei capitoli non viene visualizzato mentre il contenuto selezionato è in fase di registrazione.
- A seconda dei programmi registrati, alcune operazioni di riproduzione potrebbero non funzionare correttamente.

### Impostazioni dell'uscita audio

Collegando un amplificatore al terminale DIGITAL AUDIO o HDMI2 (funzione ARC) si può fruire dell'audio multicanale.

• Per confermare o cambiare lo stato attuale dell'audio

Media Player > Riproduzione > Impostazioni video

- 1. Visualizzare il menu con MENU.
- 2. Selezionare Audio > Selezione SPDIF e premere OK per accedere.
- 3. Selezionare Auto / PCM / Dolby Audio e premere OK per impostare.

#### Selezione SPDIF

#### (Auto / PCM / Dolby Audio)

Per selezionare l'impostazione iniziale per il segnale dell'uscita audio digitale dai terminali DIGITAL AUDIO e HDMI2 (funzione ARC).

• SPDIF è un formato standard di trasferimento dei file audio.

#### Auto:

L'uscita dei segnali Dolby Audio (Dolby Digital, Dolby Digital Plus, Dolby AC-4), Dolby Atmos e HE-AAC multi-canale viene trasmessa come Dolby Digital Bitstream. L'uscita MPEG diventa PCM.

 Dolby Atmos può essere trasmesso come Dolby Atmos Bitstream, Dolby Digital Plus e Dolby AC-4 possono essere trasmessi come Dolby Digital Plus Bitstream dal terminale HDMI2 (funzione ARC) a seconda del componente collegato.

#### PCM:

Il segnale di uscita digitale è impostato su PCM.

#### **Dolby Audio:**

L'uscita dei segnali Dolby Audio (Dolby Digital, Dolby Digital Plus, Dolby AC-4), Dolby Atmos, HE-AAC e AAC viene trasmessa come Dolby Digital Bitstream o Dolby Digital Plus Bitstream.

- Dolby Atmos può essere trasmesso come Dolby Atmos Bitstream dal terminale HDMI2 (funzione ARC) a seconda del componente collegato.
- ARC (Audio Return Channel) è una funzione di uscita audio digitale che utilizza un cavo HDMI.

## Dispositivo collegato

### Precauzioni sulla gestione dei dispositivi

- I dati modificati con un PC potrebbero non essere visualizzati.
- Non rimuovere il dispositivo mentre il televisore accede ai relativi. In caso contrario, si potrebbe danneggiare il dispositivo o il televisore.
- Non toccare i piedini presenti sul dispositivo.
- Non esercitare pressioni sul dispositivo ed evitare che subisca colpi.
- Inserire il dispositivo nella direzione corretta. In caso contrario, si potrebbe danneggiare il dispositivo o il televisore.
- Le interferenze elettriche, l'elettricità statica o l'utilizzo non corretto potrebbero danneggiare i dati o il dispositivo.
- Eseguire il backup dei dati registrati a intervalli regolari per prevenire il deterioramento dei dati, il loro danneggiamento o un malfunzionamento del televisore. Panasonic non si assume alcuna responsabilità per eventuali danni ai dati registrati.

### **Dispositivo USB**

- Si consiglia di collegare il dispositivo direttamente alla porta USB del televisore.
- È possibile che alcuni dispositivi USB o HUB USB non funzionino con questo televisore.
- Non è possibile collegare alcun dispositivo tramite un lettore di schede USB.

#### Memoria flash USB

Formato memoria flash USB:

FAT16, FAT32 o exFAT

• Non è garantito che gli HDD USB formattati su un PC funzionino in Media Player.

#### USB HDD

- La capacità dell'HDD USB che funziona con questo televisore è compresa tra 160 GB e 6 TB.
- Collegare l'HDD USB alla presa di corrente per eseguire correttamente le operazioni di registrazione e riproduzione con questo televisore.
- Usare I'HDD USB formattato con questo televisore.

Registrazione > HDD USB - Impostazione > Impostazione dell'HDD USB

• In merito alle prestazioni, non sono garantite con tutti gli HDD USB.

## Formato supportato

### Formato foto

### Formati di foto supportati

- Foto HLG (.hsp)
- Standard CTA-2072
- Sono supportate le immagini fisse registrate con lo standard HLG.
- JPEG (.jpg, .jpeg)

Subsampling:

```
4:4:4, 4:2:2, 4:2:0
```

Risoluzione dell'immagine (pixel):

- 8 × 8 30 719 × 17 279
- Standard DCF ed EXIF
- Progressive JPEG non è supportato.

= Nota =

- Alcuni file potrebbero non essere riprodotti anche se soddisfano le condizioni riportate sopra.
- Alcuni file non possono essere riprodotti correttamente a seconda della risoluzione, ecc.
- Per i nomi dei file non è possibile usare caratteri multibyte o altri codici speciali.
- I dispositivi collegati potrebbero diventare inutilizzabili con questo televisore se si cambiano i nomi dei file o delle cartelle.

Formato di video supportati

• AVI (.avi)

Codec video:

H.264, MPEG1, MPEG2, MPEG4, VC-1, WMV9

Codec audio:

AAC, ADPCM, Dolby Audio (Dolby Digital, Dolby Digital Plus), HE-AAC, LPCM, MP3, WMA, WMA Pro

• MP4 (.f4v, .m4v, .mp4)

Codec video:

H.264, H.265 (HEVC), MPEG1, MPEG2, MPEG4

Codec audio:

AAC, Dolby Audio (Dolby Digital, Dolby Digital Plus, Dolby AC-4), Dolby Atmos, HE-AAC, MP3

• Questo televisore supporta questo formato registrato con prodotti Panasonic. Per informazioni dettagliate, consultare il manuale dei prodotti.

• MKV (.mkv)

Codec video:

H.264, H.265 (HEVC), MPEG1, MPEG2, MPEG4

Codec audio:

AAC, Dolby Audio (Dolby Digital, Dolby Digital Plus), HE-AAC, MP3, Vorbis

ASF (.asf, .wmv)

Codec video:

MPEG4, VC-1, WMV9

Codec audio:

AAC, Dolby Audio (Dolby Digital, Dolby Digital Plus), HE-AAC, LPCM, MP3, WMA, WMA Pro

• I file con protezione anticopia non possono essere riprodotti.

• FLV (.flv)

Codec video:

H.264

Codec audio:

AAC, MP3

3GPP (.3gp, .3g2)
 Codec video:
 H.264, MPEG4
 Codec audio:
 AAC, HE-AAC

• PS (.mod, .mpg, .mpeg, .vob, .vro)

Codec video:

H.264, MPEG1, MPEG2, VC-1

Codec audio:

AAC, Dolby Audio (Dolby Digital, Dolby Digital Plus), HE-AAC, LPCM, MP3

• TS (.mts, .m2ts, .tp, .trp, .ts, .tts)

Codec video:

H.264, H.265 (HEVC), MPEG1, MPEG2, VC-1

Codec audio:

AAC, Dolby Audio (Dolby Digital, Dolby Digital Plus, Dolby AC-4), Dolby Atmos, HE-AAC, MP3

• WebM (.webm)

Codec video:

VP9

Codec audio:

Vorbis

#### Formati di sottotitoli supportati

- MicroDVD, SubRip, TMPlayer (.srt, .sub, .txt)
- Il file video e il file di testo dei sottotitoli devono essere posizionati nella stessa cartella e i nomi file devono essere identici, tranne per l'estensione.
- Se nella stessa cartella sono contenuti più file di testo dei sottotitoli, vengono visualizzati con il seguente ordine di priorità: ".srt", ".sub", ".txt".

#### = Nota =

- Alcuni file potrebbero non essere riprodotti anche se soddisfano le condizioni riportate sopra.
- Alcuni file non possono essere riprodotti correttamente a seconda della risoluzione, delle condizioni della velocità dei fotogrammi ecc.
- Alcune funzioni dei sottotitoli o dei capitoli potrebbero non essere disponibili.
- Per i nomi dei file non è possibile usare caratteri multibyte o altri codici speciali.
- I dispositivi collegati potrebbero diventare inutilizzabili con questo televisore se si cambiano i nomi dei file o delle cartelle.
- I formati supportati sono diversi in Media Player e server multimediali.
### Formato musicale

Formati di musica supportati

- MP3 (.mp3)
- AAC / Apple Lossless (.m4a)
- I file con protezione anticopia non possono essere riprodotti.
- FLAC (.flac)
- WMA / WMA Pro (.wma)
- I file con protezione anticopia non possono essere riprodotti.

• LPCM (.wav)

= Nota =

- Alcuni file potrebbero non essere riprodotti anche se soddisfano le condizioni riportate sopra.
- Per i nomi dei file non è possibile usare caratteri multibyte o altri codici speciali.
- I dispositivi collegati potrebbero diventare inutilizzabili con questo televisore se si cambiano i nomi dei file o delle cartelle.

# Rete

# Contenuti Internet

### Informazioni

È possibile accedere ad alcuni siti Web specifici supportati da Panasonic e usufruire del contenuto Internet quali video, giochi, strumenti di comunicazione, ecc. dalla Apps.

### (Esempio)

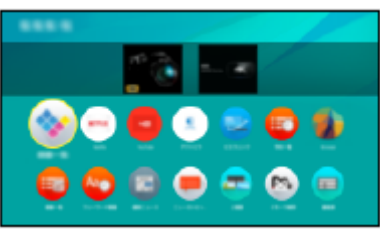

• Per utilizzare questa funzione, è necessario un ambiente di rete a banda larga. Verificare che le connessioni e le impostazioni di rete siano state completate.

Rete > Connessioni di rete
Rete > Impostazioni di rete

### Browser

È possibile navigare siti Web.

• Alcuni servizi Internet potrebbero non essere disponibili o non essere visualizzati correttamente a seconda del sito Web.

### Selezione dei contenuti Internet

- 1. Visualizzare Apps con APPS.
  - Per informazioni dettagliate sulla Apps

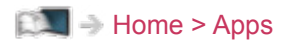

- In base alle condizioni di utilizzo, potrebbero essere necessari alcuni minuti per la lettura di tutti i dati.
- 2. Selezionare l'opzione desiderata e premere OK per accedere.

(Esempio)

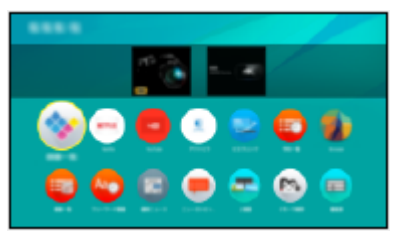

• Per uscire da Apps

### EXIT

 È possibile collegare una tastiera per l'inserimento di caratteri nelle applicazioni. È anche possibile utilizzare la tastiera per il funz. del televisore.

Funzioni > Dispositivi Bluetooth

Funzioni > Tastiera

### Nota

• Se non si riesce ad accedere al contenuto Internet, controllare le connessioni di rete e le impostazioni.

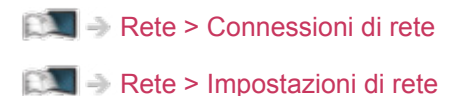

- I dati tecnici e il design sono soggetti a modifiche senza preavviso.
- Non tutte le funzioni dei siti Web sono disponibili.
- Assicurarsi di aggiornare il software ogni volta che sullo schermo del televisore viene visualizzato un messaggio di aggiornamento software. In caso contrario, non sarà possibile utilizzare Apps. Il software può essere aggiornato manualmente in un secondo momento.

Rete > Impostazioni di rete > Aggiornamento software

- I servizi della Apps sono gestiti dai rispettivi provider di servizi e potrebbero essere interrotti, temporaneamente o definitivamente, senza preavviso. Panasonic non rilascia pertanto alcuna garanzia in merito al contenuto o alla continuità dei servizi.
- Il contenuto potrebbe non essere disponibile a seconda del paese selezionato.
- Il contenuto potrebbe essere presentato solo in alcune lingue.
- In base all'ambiente di collegamento, la connessione Internet potrebbe essere lenta o non disponibile.

## Rete domestica

### Streaming in-house

• Per abilitare questa funzione, collegare il televisore alla rete domestica.

🕅 🎐 Rete > Connessioni di rete

📖 🌛 Rete > Impostazioni di rete

# Riproduzione di contenuto in condivisione memorizzato sul server multimediale

È possibile memorizzare foto, video o contenuto musicale sul server multimediale collegato alla rete domestica. Tale contenuto può poi essere visualizzato sul televisore.

(Esempio)

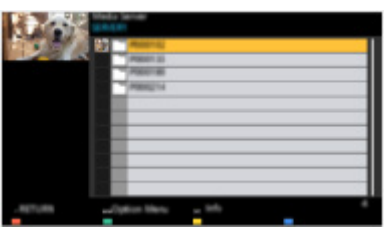

Per informazioni dettagliate sulla visione e sul controllo del contenuto sul televisore

Rete > Rete domestica > Operazioni preliminari

· Per dettagli sui formati di file supportati

🕅 🌖 Rete > Formato supportato

Riproduzione di contenuto in condivisione sul televisore mediante l'apparecchiatura di rete DMC (Controller multimediale digitale)

È possibile visualizzare il contenuto memorizzato sul server multimediale esercitando il controllo attraverso l'apparecchiatura di rete DMC collegato alla rete domestica.

• Per utilizzare questa funzione con uno smartphone o PC, impostare Impostaz. App TV Remote di questo televisore.

Rete > Impostazioni di rete > Impostaz. App TV Remote

È inoltre necessario installare l'applicazione per il controllo di questo televisore sul proprio smartphone.

Supporto > Domande e risposte > Informazioni dettagliate

Per informazioni, consultare le indicazioni di supporto dell'applicazione.

Condivisione del contenuto di questo televisore con un'altra apparecchiatura di rete

È possibile visualizzare il contenuto di questo televisore con un'altra apparecchiatura di rete collegata alla rete domestica.

Contenuto disponibile:

- Contenuti musicali, foto o video di questo televisore
- Programmi televisivi digitali attuali
- Programmi televisivi registrati con questo televisore sugli HDD USB

Apparecchiatura di rete disponibile:

- Funzione rete domestica con supporto per televisore
- Smartphone, ecc.
- Per usare questa funzione sullo smartphone, occorre installare sullo smartphone l'applicazione per controllare questo televisore.

Supporto > Domande e risposte > Informazioni dettagliate

Per informazioni, consultare le indicazioni di supporto dell'applicazione.

• Per usare questa funzione con un altro televisore, impostare Impostazioni coll. rete di questo televisore.

Rete > Impostazioni di rete > Impostazioni coll. rete

- La condivisione del programma attuale potrebbe non essere disponibile quando si selezionano canali radio, programmi criptati (con protezione anticopia) o quando la trasmissione impedisce l'emissione di audio e video.
- Visualizzare la TV a schermo intero per la condivisione del programma TV con un altro dispositivo in rete.
- Solo un'altra apparecchiatura di rete può condividere il contenuto di questo televisore.

= Nota =

- Questa funzione non è disponibile quando il televisore viene spento con Interruttore principale di accensione / spegnimento.
- Questa funzione potrebbe non essere disponibile nel caso in cui questo televisore presenti la seguente condizione:
  - Mentre è in corso la registrazione
- Potrebbe non essere possibile selezionare il canale o la modalità TV sullo smartphone mentre la registrazione è in corso.

### Operazioni preliminari

Per utilizzare le funzionalità di streaming in-house, verificare che la preparazione del server multimediale, le connessioni e le impostazioni di rete siano state completate.

Rete > Rete domestica > Streaming in-house

Rete > Connessioni di rete

Rete > Impostazioni di rete

- 1. Visualizzare Home con HOME.
- 2. Selezionare Dispositivi e premere OK per accedere.
- 3. Selezionare il server multimediale e premere OK per accedere.
  - Per visualizzare / nascondere le informazioni del server multimediale evidenziato
    - 1) Visualizzare il menu delle opzioni con OPTION.
    - 2) Selezionare Mostra info. e premere OK per accedere.
- 4. Selezionare il file e premere OK per accedere.

(Esempio)

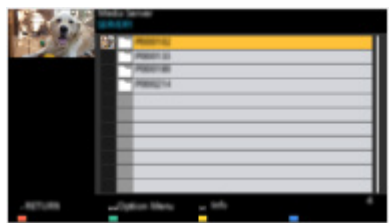

- In base alle condizioni del server multimediale, potrebbe essere necessario selezionare la cartella prima di selezionare il file.
- Per visualizzare / nascondere le informazioni del file evidenziato

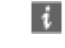

= Nota =

- Sono elencati anche i file non riproducibili, ma non possono essere selezionati.
- Durante la riproduzione è possibile utilizzare i seguenti tasti. Verificare che il codice del telecomando sia "73".

Visione > Componente esterno > Controllo con il telecomando del televisore

# Connessioni di rete

### Connessione a Internet

Per utilizzare i servizi Internet, è necessario un ambiente di rete a banda larga.

- A seconda del modello, potrebbe essere necessario rimuovere il rivestimento dei terminali / rivestimento dei cavi prima di collegare o di scollegare il cavo LAN.
- Se non si dispone di servizi di rete a banda larga, rivolgersi al rivenditore per assistenza.
- Le connessioni Internet remote non possono essere utilizzate.
- Velocità richiesta (effettiva): almeno 1,5 Mbps per la qualità dell'immagine SD (definizione standard) e 6 Mbps per HD (alta definizione). Se la velocità di trasferimento non è sufficiente, è possibile che il contenuto non sia riprodotto correttamente.

■ Connessione wireless

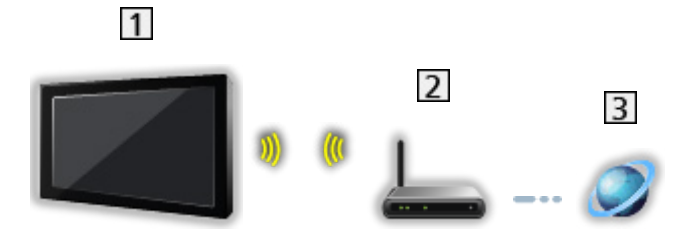

- 1 Wireless LAN integrata (parte posteriore del televisore)
- 2 Punto di accesso
- 3 Ambiente Internet

### Connessione cablata

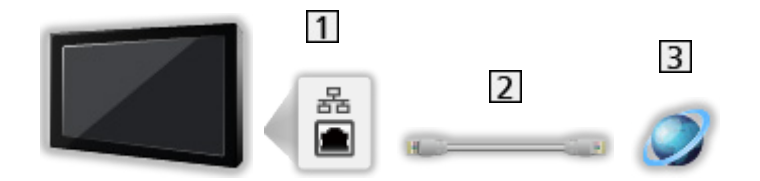

- 1 Terminale ETHERNET
- 2 Cavo LAN (schermato)
  - Usare il cavo LAN (STP) schermato a doppino ritorto.
- 3 Ambiente Internet

### Collegamento alla rete domestica

Se si desidera utilizzare le funzioni di streaming in-house, è necessario un ambiente di rete domestica. È possibile gestire le funzioni senza un ambiente di rete a banda larga.

• Per utilizzare i servizi Internet, è necessario un ambiente di rete a banda larga.

Rete > Connessioni di rete > Connessione a Internet

- A seconda del modello, potrebbe essere necessario rimuovere il rivestimento dei terminali / rivestimento dei cavi prima di collegare o di scollegare il cavo LAN.
- Connessione wireless (per rete domestica e servizio Internet)

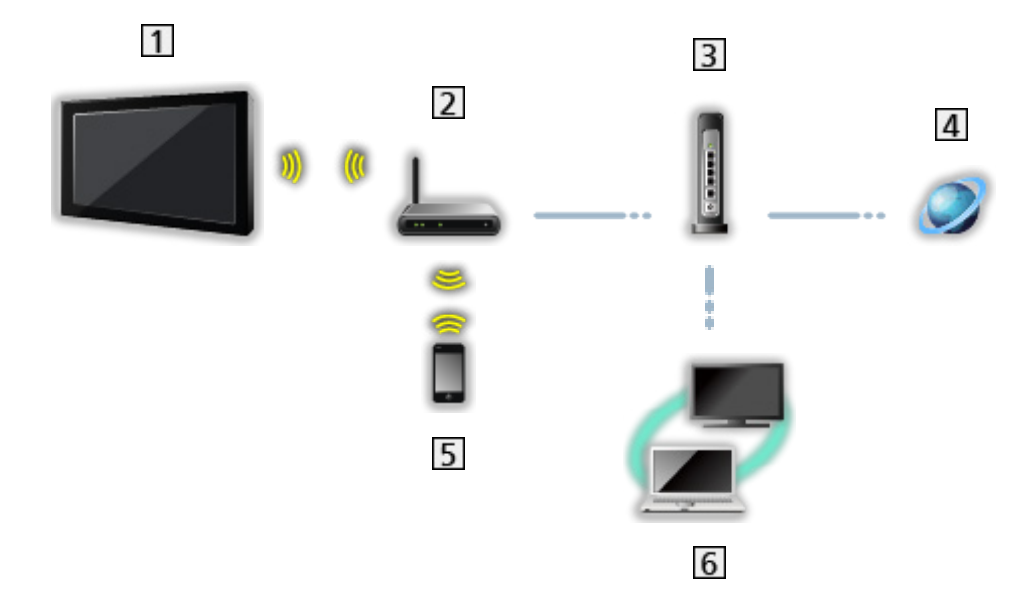

- 1 Wireless LAN integrata (parte posteriore del televisore)
- 2 Punto di accesso
- 3 Hub / router
- 4 Ambiente Internet
- 5 Smartphone, ecc.
- 6 Server multimediali (PC, ecc.)

Connessione cablata (per rete domestica e servizio Internet)

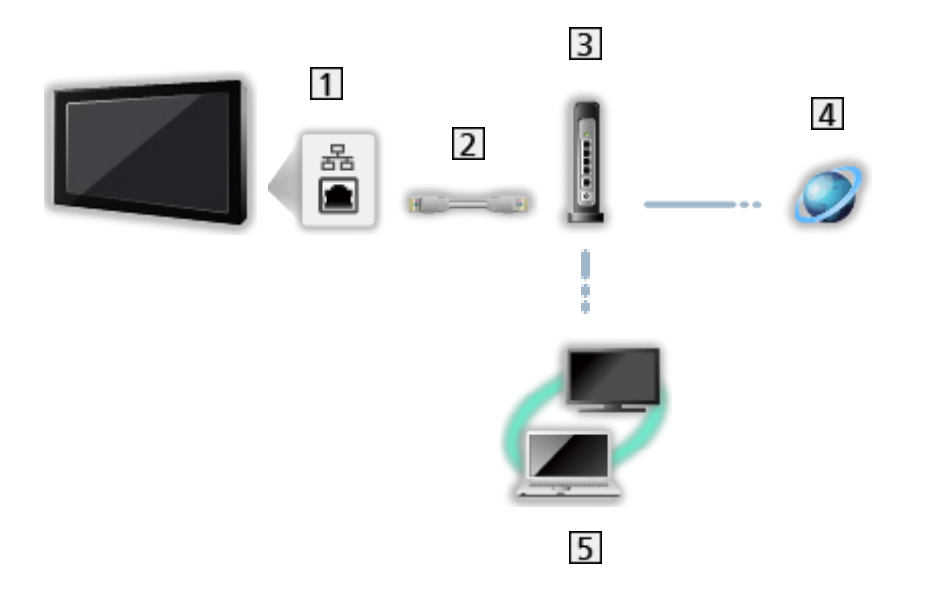

- 1 Terminale ETHERNET
- 2 Cavo LAN (schermato)
  - Usare il cavo LAN (STP) schermato a doppino ritorto.
- 3 Hub / router
- 4 Ambiente Internet
- 5 Server multimediali (PC, ecc.)

Connessione wireless (per rete domestica)

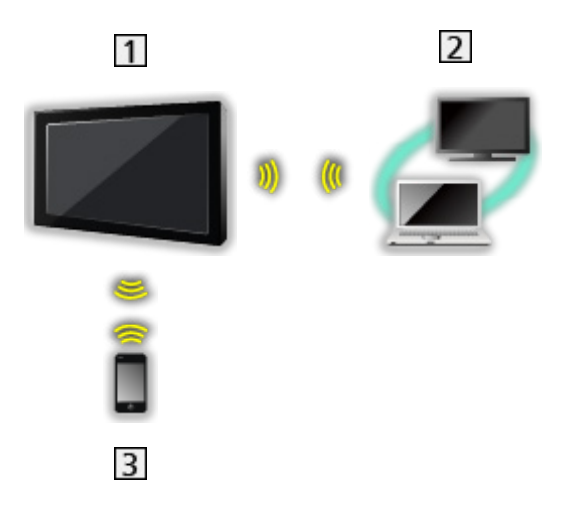

### 1 TV

· Per utilizzare il televisore come punto di accesso wireless

Rete > Impostazioni di rete > Manuale - Punto acc. wireless

- 2 Server multimediali (PC, ecc.)
- 3 Smartphone, ecc.

### Nota

- Assicurarsi di utilizzare un normale cavo LAN.
- Impostare e collegare i componenti necessari per l'ambiente di rete. Non è possibile configurare tali impostazioni su questo televisore. Leggere il manuale del componente.
- Se il modem non dispone di funzioni di router a banda larga, utilizzare un router a banda larga.
- Se il modem dispone di funzioni di router a banda larga ma non sono disponibili porte libere, utilizzare un hub.
- Verificare che i router a banda larga e gli hub siano compatibili con 10BASE-T / 100BASE-TX.
- Se si utilizza un apparecchio compatibile solamente con 100BASE-TX, sono richiesti cavi LAN di categoria 5 o successiva.
- Rivolgersi al proprio provider di servizi Internet (ISP) o alla società di telecomunicazioni per ulteriore assistenza con l'apparecchiatura di rete.
- Verificare i termini e le condizioni dei contratti con il provider di servizi Internet (ISP) o con la società di telecomunicazioni. A seconda dei contratti, potrebbero essere addebitati costi supplementari o potrebbe risultare impossibile effettuare più di una connessione Internet.
- Spegnere il televisore con Interruttore principale di accensione / spegnimento, e riaccenderlo quando si modifica o si riattiva la connessione di rete.
- A seconda delle condizioni della rete, il contenuto potrebbe non essere riprodotto correttamente.
- Per dettagli sulle connessioni DVB-via-IP

Funzioni > DVB-via-IP > Collegamento client DVB-via-IP

# Impostazioni di rete

### Connessione di rete

Verificare che le connessioni siano completate prima di avviare le impostazioni di rete.

🕅 🎐 Rete > Connessioni di rete

### Auto - Wireless

- 1. Visualizzare il menu con MENU.
- 2. Selezionare Rete > Connessione di rete e premere OK per accedere.
  - Confermare la chiave di cifratura, le impostazioni e l'ubicazione del punto d'accesso prima di iniziare la configurazione. Per informazioni dettagliate, consultare il manuale del punto d'accesso.
- 3. Selezionare Auto e premere OK per accedere.
  - Quando è collegato il cavo LAN, l'impostazione cablata è eseguita automaticamente.
- 4. Selezionare il punto di accesso desiderato e premere OK per accedere.
  - Le reti wireless disponibili sono visualizzate automaticamente.
    - : Punto d'accesso cifrato
  - Per WPS (Premere il pulsante)
    - 1) Selezionare Installazione cliccando il tasto Premi e premere OK per accedere.
    - 2) Premere il tasto WPS sul punto di accesso fino a quando la spia lampeggia.
    - 3) Collegare il televisore al punto di accesso con OK.
    - WPS: Wi-Fi Protected Setup™
    - Se la connessione non riesce, controllare le impostazioni e l'ubicazione del punto di accesso. Quindi, seguire le istruzioni visualizzate sullo schermo.
  - Si raccomanda di selezionare il punto d'accesso cifrato.
- 5. Inserire la chiave di cifratura del punto di accesso e premere OK per impostare.
  - È possibile impostare i caratteri utilizzando Tasti numerici.

| 123   |
|-------|
| 4 5 6 |
| 789   |
| 0     |

• Premere BACK/RETURN per memorizzare.

6. La configurazione automatica è stata effettuata e viene visualizzata la schermata Stato di rete.

Rete > Impostazioni di rete > Stato di rete

- 7. Selezionare Per uscire e premere OK per impostare.
- Per eseguire l'impostazione manualmente

Rete > Impostazioni di rete > Manuale - Wireless

### Auto - Cavo di rete

- 1. Visualizzare il menu con MENU.
- 2. Selezionare Rete > Connessione di rete e premere OK per accedere.
- 3. Selezionare Auto e premere OK per accedere.
- 4. La configurazione automatica è stata effettuata e viene visualizzata la schermata Stato di rete.

Rete > Impostazioni di rete > Stato di rete

- 5. Selezionare Per uscire e premere OK per impostare.
- Per eseguire l'impostazione manualmente

Rete > Impostazioni di rete > Manuale - Cavo di rete

- = Nota =
- Per disattivare il wireless, impostare Easy Mirroring su Off e verificare che il tipo di connessione di rete sia impostato su Cavo di rete.

### Manuale - Wireless

Verificare che le connessioni siano completate prima di avviare le impostazioni di rete.

🕅 -> Rete > Connessioni di rete

- 1. Visualizzare il menu con MENU.
- Selezionare Rete > Connessione di rete > Manuale > Wireless e premere OK per accedere.
  - Confermare la chiave di cifratura, le impostazioni e l'ubicazione del punto d'accesso prima di iniziare la configurazione. Per informazioni dettagliate, consultare il manuale del punto d'accesso.
- 3. Selezionare il punto di accesso desiderato e premere OK per accedere.
  - Le reti wireless disponibili sono visualizzate automaticamente.

: Punto d'accesso cifrato

- Per WPS (Premere il pulsante)
  - 1) Premere 📰 (Rosso).
  - 2) Premere il tasto WPS sul punto di accesso fino a quando la spia lampeggia.
  - 3) Collegare il televisore al punto di accesso con OK.
  - WPS: Wi-Fi Protected Setup™
  - Se la connessione non riesce, controllare le impostazioni e l'ubicazione del punto di accesso. Quindi, seguire le istruzioni visualizzate sullo schermo.
- Per WPS (PIN)
  - 1) Premere **(Verde)**.
  - 2) Inserire il codice PIN nel punto di accesso.
  - 3) Collegare il televisore al punto di accesso con OK.
- Per Manuale
  - 1) Premere 🦲 (Giallo).
  - 2) È possibile impostare SSID, impostazioni di sicurezza e chiave di cifratura manualmente.
  - 3) Seguire le istruzioni visualizzate sullo schermo e configurare le impostazioni manualmente.
- Per eseguire una nuova ricerca dei punti d'accesso

(Blu)

i

 Per visualizzare / nascondere le informazioni del punto di accesso evidenziato

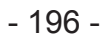

- Si raccomanda di selezionare il punto d'accesso cifrato.
- 4. Inserire la chiave di cifratura del punto di accesso e premere OK per impostare.
  - È possibile impostare i caratteri utilizzando Tasti numerici.

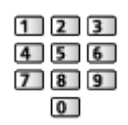

- Premere BACK/RETURN per memorizzare.
- 5. Impostazioni IP/DNS è visualizzato.

Acquisire indirizzo IP / Acquisire indirizzo DNS

- Auto è consigliato.
- Le impostazioni disponibili sono visualizzate automaticamente.
- Per impostare manualmente, selezionare e impostare Indirizzo IP / Maschera di sottorete / Gateway predefinito / Indirizzo DNS.

#### Impostazioni proxy

- Non è necessario per il normale utilizzo domestico.
- Alcuni servizi Internet potrebbero non essere disponibili a seconda dell'impostazione del proxy.

#### Proxy:

È l'indirizzo del server di inoltro collegato fra il browser e il server di destinazione per inviare i dati al browser.

- 1) Selezionare Proxy e premere OK per accedere.
- Immettere l'indirizzo con Tasti dei cursori o Tasti numerici e premere OK per impostare.

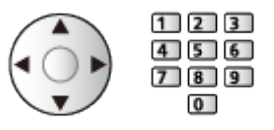

3) Premere BACK/RETURN per memorizzare.

#### Porta Proxy:

Questo numero viene specificato anche dal provider insieme all'indirizzo proxy.

- 1) Selezionare Porta Proxy.
- 2) Immettere il numero con Tasti numerici.

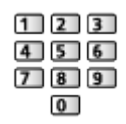

- 3) Premere BACK/RETURN per memorizzare.
- 6. Selezionare Stato di rete e premere OK per accedere.

Rete > Impostazioni di rete > Stato di rete

7. Selezionare Per uscire e premere OK per impostare.

### Manuale - Cavo di rete

Verificare che le connessioni siano completate prima di avviare le impostazioni di rete.

🕅 -> Rete > Connessioni di rete

- 1. Visualizzare il menu con MENU.
- Selezionare Rete > Connessione di rete > Manuale > Cavo di rete e premere OK per accedere.
- 3. Impostazioni IP/DNS è visualizzato.

#### Acquisire indirizzo IP / Acquisire indirizzo DNS

- Auto è consigliato.
- Le impostazioni disponibili sono visualizzate automaticamente.
- Per impostare manualmente, selezionare e impostare Indirizzo IP / Maschera di sottorete / Gateway predefinito / Indirizzo DNS.

#### Impostazioni proxy

- Non è necessario per il normale utilizzo domestico.
- Alcuni servizi Internet potrebbero non essere disponibili a seconda dell'impostazione del proxy.

#### Proxy:

È l'indirizzo del server di inoltro collegato fra il browser e il server di destinazione per inviare i dati al browser.

- 1) Selezionare Proxy e premere OK per accedere.
- 2) Immettere l'indirizzo con Tasti dei cursori o Tasti numerici e premere OK per impostare.

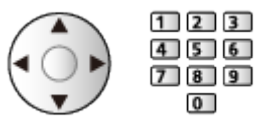

3) Premere BACK/RETURN per memorizzare.

#### Porta Proxy:

Questo numero viene specificato anche dal provider insieme all'indirizzo proxy.

- 1) Selezionare Porta Proxy.
- Immettere il numero con Tasti numerici.

| 1 | 2 | 3 |
|---|---|---|
| 4 | 5 | 6 |
| 7 | 8 | 9 |
|   | 0 | ] |

### 3) Premere BACK/RETURN per memorizzare.

4. Selezionare Stato di rete e premere OK per accedere.

Rete > Impostazioni di rete > Stato di rete

- 5. Selezionare Per uscire e premere OK per impostare.
- = Nota =
- Per disattivare il wireless, impostare Easy Mirroring su Off e verificare che il tipo di connessione di rete sia impostato su Cavo di rete.

### Manuale - Punto acc. wireless

È possibile utilizzare il televisore come punto di accesso wireless e collegare l'apparecchiatura di rete senza un punto di accesso.

- Confermare il codice PIN e le impostazioni di rete dell'apparecchiatura prima di iniziare la configurazione. Per i dettagli, consultare il manuale dell'apparecchiatura.
- 1. Visualizzare il menu con MENU.
- Selezionare Rete > Connessione di rete > Manuale > Punto acc. wireless e premere OK per accedere.
- 3. Selezionare Collegamento al dispositivo e premere OK per accedere.
  - Per eseguire l'impostazione manualmente, selezionare Mod. imp. (vedere sotto).
- 4. Selezionare e impostare Premere il pulsante / Codice PIN e premere OK per accedere.

#### Premere il pulsante:

Preparare il componente per Premere il pulsante. Per i dettagli, consultare il manuale dell'apparecchiatura.

### Codice PIN:

Inserire il codice PIN dell'apparecchiatura.

 Se la connessione non riesce, controllare le impostazioni e l'ubicazione dell'apparecchiatura. Quindi, seguire le istruzioni visualizzate sullo schermo.

### ■ Mod. imp.

È possibile impostare manualmente Nome rete (SSID), Chiave cifratura, Tipo wireless e Metodo imp. del canale.

Seguire le istruzioni visualizzate sullo schermo e configurare le impostazioni manualmente.

• Impostare Opzioni di ripristino per reimpostare le opzioni di Mod. imp..

= Nota =

- Non è possibile collegarsi al servizio Internet mentre il televisore è impostato su Punto acc. wireless.
- È possibile connettere fino a 7 dispositivi. Tuttavia, la velocità di trasferimento varia a seconda dell'ambiente di comunicazione o del numero di apparecchiature connesse.
- Per confermare le impostazioni di rete correnti

Rete > Impostazioni di rete > Stato di rete

### Stato di rete

Consente di visualizzare e controllare lo stato della rete (Indirizzo MAC, impostazioni correnti della rete, ecc.).

- 1. Visualizzare il menu con MENU.
- 2. Selezionare Rete > Stato di rete e premere OK per accedere.
- 3. La verifica automatica è stata effettuata e viene visualizzata la schermata Stato di rete.

Riprova:

Esegue la verifica automatica della connessione di rete per il televisore e visualizza di nuovo lo stato corrente.

#### Dettagli stato:

Per visualizzare lo stato dettagliato della rete (SSID, impostazioni di sicurezza, ecc.).

• Per ulteriori informazioni sulle connessioni di rete, selezionare Aiuto.

### Nome televisore

Per impostare il nome preferito per il televisore.

- 1. Visualizzare il menu con MENU.
- 2. Selezionare Rete > Nome televisore e premere OK per accedere.
- 3. Immettere i caratteri e premere OK per impostare.
  - Questo nome viene usato come nome del televisore sullo schermo dell'altra apparecchiatura di rete.
  - Se si utilizzano due o più televisori nell'ambiente di rete, impostare il nome di ogni televisore.

### Impostaz. App TV Remote

Controlla il televisore con l'apparecchiatura (smartphone, ecc.) collegata alla propria rete.

- 1. Visualizzare il menu con MENU.
- 2. Selezionare Rete > Impostaz. App TV Remote e premere OK per accedere.
- 3. Selezionare una delle seguenti opzioni e premere OK per accedere.

TV Remote / Accensione via Apps / Networked Standby / Streaming domestico / Device per caricare files / Elimina associazioni

4. Impostare l'opzione e premere OK per memorizzare.

#### TV Remote

#### (On / Off)

Per abilitare il controllo del televisore mediante il componente di rete (smartphone, ecc.).

### Accensione via Apps

### (On / Off)

Per abilitare l'accensione del televisore mediante il componente di rete (smartphone, ecc.).

- In base alla condizione della rete, potrebbe essere necessario accendere il televisore con Interruttore di accensione / standby del telecomando del televisore.
- La modifica della configurazione predefinita potrebbe comportare un maggior consumo di energia del prodotto.
- Nella modalità Standby il LED diventa arancione se Accensione via Apps è impostata su On.

#### Networked Standby

#### (On / Off)

Per abilitare l'accensione del televisore mediante cavo LAN o LAN wireless con un messaggio sveglia inviato dall'apparecchiatura di rete nella rete domestica.

• La modifica della configurazione predefinita potrebbe comportare un maggior consumo di energia del prodotto.

#### Streaming domestico

#### (Sempre / Solo se acceso)

Per abilitare la condivisione di programmi televisivi o contenuto di questo televisore con l'apparecchiatura di rete (smartphone, ecc.) nella rete domestica.

- La modifica della configurazione predefinita potrebbe comportare un maggior consumo di energia del prodotto.
- Nella modalità Standby il LED diventa arancione se Streaming domestico è impostata su Sempre.

#### Device per caricare files

Consente di selezionare il dispositivo per caricare il contenuto mediante il componente di rete (smartphone, ecc.).

#### Elimina associazioni

Per eliminare le informazioni di associazione di tutti i dispositivi associati.

= Nota =

- Questa funzione non è disponibile quando il televisore viene spento con Interruttore principale di accensione / spegnimento.
- Occorre installare sullo smartphone l'applicazione per controllare questo televisore.

Supporto > Domande e risposte > Informazioni dettagliate

Per informazioni, consultare le indicazioni di supporto dell'applicazione.

- A seconda delle condizioni della rete, questa funzione potrebbe non essere disponibile.
- A seconda della regione, questa funzione potrebbe non essere disponibile. Per ulteriori informazioni, rivolgersi al rivenditore Panasonic locale.

### Impostazioni coll. rete

Consente di controllare il televisore con i dispositivi collegati alla rete.

- 1. Visualizzare il menu con MENU.
- 2. Selezionare Rete > Impostazioni coll. rete e premere OK per accedere.
- 3. Selezionare una delle seguenti opzioni e premere OK per accedere. Server rete domestica / Tipo di registrazione / Lista periferiche remote
- 4. Impostare l'opzione e premere OK per memorizzare.

#### Server rete domestica

### (On / Off)

Abilita la condivisione di programmi televisivi e contenuto di questo televisore con l'apparecchiatura di rete (televisore, ecc.).

- Per utilizzare questa funzione con un altro televisore, selezionare il nome di questo televisore dall'elenco di server multimediali di un altro televisore, quindi selezionare il contenuto da condividere. Leggere inoltre il manuale dell'altro televisore.
- Per usare questa funzione sullo smartphone, occorre installare sullo smartphone l'applicazione per controllare questo televisore.

Supporto > Domande e risposte > Informazioni dettagliate

Per informazioni, consultare le indicazioni di supporto dell'applicazione.

- La modifica della configurazione predefinita potrebbe comportare un maggior consumo di energia del prodotto.
- Nella modalità Standby il LED diventa arancione se Server rete domestica è impostata su On.

#### Tipo di registrazione

#### (Auto / Manuale)

Seleziona il tipo per limitare o meno l'accesso a questo televisore per ogni apparecchiatura sulla rete domestica.

Auto:

Tutti i componenti disponibili sulla rete domestica sono accessibili (massimo 16 componenti).

#### Manuale:

Per impostare le restrizioni per ogni componente di apparecchiatura in Lista periferiche remote.

### Lista periferiche remote

Per elencare i componenti accessibili a questo televisore sulla rete domestica.

### = Nota =

• A seconda della regione, questa funzione potrebbe non essere disponibile. Per ulteriori informazioni, rivolgersi al rivenditore Panasonic locale.

### Impostazioni server DVB-via-IP

Solo per il modello che supporta la funzione DVB-via-IP server

Per selezionare il segnale TV e consentire la sintonizzazione nella funzione del server DVB-via-IP.

Funzioni > DVB-via-IP > Impostazioni server DVB-via-IP

### Impostazioni TV Anywhere

Impostazioni per guardare la TV o modificare la programmazione con timer utilizzando l'apparecchiatura di rete (smartphone, ecc.) dall'esterno della rete domestica.

■ Funzioni > TV Anywhere > Impostazioni TV Anywhere

### Impostaz. Smart Speaker

Per controllare questo televisore, ad esempio selezionare un canale, cambiare il volume, ecc., con la funzione di diffusore intelligente.

• Verificare che le connessioni e le impostazioni di rete siano state completate.

Rete > Connessioni di rete

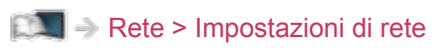

- 1. Visualizzare il menu con MENU.
- 2. Selezionare Rete > Impostaz. Smart Speaker e premere OK per accedere.
- 3. Seguire le istruzioni visualizzate sullo schermo.
- Per informazioni, consultare le indicazioni di supporto.

Supporto > Domande e risposte > Informazioni dettagliate

### Impostazioni di mirroring

Impostazioni per la funzione di mirroring

Funzioni > Mirroring > Impostazioni di mirroring

### Impostazioni di Control4

Impostazioni per la funzione Control4

- 1. Visualizzare il menu con MENU.
- 2. Selezionare Rete > Impostazioni di Control4 e premere OK per accedere.
- 3. Selezionare Individuazione Control4 / Invia Identifica e premere OK per accedere.
- 4. Impostare l'opzione e premere OK per memorizzare.

#### Individuazione Control4

### (On / Off)

Consente di abilitare la modalità Control4.

### Invia Identifica

Consente di inviare il messaggio identificativo al controller Control4.

- Questa funzione è disponibile quando l'opzione Individuazione Control4 è impostata su On.
- = Nota =
- Per ulteriori informazioni sulle impostazioni e le operazioni, rivolgersi al rivenditore Control4 locale.

### Aggiornamento contenuti VOD

Per selezionare se aggiornare i contenuti VOD all'ultima versione anche quando il televisore è in modalità Standby.

- 1. Visualizzare il menu con MENU.
- 2. Selezionare Rete > Aggiornamento contenuti VOD e premere OK per accedere.
- 3. Selezionare On / Off e premere OK per accedere.
- La modifica della configurazione predefinita potrebbe comportare un maggior consumo di energia del prodotto.
- Durante l'aggiornamento nella modalità Standby il LED diventa arancione se Aggiornamento contenuti VOD è impostata su On.

### Aggiornamento software

Per accedere al sito Web specifico per aggiornare il software del televisore se sono disponibili aggiornamenti.

- 1. Visualizzare il menu con MENU.
- 2. Selezionare Rete > Aggiornamento software e premere OK per accedere.
- 3. Seguire le istruzioni visualizzate sullo schermo.
- Per utilizzare questa funzione, è necessario un ambiente di rete a banda larga.

### Messaggio nuovo software

Per scegliere se ricevere o meno un messaggio quando viene trovato nuovo software tramite la rete.

- 1. Visualizzare il menu con MENU.
- 2. Selezionare Rete > Messaggio nuovo software e premere OK per accedere.
- 3. Selezionare On / Off e premere OK per impostare.

### IPv6

Per abilitare la funzione IPv6 per le connessioni di rete.

- 1. Visualizzare il menu con MENU.
- 2. Selezionare Rete > IPv6 e premere OK per accedere.
- 3. Selezionare On / Off e premere OK per impostare.

### = Nota =

 La funzione IPv6 potrebbe non essere disponibile per tutte le combinazioni di un'applicazione e di una rete. Se un'applicazione non funziona correttamente, impostare IPv6 su Off e spegnere il televisore, quindi riaccenderlo.
## Termini di servizio

Visualizza le impostazioni e le condizioni di assistenza.

- 1. Visualizzare il menu con MENU.
- 2. Selezionare Rete > Termini di servizio e premere OK per accedere.
- 3. Seguire le istruzioni visualizzate sullo schermo.

# Foto

## Selezione di un file

Verificare che le preparazioni del server multimediale, le connessioni e le impostazioni di rete siano state completate.

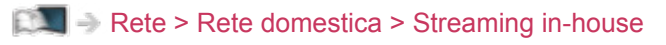

Rete > Connessioni di rete

Rete > Impostazioni di rete

- 1. Visualizzare Home con HOME.
- 2. Selezionare Dispositivi e premere OK per accedere.
- 3. Selezionare il server multimediale e premere OK per accedere.
  - Per visualizzare / nascondere le informazioni del server multimediale evidenziato
    - 1) Visualizzare il menu delle opzioni con OPTION.
    - 2) Selezionare Mostra info. e premere OK per accedere.
- 4. Selezionare il file e premere OK per accedere.
  - In base alle condizioni del server multimediale, potrebbe essere necessario selezionare la cartella prima di selezionare il file.
  - Per visualizzare / nascondere le informazioni del file evidenziato

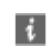

- = Nota =
- Sono elencati anche i file non riproducibili, ma non possono essere selezionati.

### Visione di foto

- Riproduzione
- Per usare la modalità Singola
  - Alla foto precedente
  - ▷ : Alla foto successiva
  - $\nabla$  : Stop (ritorno all'elenco)
  - OK : Presentazione
- Per visualizzare / nascondere la guida operativa

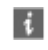

• Per ruotare di 90°

🔲 (Blu)

• Per tornare all'elenco

BACK/RETURN

### Utilizzo della presentazione

- 1. Selezionare il file dalla miniatura delle foto da visualizzare per primo.
- 2. Avviare la presentazione con 📰 (Rosso) e OK.
- Per visualizzare / nascondere la guida operativa

### i

Per mettere in pausa (tornare alla modalità Singola)

### OK

• Per tornare all'elenco

### BACK/RETURN

### Impostazioni presentaz.

Configurare le impostazioni per l'utilizzo dei file foto su questo televisore.

- 1. Visualizzare il menu delle opzioni con OPTION.
- 2. Selezionare Impostazioni presentaz. e premere OK per accedere.
- Selezionare una delle seguenti opzioni e premere OK per accedere.
  Intervallo / Ripetizione / Sfondo musica
- 4. Impostare l'opzione e premere OK per memorizzare.

#### Intervallo

(Lungo / Normale / Breve)

Per selezionare gli intervalli di presentazione.

#### Ripetizione

(On / Off)

Ripetizione della presentazione

### Sfondo musica

(Off / Tipo1 / Tipo2 / Tipo3 / Tipo4 / Tipo5)

Per selezionare la musica di sottofondo durante la modalità Foto.

# Video

## Selezione di un file

Verificare che le preparazioni del server multimediale, le connessioni e le impostazioni di rete siano state completate.

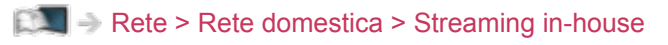

Rete > Connessioni di rete

Rete > Impostazioni di rete

- 1. Visualizzare Home con HOME.
- 2. Selezionare Dispositivi e premere OK per accedere.
- 3. Selezionare il server multimediale e premere OK per accedere.
  - Per visualizzare / nascondere le informazioni del server multimediale evidenziato
    - 1) Visualizzare il menu delle opzioni con OPTION.
    - 2) Selezionare Mostra info. e premere OK per accedere.
- 4. Selezionare il file e premere OK per accedere.
  - In base alle condizioni del server multimediale, potrebbe essere necessario selezionare la cartella prima di selezionare il file.
  - Per visualizzare / nascondere le informazioni del file evidenziato

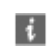

- = Nota =
- Sono elencati anche i file non riproducibili, ma non possono essere selezionati.

### Riproduzione

Se l'ultima riproduzione è stata interrotta a metà, potrebbe venire visualizzata una schermata di conferma in cui si chiede se si desidera riprendere dall'ultima interruzione o dall'inizio.

• Per utilizzare la riproduzione

 $\triangle$  : Salto manuale (se disponibile)

- Premere per saltare in avanti di circa 30 secondi.
- I Riavvolgimento
- : Avanti veloce

∇ : Stop

OK : Pausa (viene visualizzata la barra di ricerca temporale / riproduzione al rallentatore) / Riproduzione

- · Per saltare a un punto orario specificato
  - 1) Visualizzare la barra di ricerca temporale con OK.
  - 2) Mentre è visualizzata la barra di ricerca temporale

Premere  $\triangleleft$  /  $\triangleright$  :

La ricerca viene eseguita per circa 10 secondi

Premere e tenere premuto  $\triangleleft$  /  $\triangleright$  :

Viene eseguita una ricerca rapida

- 3) Saltare a un punto orario specificato con OK.
- Per visualizzare / nascondere la guida operativa e la barra delle informazioni

i

• Al contenuto precedente

(Rosso)

Al contenuto successivo

(Verde)

- Per cambiare il formato
  - 1) Visualizzare il menu con MENU.
  - Selezionare Immagine > Impostazioni schermo > Modifica formato e premere OK per accedere.

3) Selezionare la modalità e premere OK per impostare.

Aspetto1:

Visualizza il contenuto nelle sue dimensioni originali.

Aspetto2:

Visualizza il contenuto ingrandito senza distorsioni.

- A seconda del contenuto, non è possibile modificare il formato.
- Per tornare all'elenco

BACK/RETURN

### Impostazioni video

Configurare le impostazioni per l'utilizzo dei file video su questo televisore.

- 1. Visualizzare il menu delle opzioni con OPTION.
- 2. Selezionare Impostazioni video e premere OK per accedere.
- 3. Selezionare una delle seguenti opzioni e premere OK per accedere.

Anteprima video / Multi Audio / Doppio audio / Audio dual mono / Ripetizione / Impostazioni sottotitoli

- Le opzioni dei menu e le opzioni selezionabili variano a seconda del contenuto.
- 4. Impostare l'opzione e premere OK per memorizzare.

#### Anteprima video

#### (On / Off)

Per impostare l'anteprima del titolo o la scena nella visualizzazione miniatura.

• Le immagini potrebbero non essere visualizzate per un istante nella visualizzazione miniatura. Per risolvere il problema, impostare l'anteprima su Off.

### Multi Audio, Doppio audio, Audio dual mono

Per selezionare le tracce audio selezionabili (se disponibili).

- Per cambiare l'audio potrebbero essere necessari alcuni secondi.
- Questa funzione è disponibile durante la riproduzione.
- Dual mono di Dolby Audio (Dolby Digital, Dolby Digital Plus) non è supportato.

#### Ripetizione

(On / Off)

Ripetizione della riproduzione nel file selezionato

#### Impostazioni sottotitoli

Per scegliere l'impostazione del sottotitolo.

Questa funzione è disponibile durante la riproduzione.

#### Sottotitoli:

Per visualizzare / nascondere i sottotitoli (se disponibili).

#### Testo sottotitolo:

Per selezionare il tipo di carattere per visualizzare correttamente i sottotitoli (se disponibile).

Dim. testo sottotitoli:

Per selezionare la dimensione dei caratteri dei sottotitoli.

Colore testo sottotitoli:

Per selezionare il colore dei sottotitoli.

Posiz. testo sottotitoli:

Per regolare la posizione dei sottotitoli sulla schermata.

Ritardo testo sottotitoli:

Per regolare il ritardo dei sottotitoli.

## Impostazioni dell'uscita audio

Collegando un amplificatore al terminale DIGITAL AUDIO o HDMI2 (funzione ARC) si può fruire dell'audio multicanale.

• Per confermare o cambiare lo stato attuale dell'audio

Rete > Video > Impostazioni video

- 1. Visualizzare il menu con MENU.
- 2. Selezionare Audio > Selezione SPDIF e premere OK per accedere.
- 3. Selezionare Auto / PCM / Dolby Audio e premere OK per impostare.

#### Selezione SPDIF

### (Auto / PCM / Dolby Audio)

Per selezionare l'impostazione iniziale per il segnale dell'uscita audio digitale dai terminali DIGITAL AUDIO e HDMI2 (funzione ARC).

• SPDIF è un formato standard di trasferimento dei file audio.

#### Auto:

L'uscita dei segnali Dolby Audio (Dolby Digital, Dolby Digital Plus, Dolby AC-4), Dolby Atmos e HE-AAC multi-canale viene trasmessa come Dolby Digital Bitstream. L'uscita MPEG diventa PCM.

 Dolby Atmos può essere trasmesso come Dolby Atmos Bitstream, Dolby Digital Plus e Dolby AC-4 possono essere trasmessi come Dolby Digital Plus Bitstream dal terminale HDMI2 (funzione ARC) a seconda del componente collegato.

#### PCM:

Il segnale di uscita digitale è impostato su PCM.

#### **Dolby Audio:**

L'uscita dei segnali Dolby Audio (Dolby Digital, Dolby Digital Plus, Dolby AC-4), Dolby Atmos, HE-AAC e AAC viene trasmessa come Dolby Digital Bitstream o Dolby Digital Plus Bitstream.

- Dolby Atmos può essere trasmesso come Dolby Atmos Bitstream dal terminale HDMI2 (funzione ARC) a seconda del componente collegato.
- ARC (Audio Return Channel) è una funzione di uscita audio digitale che utilizza un cavo HDMI.

- = Nota =
- Durante l'operazione, il segnale audio viene trasmesso dai terminali DIGITAL AUDIO e HDMI2 (funzione ARC). Tuttavia, non vengono emessi segnali video. Per utilizzare HDMI2 con la funzione ARC è necessario collegare un amplificatore con funzione ARC e impostare l'uso dei diffusori del sistema home theatre.

Funzioni > VIERA Link "HDAVI Control™"

# Musica

## Selezione di un file

Verificare che le preparazioni del server multimediale, le connessioni e le impostazioni di rete siano state completate.

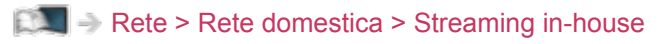

Rete > Connessioni di rete

Rete > Impostazioni di rete

- 1. Visualizzare Home con HOME.
- 2. Selezionare Dispositivi e premere OK per accedere.
- 3. Selezionare il server multimediale e premere OK per accedere.
  - Per visualizzare / nascondere le informazioni del server multimediale evidenziato
    - 1) Visualizzare il menu delle opzioni con OPTION.
    - 2) Selezionare Mostra info. e premere OK per accedere.
- 4. Selezionare il file e premere OK per accedere.
  - In base alle condizioni del server multimediale, potrebbe essere necessario selezionare la cartella prima di selezionare il file.
  - Per visualizzare / nascondere le informazioni del file evidenziato

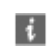

- = Nota =
- Sono elencati anche i file non riproducibili, ma non possono essere selezionati.

### Riproduzione di musica

- Riproduzione
- Per utilizzare la riproduzione
  - I : Riavvolgimento
  - ▷ : Avanti veloce
  - ∇ : Stop

OK : Pausa (viene visualizzata la barra di ricerca temporale) / Riproduzione

- Per saltare a un punto orario specificato
  - 1) Visualizzare la barra di ricerca temporale con OK.
  - Mentre è visualizzata la barra di ricerca temporale
    Premere 
    / ▷ :

La ricerca viene eseguita per circa 10 secondi

Premere e tenere premuto  $\triangleleft$  /  $\triangleright$  :

Viene eseguita una ricerca rapida

- 3) Saltare a un punto orario specificato con OK.
- Per visualizzare / nascondere la guida operativa

i

Alla traccia precedente

(Rosso)

Alla traccia successiva

(Verde)

• Per tornare all'elenco

BACK/RETURN

## Impostazioni musica

Configurare le impostazioni per l'utilizzo dei file musicali su questo televisore.

- 1. Visualizzare il menu delle opzioni con OPTION.
- 2. Selezionare Impostazioni musica > Ripetizione con OK.
- 3. Selezionare Off / Cartella / Singolo e premere OK per impostare.

### Cartella:

Ripetizione della riproduzione nella cartella selezionata

### Singolo:

Ripetizione della riproduzione del singolo file selezionato

# Formato supportato

### Formato foto

### Formati di foto supportati

- JPEG (.jpg, .jpeg)
  Subsampling:
  - 4:4:4, 4:2:2, 4:2:0

Risoluzione dell'immagine (pixel):

8 × 8 - 30 719 × 17 279

- Standard DCF ed EXIF
- Progressive JPEG non è supportato.

= Nota =

- Alcuni file potrebbero non essere riprodotti anche se soddisfano le condizioni riportate sopra.
- Per i nomi dei file non è possibile usare caratteri multibyte o altri codici speciali.
- I dispositivi collegati potrebbero diventare inutilizzabili con questo televisore se si cambiano i nomi dei file o delle cartelle.

Formato di video supportati

• AVI (.avi)

Codec video:

H.264, MPEG1, MPEG2, MPEG4, VC-1, WMV9

Codec audio:

AAC, ADPCM, Dolby Audio (Dolby Digital, Dolby Digital Plus), HE-AAC, LPCM, MP3, WMA

• MP4 (.f4v, .m4v, .mp4)

Codec video:

H.264, H.265 (HEVC), MPEG1, MPEG2, MPEG4

Codec audio:

AAC, Dolby Audio (Dolby Digital, Dolby Digital Plus, Dolby AC-4), Dolby Atmos, HE-AAC, MP3

• Questo televisore supporta questo formato registrato con prodotti Panasonic. Per informazioni dettagliate, consultare il manuale dei prodotti.

• MKV (.mkv)

Codec video:

```
H.264, H.265 (HEVC), MPEG1, MPEG2, MPEG4
```

Codec audio:

AAC, Dolby Audio (Dolby Digital, Dolby Digital Plus), HE-AAC, MP3, Vorbis

ASF (.asf, .wmv)

Codec video:

MPEG4, VC-1, WMV9

Codec audio:

AAC, Dolby Audio (Dolby Digital, Dolby Digital Plus), HE-AAC, LPCM, MP3, WMA

• I file con protezione anticopia non possono essere riprodotti.

• FLV (.flv)

Codec video:

H.264

Codec audio:

AAC, MP3

3GPP (.3gp, .3g2)
 Codec video:
 H.264, MPEG4
 Codec audio:
 AAC, HE-AAC

 PS (.mod, .mpg, .mpeg, .vob, .vro)
 Codec video: MPEG1, MPEG2
 Codec audio:

Dolby Audio (Dolby Digital), LPCM

• TS (.mts, .m2ts, .tp, .trp, .ts, .tts)

Codec video:

H.264, H.265 (HEVC), MPEG1, MPEG2

Codec audio:

AAC, Dolby Audio (Dolby Digital, Dolby Digital Plus, Dolby AC-4), Dolby Atmos, HE-AAC

• WebM (.webm)

Codec video:

VP9

Codec audio:

Vorbis

### Formati di sottotitoli supportati

- MicroDVD, SubRip, TMPlayer (.srt, .sub, .txt)
- Il file video e il file di testo dei sottotitoli devono essere posizionati nella stessa cartella e i nomi file devono essere identici, tranne per l'estensione.
- Se nella stessa cartella sono contenuti più file di testo dei sottotitoli, vengono visualizzati con il seguente ordine di priorità: ".srt", ".sub", ".txt".

#### = Nota =

- Alcuni file potrebbero non essere riprodotti anche se soddisfano le condizioni riportate sopra.
- Alcune funzioni dei sottotitoli o dei capitoli potrebbero non essere disponibili.
- Per i nomi dei file non è possibile usare caratteri multibyte o altri codici speciali.
- I dispositivi collegati potrebbero diventare inutilizzabili con questo televisore se si cambiano i nomi dei file o delle cartelle.
- I formati supportati sono diversi in Media Player e server multimediali.

### Formato musicale

Formati di musica supportati

- MP3 (.mp3)
- AAC / Apple Lossless (.m4a)
- I file con protezione anticopia non possono essere riprodotti.
- FLAC (.flac)
- WMA (.wma)
- I file con protezione anticopia non possono essere riprodotti.

• LPCM (.wav)

= Nota =

- Alcuni file potrebbero non essere riprodotti anche se soddisfano le condizioni riportate sopra.
- Per i nomi dei file non è possibile usare caratteri multibyte o altri codici speciali.
- I dispositivi collegati potrebbero diventare inutilizzabili con questo televisore se si cambiano i nomi dei file o delle cartelle.

# Funzioni

# TV Anywhere

# Come utilizzare

È possibile guardare la TV e impostare la programmazione con timer utilizzando l'apparecchiatura di rete (smartphone, ecc.) dall'esterno della rete domestica.

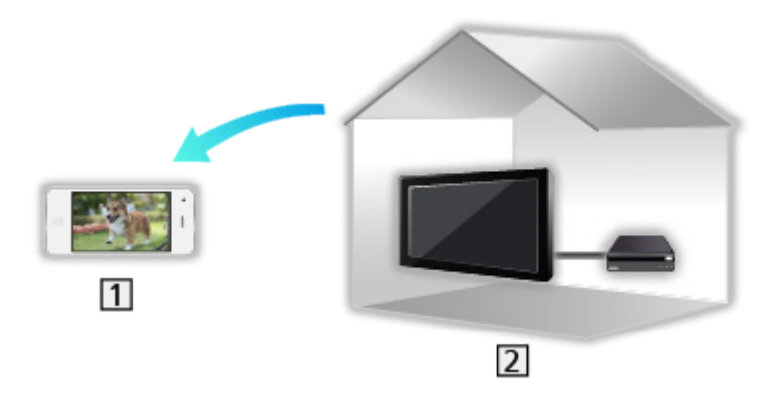

- 1 Smartphone, ecc.
- 2 TV
  - Verificare che le connessioni e le impostazioni di rete siano state completate.

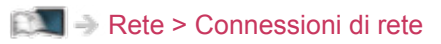

- 📖 🌛 Rete > Impostazioni di rete
- 1. Impostare TV Anywhere su On.

Impostazioni > TV Anywhere > Impostazioni TV Anywhere

- 2. Collegare il dispositivo (smartphone, ecc.) alla rete domestica e accedere al televisore.
  - Occorre installare sullo smartphone l'applicazione per controllare questo televisore.

Supporto > Domande e risposte > Informazioni dettagliate

Per informazioni, consultare le indicazioni di supporto dell'applicazione.

- = Nota =
- Questa funzione non è disponibile quando il televisore viene spento con Interruttore principale di accensione / spegnimento.
- A seconda delle condizioni di rete e di alcune restrizioni dell'emittente, questa funzione potrebbe non essere disponibile.

### Impostazioni TV Anywhere

- 1. Visualizzare il menu con MENU.
- 2. Selezionare Rete > Impostazioni TV Anywhere e premere OK per accedere.
- 3. Selezionare una delle seguenti opzioni e premere OK per accedere.

TV Anywhere / Accensione con Swipe & Share / ID dispositivo / Password dispositivo

4. Seguire le istruzioni visualizzate sullo schermo.

#### **TV Anywhere**

#### (On / Off)

Consente di guardare la TV e impostare la programmazione con timer utilizzando l'apparecchiatura di rete (smartphone, ecc.) dall'esterno della rete domestica.

- La modifica della configurazione predefinita potrebbe comportare un maggior consumo di energia del prodotto.
- Nella modalità Standby il LED diventa arancione se TV Anywhere è impostata su On.

### Accensione con Swipe & Share

### (On / Off)

Consente di accendere automaticamente il televisore quando altri dispositivi (smartphone, ecc.) attivano la funzione Swipe & Share.

- Impostare TV Anywhere su On per utilizzare questa funzione.
- Usare la funzione Swipe & Share per accendere il televisore solo quando è possibile vedere lo stato del televisore.

#### ID dispositivo

Consente di visualizzare l'ID dispositivo di questo televisore.

#### Password dispositivo

Visualizza la password dispositivo del televisore.

# Mirroring

## Come utilizzare

È possibile vedere immagini da altri dispositivi (smartphone, ecc.) sullo schermo del televisore utilizzando la funzione di mirroring.

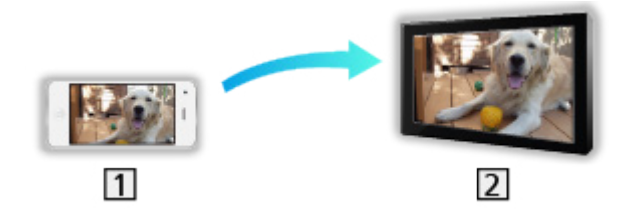

- 1 Smartphone, ecc.
- 2 TV
- 1. Visualizzare Home con HOME.
- 2. Selezionare Dispositivi e premere OK per accedere.
- 3. Selezionare Mirroring e premere OK.
- 4. Seguire le istruzioni visualizzate sullo schermo.
- Le informazioni di associazione del dispositivo (smartphone, ecc.) sono registrate quando si usa questa funzione.

### Easy Mirroring

È anche possibile avviare la funzione di mirroring da altri dispositivi (smartphone, ecc.) se Easy Mirroring è impostato su On.

EXAMPLE A STREAM STREAM ST

• Non è possibile usare la funzione di mirroring facile mentre il televisore è impostato su Punto acc. wireless.

Rete > Impostazioni di rete > Stato di rete

= Nota =

 Questa funzione è disponibile con gli altri dispositivi (smartphone, ecc.) che la supportano. Per dettagli, consultare le istruzioni per l'uso dei dispositivi.

## Impostazioni di mirroring

È possibile impostare le opzioni per la funzione di mirroring.

- 1. Visualizzare il menu con MENU.
- 2. Selezionare Rete > Impostazioni di mirroring e premere OK.
- 3. Selezionare una delle seguenti opzioni e premere OK per accedere. Easy Mirroring / Accensione con Easy Mirroring / Elimina associazioni
- 4. Impostare l'opzione e premere OK per memorizzare.

### Easy Mirroring

### (On / Off)

Consente di avviare la funzione di mirroring da altri dispositivi (smartphone, ecc.) senza azionare il televisore.

• Per disattivare il wireless, impostare Easy Mirroring su Off e verificare che il tipo di connessione di rete sia impostato su Cavo di rete.

Rete > Impostazioni di rete > Stato di rete

• Non valido quando il televisore è impostato su Punto acc. wireless

#### Accensione con Easy Mirroring

#### (On / Off)

Consente di accendere il televisore in modo automatico quando la funzione di mirroring è attivata da altri dispositivi (smartphone, ecc.).

- La modifica della configurazione predefinita potrebbe comportare un maggior consumo di energia del prodotto.
- Usare la funzione di mirroring per accendere il televisore solo quando è possibile vedere lo stato del televisore.
- Registrare i dispositivi (smartphone, ecc.) prima di usare questa funzione.
- Nella modalità Standby il LED diventa arancione se Accensione con Easy Mirroring è impostata su On.

#### Elimina associazioni

Per eliminare le informazioni di associazione di tutti i dispositivi associati.

# DVB-via-IP

## Collegamento server DVB-via-IP

Solo per il modello che supporta la funzione DVB-via-IP server

Questo televisore può essere configurato come server DVB-via-IP per fornire la trasmissione in streaming a un altro televisore che supporti la funzione client DVB-via-IP o a dispositivi compatibili SAT>IP.

Accertarsi che il televisore sia scollegato dalla presa di corrente prima di collegare o di scollegare qualsiasi cavo.

### Collegamento

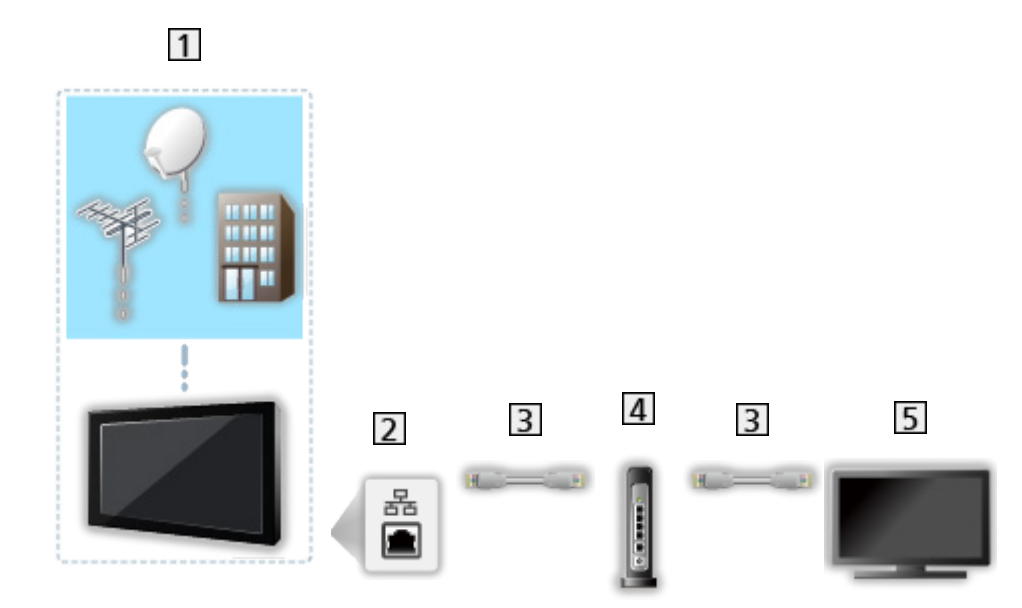

- 1 TV (Parabola satellitare / Antenna terrestre / Cavo)
- 2 Terminale ETHERNET
- 3 Cavo LAN (schermato)
  - Usare il cavo LAN (STP) schermato a doppino ritorto.
- 4 Hub / router
- 5 Client DVB-via-IP (TV, ecc.)

#### = Nota =

- I dispositivi esterni e i cavi mostrati non sono forniti con questo televisore.
- A seconda del modello, potrebbe essere necessario rimuovere il rivestimento dei terminali / rivestimento dei cavi prima di collegare o di scollegare i cavi.
- Verificare che il tipo di terminale e le spine del cavo siano corretti per il collegamento.

• Per utilizzare questa funzione, impostare Impostazioni server DVB-via-IP.

Rete > Impostazioni di rete > Impostazioni server DVB-via-IP

- La funzione del sintonizzatore doppio (guardare o registrare 2 programmi contemporaneamente, guardare un programma registrandone un altro, ecc.) non è disponibile quando si utilizza la funzione del server DVB-via-IP. (Solo per il modello a tuner doppio)
- A seconda delle condizioni di rete e di alcune restrizioni dell'emittente, questa funzione potrebbe non essere disponibile.
- Per confermare le impostazioni di rete correnti

Rete > Impostazioni di rete > Stato di rete

## Impostazioni server DVB-via-IP

Solo per il modello che supporta la funzione DVB-via-IP server

### Operazioni preliminari

• Verificare che le connessioni e le impostazioni di rete siano state completate.

Funzioni > DVB-via-IP > Collegamento server DVB-via-IP

Rete > Impostazioni di rete

 Assicurarsi che Modalità Sintonizz. Doppio sia impostata su On in Configurazione LNB.

Sintonizzazione e modifica dei canali > Sintonia automatica

### Impostazioni server DVB-via-IP

Per selezionare il segnale TV e consentire la sintonizzazione nella funzione del server DVB-via-IP.

- 1. Visualizzare il menu con MENU.
- Selezionare Rete > Impostazioni server DVB-via-IP e premere OK per accedere.
- 3. Selezionare DVB-S / DVB-C / DVB-T e premere OK per impostare.
  - Le modalità TV selezionabili per il client dipendono dai canali memorizzati.

Sintonizzazione e modifica dei canali > Sintonia automatica

- 4. Selezionare Attivazione server DVB-via-IP e premere OK per accedere.
- 5. È visualizzata una schermata di conferma; premere OK per impostare. (il televisore si riavvia automaticamente).
- La modifica della configurazione predefinita potrebbe comportare un maggior consumo di energia del prodotto.
- Nella modalità Standby il LED diventa arancione se questa funzione è attiva.

- = Nota =
  - La funzione del sintonizzatore doppio (guardare o registrare 2 programmi contemporaneamente, guardare un programma registrandone un altro, ecc.) non è disponibile quando si utilizza la funzione del server DVB-via-IP. (Solo per il modello a tuner doppio)
  - Questa funzione non è disponibile quando il televisore viene spento con Interruttore principale di accensione / spegnimento.
  - A seconda delle condizioni di rete e di alcune restrizioni dell'emittente, questa funzione potrebbe non essere disponibile.

# Collegamento client DVB-via-IP

Questo televisore è dotato di funzione client DVB-via-IP e può essere collegato a un server DVB-via-IP o a server compatibili SAT>IP per guardare la trasmissione in streaming.

Accertarsi che il televisore sia scollegato dalla presa di corrente prima di collegare o di scollegare qualsiasi cavo.

- Si consiglia di collegare il server DVB-via-IP con un cavo LAN.
- A seconda del modello, potrebbe essere necessario rimuovere il rivestimento dei terminali / rivestimento dei cavi prima di collegare o di scollegare il cavo LAN.

### Connessione cablata

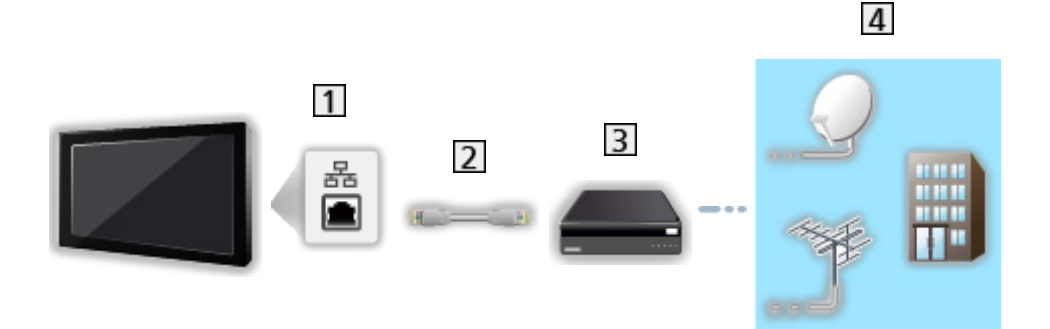

1 Terminale ETHERNET

- 2 Cavo LAN (schermato)
  - Usare il cavo LAN (STP) schermato a doppino ritorto.
- 3 Server DVB-via-IP
- 4 Parabola satellitare / Antenna terrestre / Cavo

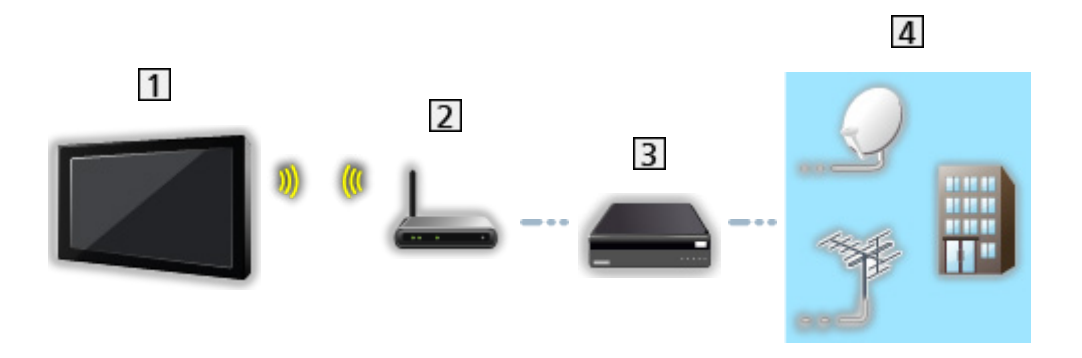

- 1 Wireless LAN integrata (parte posteriore del televisore)
- 2 Punto di accesso
- 3 Server DVB-via-IP
- 4 Parabola satellitare / Antenna terrestre / Cavo

#### = Nota =

- I dispositivi esterni e i cavi mostrati non sono forniti con questo televisore.
- Verificare che il tipo di terminale e le spine del cavo siano corretti per il collegamento.
- A seconda delle condizioni di rete e di alcune restrizioni dell'emittente, questa funzione potrebbe non essere disponibile.
- Per confermare le impostazioni di rete correnti

Rete > Impostazioni di rete > Stato di rete

• Per informazioni sui collegamenti, consultare il manuale del server DVBvia-IP.

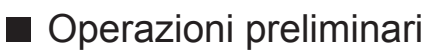

• Verificare che le connessioni e le impostazioni di rete siano state completate.

Image: State of the second second se

Rete > Impostazioni di rete

• Assicurarsi che le impostazioni del server siano state completate. Per i dettagli, consultare il manuale del server DVB-via-IP.

### Selezione del server DVB-via-IP

- 1. Visualizzare il menu con MENU.
- Selezionare Impostazione > Menu sintonia > Aggiungi segnale TV e premere OK per accedere.
- 3. Selezionare DVB-via-IP e premere OK per accedere.
- 4. Selezionare Avvio ATP e premere OK per accedere.
- 5. Selezionare un server da Elenco server e premere OK per impostare.
- 6. Selezionare Impostazioni client e premere OK per accedere.
  - Selezionare Ambiente Unicast per l'uso in una rete domestica.
  - Selezionare Ambiente Multicast per l'uso in unità abitative multifamiliari, hotel, ospedali, ecc. (tutti i server sono selezionati automaticamente).
- 7. Selezionare Ricerca canali e premere OK per accedere.
- 8. Impostare Modalità di ricerca DVB-via-IP e selezionare Avvio ATP.
  - Impostare la configurazione DVB-via-IP per sintonizzare i canali DVB.
  - Al completamento dell'operazione, viene visualizzato il canale con la posizione più bassa.
- = Nota =
- Se la sintonia non è stata completata, impostare Sintonia manuale.

Sintonizzazione e modifica dei canali > Sintonia manuale

- A seconda delle condizioni di rete e di alcune restrizioni dell'emittente, questa funzione potrebbe non essere disponibile.
- In caso di installazione del client DVB-via-IP in un ambiente multicast, consultare il rivenditore professionale o produttore del server.

### Nota

- A seconda delle condizioni di rete e di alcune restrizioni dell'emittente, questa funzione potrebbe non essere disponibile.
- Questa funzione non è disponibile quando il televisore viene spento con Interruttore principale di accensione / spegnimento.
- La funzione del sintonizzatore doppio (guardare o registrare 2 programmi contemporaneamente, guardare un programma registrandone un altro, ecc.) non è disponibile quando si utilizza la funzione del server DVB-via-IP. (Solo per il modello a tuner doppio)
- Consultare il manuale del server DVB-via-IP.

# Multi-finestra

## Informazioni

### Multi-finestra

Solo per il modello a tuner doppio

Consente di visualizzare due finestre alla volta per la visione di programmi televisivi o di un ingresso esterno (AV / COMPONENT / HDMI) come mostrato di seguito (esempio).

(Verde)

 $\Rightarrow$ 

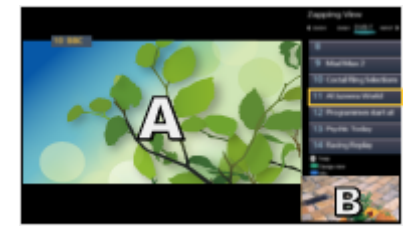

Anteprima

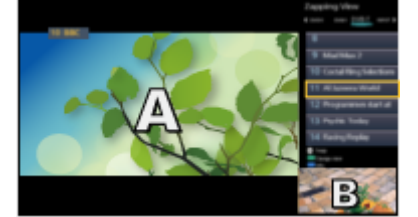

<mark>OK</mark> ↔

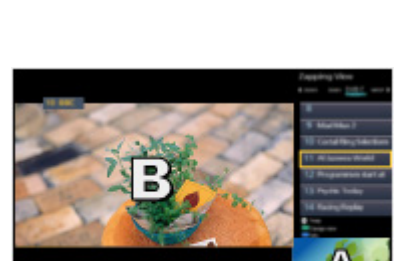

Anteprima

**Dual view** 

- Anteprima non è disponibile per il televisore OLED.
- Per scambiare le finestre

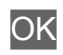

Anteprima

- Non valido mentre è in corso la registrazione
- Per uscire dalle finestre multiple

### EXIT

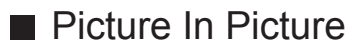

Solo per il modello a tuner singolo con funzione multi finestra

Visualizzazione di un programma televisivo digitale e di un ingresso esterno (AV / COMPONENT / HDMI) in contemporanea.

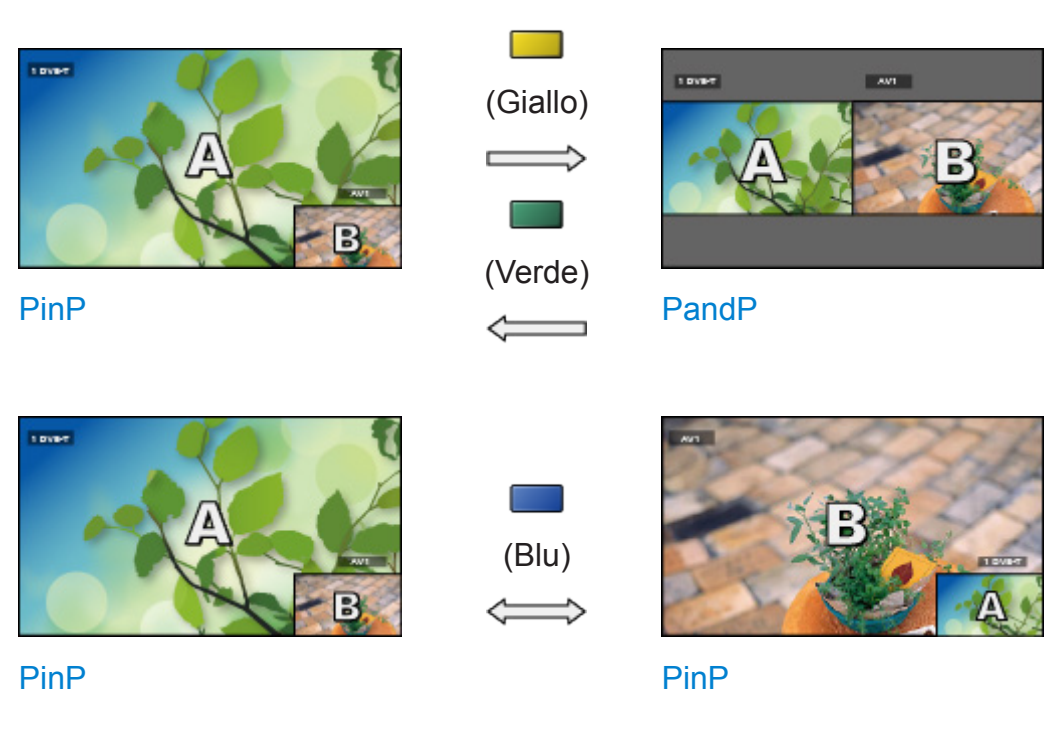

• Per uscire dalle finestre multiple

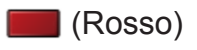

# Multi-finestra

Solo per il modello a tuner doppio

È possibile selezionare un canale mentre si guarda un altro programma o ingresso esterno.

- 1. Visualizzare Apps con APPS.
- 2. Selezionare Multi-finestra e premere OK per accedere.

Anteprima

(Esempio)

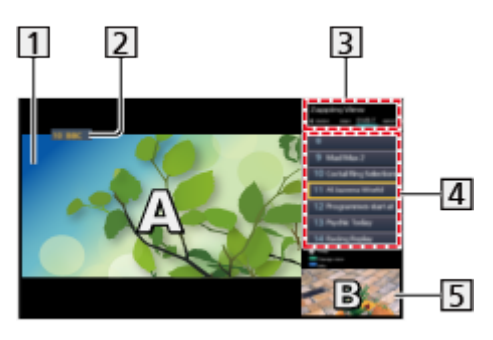

- 1 Schermata principale
- Modalità TV / Modalità di ingresso / Posizione e nome del canale (per la schermata principale)
- 3 Modalità TV / Modalità di ingresso (per la schermata secondaria)
  - Premere 
    / > per selezionare la modalità TV / modalità di ingresso della schermata secondaria.
- [4] Informazioni sul programma attuale (se disponibili) (per schermata secondaria)
  - Premere △ / ▽ per selezionare il programma della schermata secondaria.
- 5 Schermata secondaria / schermata informazioni
  - Premere (Blu) per cambiare la schermata.
  - L'audio proviene soltanto dalla schermata principale.
  - Anteprima non è disponibile per il televisore OLED.

# Dual view

(Esempio)

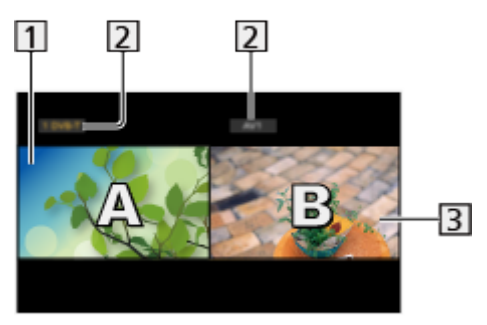

- 1 Schermata principale
- 2 Modalità TV / Modalità di ingresso / Posizione e nome del canale
- 3 Schermata secondaria
  - Premere < / ▷ per selezionare la schermata da utilizzare.</li>
    - Image: second second sec
  - Per selezionare il suono
    - 1) Visualizzare il menu delle opzioni con OPTION.
    - 2) Selezionare Output audio. e premere OK per accedere.
    - 3) Selezionare Principale / Sottotitoli e premere OK per impostare.
    - viene visualizzato sullo schermo.
  - Per confermare o cambiare lo stato attuale

### OPTION

 Le voci di menu e le opzioni selezionabili variano fra la schermata principale e quella secondaria.

🕅 🌖 Visione > Base > Opzioni AV

• Per visualizzare / nascondere la guida operativa

### i

= Nota =

• Le operazioni variano durante l'utilizzo della funzione del server DVB-via-IP nel modo seguente.

### PandP:

Premere 🥅 (Giallo) per passare alla modalità immagine e immagine.

PinP:

Premere (Verde) per passare alla modalità immagine nell'immagine. La schermata principale viene visualizzata a schermo intero e la schermata secondaria viene visualizzata nella parte in basso a destra della schermata principale.

- È possibile cambiare la schermata principale e secondaria con 
  (Blu).
- Premere II per visualizzare/nascondere la guida operativa.
- In multi-finestra, l'audio proviene solo dallo schermo principale.
## Picture In Picture

Solo per il modello a tuner singolo con funzione multi finestra

È possibile selezionare un canale mentre si guarda un ingresso esterno.

- 1. Visualizzare Apps con APPS.
- 2. Selezionare Multi-finestra e premere OK per accedere.

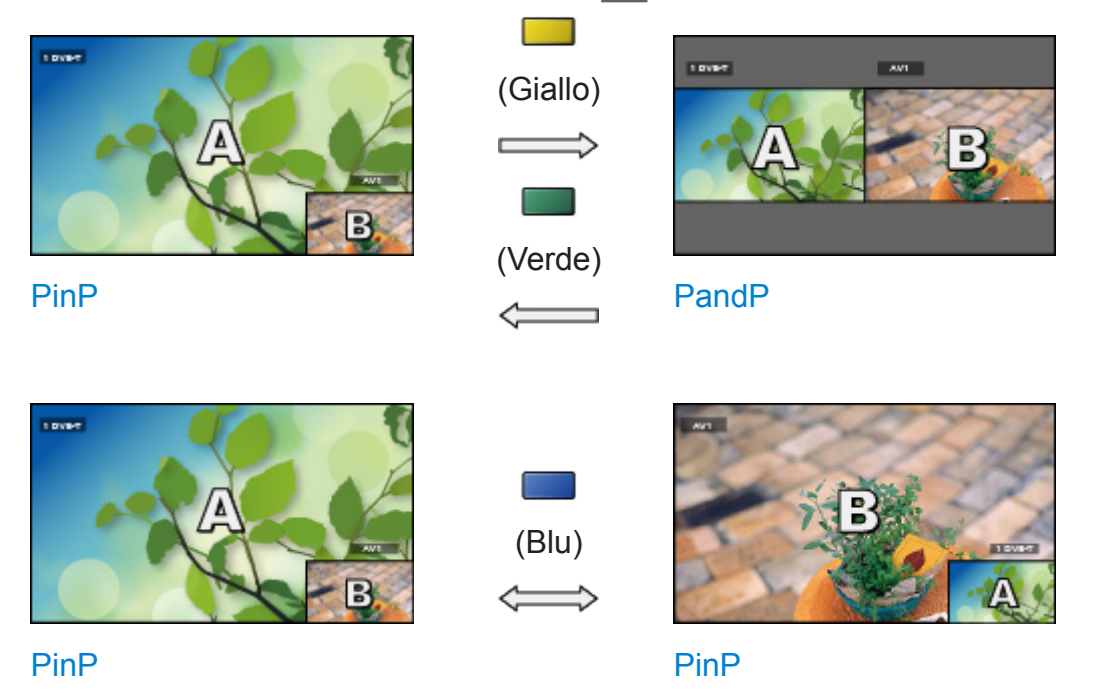

- PinP è la modalità immagine nell'immagine.
- PandP è la modalità immagine e immagine. La schermata principale viene visualizzata sul lato sinistro dello schermo.
  - Per visualizzare / nascondere la guida operativa

### i

• Per uscire dalle finestre multiple

📕 (Rosso)

- Per cambiare la modalità di ingresso o il canale della schermata secondaria
  - Scambiare la schermata secondaria con quella principale con (Blu)
  - 2) Cambiare la modalità di ingresso o il canale con il telecomando
  - 3) Scambiare nuovamente con 📰 (Blu)
- Le operazioni con il telecomando hanno effetto sulla schermata principale.

## Nota

- Questa funzione potrebbe non operare correttamente a seconda del formato del segnale.
- Assicurarsi che l'opzione Modalità Sintonizz. Doppio sia impostata su On in Configurazione LNB per visualizzare DVB-S in entrambe le finestre. (Solo per il modello a tuner doppio)

Visione > Sintonizzazione e modifica dei canali > Sintonia automatica

- La funzione del sintonizzatore doppio (guardare o registrare 2 programmi contemporaneamente, guardare un programma registrandone un altro, ecc.) non è disponibile quando si utilizza la funzione del server DVB-via-IP. (Solo per il modello a tuner doppio)
- Non valido in Analogico
- I servizi di dati non sono disponibili in multi-finestra.
- In multi-finestra, l'audio proviene solo dallo schermo principale. (Solo per il modello a tuner singolo)
- In multi-finestra, non è possibile cambiare il rapporto di aspetto.
- La modalità di ingresso esterno può essere visualizzata solo sulla schermata principale o sulla schermata secondaria.
- HDMI è disponibile solo per la schermata principale.
- Alcuni segnali sono riformattati per una visione adatta sullo schermo.
- La riproduzione veloce in avanti o la riproduzione all'indietro sullo schermo secondario può influire sulla qualità dell'immagine nello schermo principale.

# VIERA Link "HDAVI Control™"

## Riassunto di VIERA Link

Avvalersi dell'interoperabilità HDMI aggiuntiva con i prodotti Panasonic dotati della funzione "HDAVI Control™".

VIERA Link (HDAVI Control) collega il televisore e il componente dotato della funzione VIERA Link e consente il facile controllo, la riproduzione, il risparmio energetico, la creazione di un home theatre, ecc., senza bisogno di impostazioni complicate. Il collegamento dei componenti (Registratore DVD, Videocamera HD, Lettore theatre, Amplificatore, ecc.) con il cavo HDMI ne consente l'interfacciamento automatico. Queste funzionalità sono limitate ai modelli dotati di "HDAVI Control" e "VIERA Link".

- Questo televisore supporta la funzione "HDAVI Control 5".
- Alcune funzioni potrebbero non essere disponibili a seconda della versione di HDAVI Control del componente usato. Controllare la versione di HDAVI Control del componente collegato.
- "HDAVI Control" VIERA Link, basato sulle funzioni di controllo HDMI, uno standard del settore conosciuto come HDMI CEC (Controllo prodotti elettronici di consumo), è una funzione unica sviluppata e aggiunta da Panasonic. Come tale, non è quindi possibile garantirne il funzionamento con i prodotti di altre marche che supportano lo standard HDMI CEC.
- Le funzioni VIERA Link potrebbero essere disponibili anche con i componenti di altre marche che supportano la funzione HDMI CEC.
- Consultare i rispettivi manuali dei prodotti di altre marche che supportano la funzione VIERA Link.
- Per informazioni sui prodotti Panasonic utilizzabili, rivolgersi al rivenditore Panasonic locale.
- VIERA Link (per collegamento HDMI)
- A seconda del modello, potrebbe essere necessario rimuovere il rivestimento dei terminali / rivestimento dei cavi prima di collegare o di scollegare i cavi.
- Usare un cavo conforme HDMI completamente allacciato.
- Usare un cavo HDMI ad alta velocità per immagini ad alta risoluzione.
- Collegare il componente che supporta VIERA Link al terminale HDMI del televisore mediante un cavo HDMI.

Per informazioni sul cavo HDMI per il collegamento di una videocamera HD o fotocamera LUMIX Panasonic, leggere il relativo manuale.

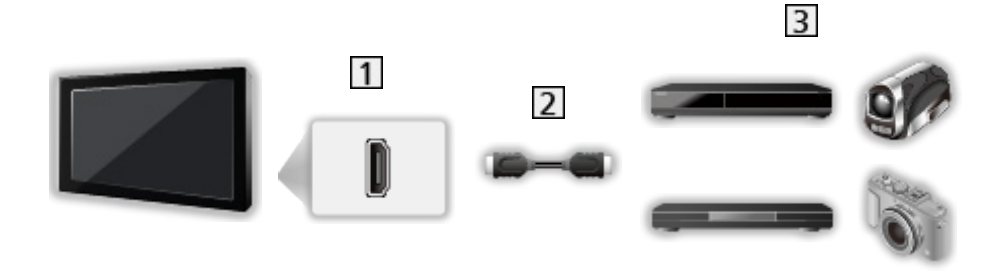

- 1 Terminale HDMI
- 2 Cavo HDMI
- Componente con funzione VIERA Link (Registratore DVD / Lettore DVD / Lettore Blu-ray Disc / Videocamera HD / Fotocamera LUMIX)

Funzionalità disponibili (collegamento HDMI)

Registratore DVD / Lettore DVD / Lettore Blu-ray Disc

- Riproduzione facile
- Accensione Link
- Spegnimento Link
- Risparmio Energ. Standby\*2
- Standby Intelligente\*2
- Controllo VIERA Link\*1

Videocamera HD / Fotocamera LUMIX

- Riproduzione facile
- Accensione Link
- Spegnimento Link
- Controllo VIERA Link\*1

\*1 : Per i componenti dotati della funzione "HDAVI Control 2 o successiva".

\*2 : Per i componenti dotati della funzione "HDAVI Control 4 o successiva".

■ VIERA Link (collegamenti HDMI e uscita audio)

- A seconda del modello, potrebbe essere necessario rimuovere il rivestimento dei terminali / rivestimento dei cavi prima di collegare o di scollegare i cavi.
- Usare un cavo conforme HDMI completamente allacciato.
- Collegare il componente che supporta VIERA Link al terminale HDMI del televisore mediante un cavo HDMI.
- Per l'uscita audio dal televisore, utilizzare il cavo audio digitale ottico.

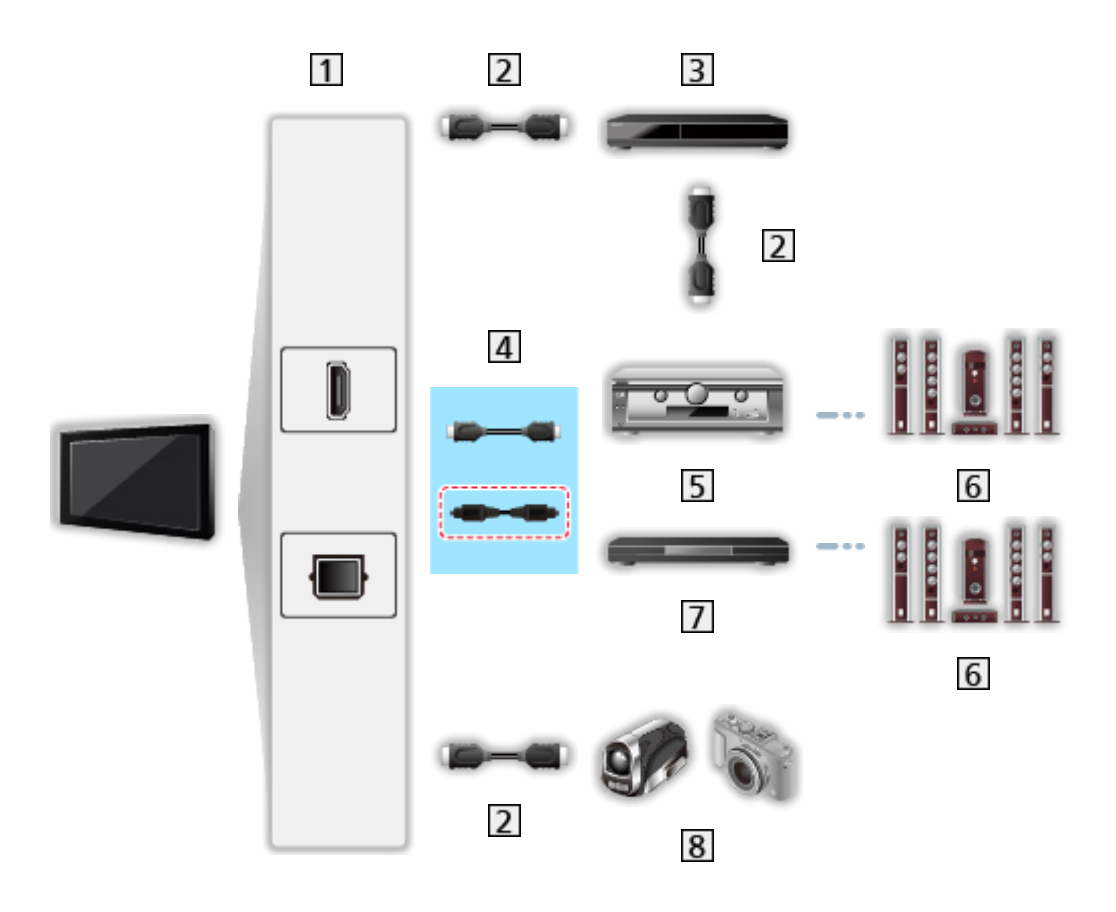

- 1 Terminale HDMI / DIGITAL AUDIO
- 2 Cavo HDMI
- 3 Registratore DVD con funzione VIERA Link
- 4 Cavo HDMI (Cavo audio digitale ottico\*)
- 5 Amplificatore con funzione VIERA Link
- 6 Sistema di diffusori
- **7** Lettore theatre / Blu-ray Disc theatre con funzione VIERA Link
- 8 Videocamera HD / Fotocamera LUMIX con funzione VIERA Link

 \* : Se il componente collegato è dotato della funzione "HDAVI Control 5", non è necessario utilizzare questo cavo audio (Cavo audio digitale ottico). In tal caso, collegare l'apparecchio al terminale HDMI2 del televisore mediante un cavo HDMI.

### ■ Funzioni disponibili (collegamenti HDMI e uscita audio)

#### Lettore theatre

- Riproduzione facile\*3
- Accensione Link
- Spegnimento Link
- Standby Intelligente<sup>\*2</sup> \*<sup>4</sup>
- Controllo VIERA Link\*1
- Selezione altoparlanti

#### Blu-ray Disc theatre

- Riproduzione facile\*3
- Accensione Link
- Spegnimento Link
- Risparmio Energ. Standby\*2
- Standby Intelligente\*2 \*4
- Controllo VIERA Link\*1
- Selezione altoparlanti

#### Amplificatore

- Spegnimento Link
- Standby Intelligente<sup>\*2</sup>
- Selezione altoparlanti
- \*1 : Per i componenti dotati della funzione "HDAVI Control 2 o successiva".
- \*2 : Per i componenti dotati della funzione "HDAVI Control 4 o successiva".
- \*3 : Durante la riproduzione di un disco
- \*4 : Tranne che per la visione di un disco

Controllo VIERA Link dei dispositivi compatibili

Segue il numero massimo di dispositivi compatibili che possono essere controllati tramite il Controllo VIERA Link. Nel numero sono inclusi i collegamenti agli apparecchi già collegati al televisore.

Ad esempio, collegare il lettore DVD all'amplificatore, a sua volta collegato al televisore con un cavo HDMI.

Suntable State State St

• Registratore:

Massimo 3

• Lettore:

Massimo 3 (Lettore DVD, Lettore Blu-ray Disc, Videocamera HD, Fotocamera LUMIX, Fotocamera digitale, Lettore theatre, Blu-ray Disc theatre, ecc.)

• Sistema audio:

Massimo 1 (Lettore theatre, Blu-ray Disc theatre, Amplificatore, ecc.)

• Sintonizzatore:

Massimo 4 (Decoder, ecc.)

## Operazioni preliminari

- Collegare il componente che supporta VIERA Link.
- Per dettagli sulle connessioni VIERA Link

Suntaioni > VIERA Link "HDAVI Control™" > Riassunto di VIERA Link

- Usare un cavo conforme HDMI completamente allacciato.
- Preparare il componente collegato. Leggere il manuale del componente.
- Impostare VIERA Link su On nel menu Funzioni.
- Preparare il televisore. Dopo aver effettuato il collegamento, accendere il componente e poi il televisore. Selezionare un ingresso HDMI da Selezione ingresso con AV e assicurarsi che l'immagine sia visualizzata correttamente (questa impostazione deve essere configurata ogni volta che si verificano le condizioni seguenti).
  - Funzionamento per la prima volta
  - Aggiunta o ricollegamento del componente
  - Cambiamento dell'impostazione

## Riproduzione facile

Selezione automatica dell'ingresso: quando il componente collegato è attivo, la modalità di ingresso cambia automaticamente.

## Accensione Link

Impostare Accensione Link su On in Impostazioni VIERA Link per utilizzare questa funzione.

Quando il componente collegato è attivo, il televisore si accende automaticamente. (Soltanto se il televisore è nella modalità Standby).

## Spegnimento Link

Impostare Spegnimento Link su On in Impostazioni VIERA Link per utilizzare questa funzione.

Quando si dispone il televisore nella modalità Standby, anche il componente si dispone automaticamente nella modalità Standby.

• La funzione è attiva anche se il televisore entra automaticamente in modalità Standby con la funzione di standby automatico di corrente.

## Risparmio Energ. Standby

Impostare Risparmio Energ. Standby su On in Impostazioni VIERA Link per utilizzare questa funzione.

Il consumo energetico nella modalità Standby del componente collegato viene controllato in sincronizzazione con lo stato di accensione / spegnimento in modo da ridurre il consumo.

Quando si dispone il televisore nella modalità Standby, anche il componente collegato si dispone nella modalità Standby e il consumo di corrente del componente collegato viene automaticamente ridotto al minimo.

Quando si accende il televisore, il componente collegato è ancora nella modalità Standby ma il consumo di corrente aumenta per avviare rapidamente l'apparecchiatura collegata.

- Questa funzione è disponibile soltanto se il componente collegato può modificare il consumo di corrente nella modalità Standby ed è regolato per un consumo superiore.
- Questa funzione è disponibile quando l'opzione Spegnimento Link è impostata su On.

## Standby Intelligente

Impostare Standby Intelligente su On in Impostazioni VIERA Link per utilizzare questa funzione.

Se il televisore è acceso, il componente collegato non usato si dispone automaticamente nella modalità Standby per ridurre il consumo di corrente. Ad esempio, quando si passa a una modalità di ingresso diversa da HDMI o quando si imposta Selezione altoparlanti su TV (tranne quando si guarda un disco).

• Questa funzione potrebbe non operare correttamente a seconda del componente collegato. In tal caso, impostare a Off.

## Controllo VIERA Link

Alcune funzioni del componente collegato possono essere controllate con il telecomando del televisore puntandolo verso il ricevitore dei segnali del televisore.

- 1. Visualizzare Apps con APPS.
- 2. Selezionare VIERA Link e premere OK per accedere.
- 3. Selezionare Controllo VIERA Link e premere OK per accedere.
- 4. Selezionare una delle seguenti opzioni e premere OK per accedere.

Registratore / Lettore / Home Cinema / Videocamera / LUMIX / Fotocamera digitale / Altri

(viene visualizzato il menu del componente sul quale è stato eseguito l'accesso. La modalità di ingresso cambia automaticamente).

- L'elemento visualizzato dipende dal componente collegato.
- Home Cinema indica Lettore theatre, Blu-ray Disc theatre o Registratore theatre.
- Altri indica decoder.
- 5. Seguire le istruzioni su schermo per utilizzare il menu dell'apparecchiatura.
  - Verificare che il codice del telecomando sia "73".

Image: Section Section

• Per visualizzare la guida operativa

#### OPTION

(se si accede al prodotto di un altro produttore, è possibile che venga visualizzato il menu Funzioni / Selezione contenuti).

• La disponibilità dei tasti sul telecomando del televisore dipende dal componente collegato.

### Se si collegano diversi registratori o lettori

Ciascun registratore / lettore è numerato. Il numero viene assegnato a partire dal numero del terminale HDMI più basso del televisore collegato allo stesso componente. Ad esempio, quando due registratori sono collegati su HDMI2 e HDMI3, il registratore collegato ad HDMI2 viene visualizzato come Registratore1, mentre il registratore collegato ad HDMI3 viene visualizzato come Registratore2.

### Per l'accesso a un componente non VIERA Link

Il componente collegato viene visualizzato. Anche se è possibile accedere al componente collegato, non è possibile utilizzarlo. Utilizzare il telecomando dell'apparecchiatura collegata.

- = Nota =
- In caso di problemi di utilizzo dell'apparecchiatura, controllare le impostazioni e l'apparecchiatura.

Funzioni > VIERA Link "HDAVI Control™" > Riassunto di VIERA Link

- Alcune operazioni potrebbero non essere disponibili in base al componente usato. In questo caso, utilizzare il telecomando dell'apparecchiatura collegata.
- Per informazioni dettagliate sull'utilizzo del componente collegato, leggere il relativo manuale.

## Selezione altoparlanti

I diffusori theatre possono essere controllati con il telecomando del televisore puntandolo verso il ricevitore dei segnali del televisore.

- 1. Visualizzare Apps con APPS.
- 2. Selezionare VIERA Link e premere OK per accedere.
- 3. Selezionare Selezione altoparlanti e premere OK per accedere.
- 4. Selezionare TV / Home Cinema e premere OK per impostare.

TV:

I diffusori del televisore sono attivi.

#### Home Cinema:

L'audio viene riprodotto dai diffusori theatre. Il lettore theatre, il Blu-ray Disc theatre o l'amplificatore si accendono automaticamente se sono nella modalità Standby.

- Il suono dei diffusori del televisore viene silenziato. Quando si spegne il componente, i diffusori del televisore diventano attivati.
- È possibile utilizzare Volume Su / Giù e MUTE.

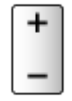

### Audio multicanale

Se si desidera l'audio multicanale (ad esempio Dolby Audio (Dolby Digital) 5.1ch) con un amplificatore, effettuare il collegamento con il cavo HDMI e il cavo audio digitale ottico e selezionare Home Cinema. Se l'amplificatore è dotato della funzione "HDAVI Control 5", il collegamento può essere effettuato solo con il cavo HDMI al terminale HDMI2 del televisore.

Per fruire dell'audio multicanale del registratore DIGA, collegare un cavo HDMI tra il registratore DIGA e l'amplificatore.

= Nota =

• In caso di problemi di utilizzo dell'apparecchiatura, controllare le impostazioni e l'apparecchiatura.

Sunzioni > VIERA Link "HDAVI Control™" > Riassunto di VIERA Link

• Alcune operazioni potrebbero non essere disponibili in base al componente usato.

## Nota

- Queste funzioni potrebbero non operare correttamente a seconda del componente collegato.
- Le immagini o l'audio potrebbero non trasmessi trasmesse per alcuni secondi quando cambia la modalità di ingresso.
- "HDAVI Control 5" è lo standard più recente dei componenti compatibili HDAVI Control. Questo standard è compatibile con i comuni componenti HDAVI.
- Per confermare la versione di HDAVI Control di questo televisore

Supporto > Menu Guida > Utilizzo del menu Guida

# Sicurezza bambini

## Uso di Sicurezza bambini

È possibile bloccare particolari canali / terminali di ingresso AV per limitare l'accesso agli stessi. Quando si seleziona un canale / ingresso bloccato, appare un messaggio. Per visualizzare il canale, immettere il numero PIN.

- 1. Visualizzare il menu con MENU.
- 2. Selezionare Impostazione > Sicurezza bambini e premere OK per accedere.
- 3. Inserire il numero PIN (4 cifre) con Tasti numerici.

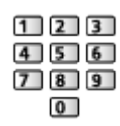

- Inserire il numero PIN due volte alla prima impostazione.
- Prendere nota del numero PIN per riferimento futuro.
- Come numero PIN potrebbe essere memorizzato "0000" come impostazione predefinita a seconda della nazione selezionata.
- 4. Selezionare Elenco sicurezza bambini e premere OK per accedere.
- 5. Selezionare il canale / l'ingresso e premere OK per bloccare.
  - A appare quando un canale / ingresso è bloccato.
  - Per cancellare
    - 1) Selezionare il canale / ingresso bloccato.
    - 2) Premere OK.
  - Per disporre i nomi dei canali in ordine alfabetico

(Rosso)

• Per bloccare tutto

(Verde)

• Per cancellare tutti i blocchi

🔲 (Giallo)

• Per saltare all'inizio del canale / gruppo di ingresso successivo

🔲 (Blu)

### Mostra app per adulti

Impostare su Off per bloccare applicazioni specifiche e limitare l'accesso alle stesse (se disponibile).

- = Nota =
- Per contenuti Internet

## Numero PIN

È possibile cambiare il numero PIN.

- 1. Selezionare Cambia il PIN e premere OK per accedere.
- 2. Inserire due volte un nuovo numero PIN con Tasti numerici.

| 12    | 3 |
|-------|---|
| 4 5 6 | 5 |
| 78    | 9 |
| 0     |   |

= Nota =

• L'impostazione di Impostazioni originali cancella il numero PIN e tutte le impostazioni.

## Livello di controllo

Per la visione del programma DVB con informazioni di classificazione superiore all'età selezionata, immettere il numero PIN (a seconda dell'emittente).

- 1. Selezionare Livello di controllo e premere OK per accedere.
- 2. Selezionare un'età per la limitazione dei programmi e premere OK per impostare.
- La disponibilità di questa funzione dipende dal paese selezionato.

= Nota =

• L'impostazione di Impostazioni originali cancella il numero PIN e tutte le impostazioni.

# Indicatore LED

## Utilizzo dell'indicatore LED di accensione

Consente di selezionare la modalità di indicazione LED di accensione.

- 1. Visualizzare il menu con MENU.
- Selezionare Impostazione > Altre impostazioni e premere OK per accedere.
- 3. Selezionare Indicatore LED e premere OK per accedere.
- 4. Selezionare On / On (solo standby) / Off e premere OK per impostare.

On:

L'indicatore LED di accensione si illumina continuamente.

On (solo standby):

L'indicatore LED di accensione si illumina solo quando il televisore viene spento con Interruttore di accensione / standby del telecomando del televisore.

Off:

L'indicatore LED di accensione si spegne.

= Nota =

- L'indicatore LED di accensione potrebbe accendersi quando si commuta lo stato TV o si attivano alcune funzioni.
- Il televisore potrebbe non visualizzare nessuna immagine sullo schermo a seconda della sorgente di ingresso dopo l'impostazione. Per questa ragione, potrebbe non essere possibile sapere se il televisore è acceso o meno.

In particolare, quando si seleziona Off, non è possibile fornire notifiche mentre il televisore è in standby, come ad esempio per segnalare che è in corso una registrazione su USB. Se si rimuove fortuitamente un dispositivo USB in fase di registrazione in tale condizione, si potrebbe provocare un malfunzionamento del dispositivo o la perdita dei dati.

# **Funzione Data Service**

## Uso dell'applicazione per servizi dati

È possibile usufruire dell'applicazione Hybrid Broadcast Broadband TV, che è in grado di fornire dei servizi di dati interattivi tramite trasmissione digitale.

- 1. Visualizzare il menu con MENU.
- Selezionare Impostazione > Funzione Data Service > Servizio e premere OK per accedere.
- 3. Selezionare Avvio automatico / Avvio manuale / Off per ciascun canale.

Avvio automatico:

Avvia automaticamente l'applicazione.

Avvio manuale:

Avvia l'applicazione premendo 📰 (Rosso).

• Per disporre i nomi dei canali in ordine alfabetico

(Rosso)

• Per impostare Avvio automatico per tutti i canali

(Verde)

• Per disabilitare il servizio per tutti i canali

(Giallo)

• Per impostare Avvio manuale per tutti i canali

🔲 (Blu)

- 4. Premere BACK/RETURN per memorizzare.
- Se l'applicazione è disponibile, appare un messaggio di notifica. Seguire le istruzioni visualizzate sullo schermo.
- Se un programma dispone dell'applicazione Hybrid Broadcast Broadband TV, viene visualizzato D sulla barra delle informazioni.

Signal -> Visione > Base > Barra delle informazioni

• Per chiudere l'applicazione in esecuzione. (L'applicazione predefinita potrebbe avviarsi immediatamente.)

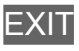

## Impostazione privacy

- 1. Visualizzare il menu con MENU.
- Selezionare Impostazione > Funzione Data Service > Impostazione privacy e premere OK per accedere.
- 3. Selezionare Basso / Alto / Personalizzato e premere OK per impostare.
- Per cambiare manualmente le impostazioni della privacy

È possibile impostare le impostazioni dettagliate della privacy quando Impostazione privacy è impostato su Personalizzato.

#### Memorizza files Cookie

#### (On / Off)

Consente di memorizzare le informazioni tecniche che un'applicazione di servizio dati lascia nel televisore per riconoscerlo quando la si usa nuovamente.

#### Elimina files Cookie

Elimina tutte le informazioni tecniche lasciate da un'applicazione di servizio dati.

#### Impostazione Non rilevare

#### (Modalità1 / Modalità2 / Modalità3)

Notifica i siti web e alcune applicazioni della tracciatura delle attività di navigazione dell'utente.

#### Modalità1:

Notifica ai siti web che l'utente desidera essere tracciato.

#### Modalità2:

Notifica ai siti web che l'utente non desidera essere tracciato.

#### Modalità3:

Non invia informazioni di configurazioni relative alla tracciatura.

#### Consenti ID univoco dispositivo

(On / Off)

Invia l'ID identificante di questo televisore per l'applicazione del servizio dati.

#### Resetta ID univoco dispositivo

Reimposta l'ID identificante di questo televisore.

## Nota

 Per utilizzare l'applicazione Hybrid Broadcast Broadband TV interamente, è necessario un ambiente di rete a banda larga. Verificare che le connessioni e le impostazioni di rete siano state completate.

Rete > Connessioni di rete

- La disponibilità dei servizi di dati varia a seconda del paese, dell'area geografica e dell'emittente.
- Non valido nella modalità multi-finestra
- In base all'ambiente di collegamento, la connessione Internet potrebbe essere lenta o non disponibile.
- Questa funzione varia secondo le emittenti. Seguire le istruzioni visualizzate sullo schermo.
- Le istruzioni visualizzate sullo schermo potrebbe non corrispondere ai tasti del telecomando.

# **Common Interface**

## Precauzioni

Se sullo schermo viene visualizzato il messaggio crittografato, significa che non sono inseriti il modulo Common Interface (CI) e la smart card necessari per questo servizio.

### Come inserire il modulo CI e la smart card

- Spegnere il televisore dall'Interruttore principale di accensione / spegnimento prima di inserire o rimuovere il modulo CI.
- A seconda del modello, potrebbe essere necessario rimuovere il rivestimento dei terminali / rivestimento dei cavi prima di inserire o rimuovere il modulo CI.
- Se la smart card e il modulo CI formano un unico gruppo, inserire prima il modulo CI e successivamente la smart card nel modulo CI.
- Inserire o rimuovere il modulo CI completamente nella direzione corretta illustrata.

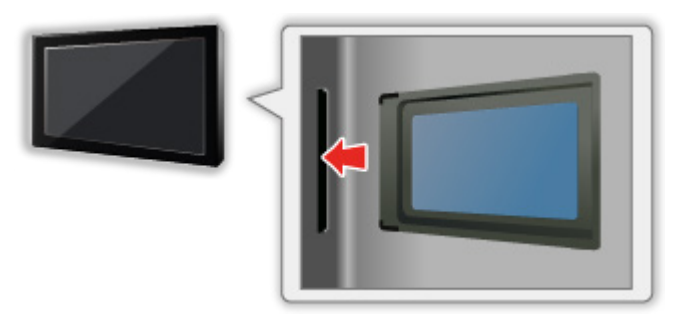

- Rimuovere il modulo CI dal televisore quando posizionato con il display rivolto verso l'alto. Potrebbero verificarsi danni al modulo CI e all'alloggiamento CI.
- = Nota =
- Sul mercato potrebbero essere presenti moduli CI con firmware di versioni precedenti non perfettamente compatibili con questo nuovo CI+ v1.4 TV. In questo caso, rivolgersi al fornitore dei contenuti.

## Uso di Common Interface

Alcune funzioni non sono disponibili su tutti i modelli.

Il menu del modulo Common Interface consente l'accesso ai software contenuti nei moduli di interfaccia comune (CI).

- Questa funzione potrebbe non essere disponibile in alcune nazioni o regioni.
- I segnali audio e video potrebbero non essere trasmessi, a seconda della trasmissione o del servizio.

Anche se il modulo CI potrebbe consentire l'accesso ad alcuni servizi, questo televisore non garantisce tutti i servizi (ad esempio, canali pay-TV). Utilizzare solo il modulo CI approvato dalle emittenti. Consultare l'operatore/emittente o il produttore del modulo CI per ulteriori informazioni e condizioni sui servizi.

### ■ Inserire il modulo CI (opzionale)

- Normalmente appaiono i canali criptati. (i canali visibili e le relative funzioni dipendono dal modulo CI). Se i canali criptati non appaiono, procedere come segue.
- Per i dettagli, vedere il manuale di istruzioni del modulo CI o contattare il fornitore dei contenuti.
- 1. Selezionare la modalità con TV.

DVB-S / DVB-C / DVB-T

- 2. Visualizzare il menu con MENU.
- 3. Selezionare Impostazione > Common Interface e premere OK per accedere.
- 4. Selezionare Slot 1: / Slot 2:, premere OK e seguire le istruzioni visualizzate sullo schermo.
- Per inserire il numero PIN CICAM, selezionare Opzioni.
- Le istruzioni visualizzate sullo schermo potrebbe non corrispondere ai tasti del telecomando.
- È anche possibile selezionare il modulo CI per guardare i canali criptati da Selezione CAM.

🕅 🎐 Visione > Base > Opzioni AV

= Nota =

- Per sintonizzarsi a dovere sui canali criptati, assicurarsi che il modulo CI adatto sia inserito e selezionato.
- Per utilizzare completamente questa funzione (visione, registrazione, ecc.), inserire lo stesso modulo CI in ogni alloggiamento.

# Impostazioni originali

## Impostazioni originali

Consente di ripristinare le condizioni originali del televisore, ad esempio senza la sintonizzazione dei canali.

Vengono ripristinate tutte le impostazioni tranne Installazione dispositivo USB (impostazioni canali, immagini, audio ecc.).

- 1. Visualizzare il menu con MENU.
- Selezionare Impostazione > Menu sistema > Impostazioni originali e premere OK per accedere.
  - Il numero PIN di sicurezza bambini è richiesto a seconda del Paese. Se si dimentica il PIN cambiato, inserire "6969" come numero PIN.

Funzioni > Sicurezza bambini > Numero PIN

- 3. Quando è visualizzata la schermata di conferma, selezionare Sì e premere OK per impostare.
- 4. Seguire le istruzioni visualizzate sullo schermo.
  - Sintonia automatica viene avviato automaticamente.
- = Nota =
- Per sintonizzare soltanto i canali TV, ad esempio dopo un trasloco, impostare Sintonia automatica.

Sintonizzazione e modifica dei canali > Sintonia automatica

# Aggiornamento del software TV

## Informazioni

È possibile che venga rilasciata una nuova versione scaricabile del software per migliorare le prestazioni o le operazioni del televisore.

Se è disponibile un aggiornamento, viene visualizzato un messaggio di notifica se il canale dispone di informazioni di aggiornamento.

• Per installare nuovo software, selezionare Standby / Ora e premere OK per impostare.

Standby:

Installa il nuovo software in condizioni di standby.

Ora:

Installa adesso il nuovo software.

= Nota =

• L'aggiornamento del software potrebbe comportare un maggior consumo di energia del prodotto.

## Aggiornamento automatico

Il nuovo software può essere aggiornato automaticamente.

- 1. Visualizzare il menu con MENU.
- 2. Selezionare Impostazione > Menu sistema > Aggiorn. sistema > Ric. aggior. autom. in standby e premere OK per accedere.
- 3. Selezionare l'ora e premere OK per impostare.
- Se sono disponibili aggiornamenti del software, appare un messaggio di notifica. Per installare nuovo software, selezionare Standby / Ora e premere OK per impostare.

Standby:

Installa il nuovo software in condizioni di standby.

Ora:

Installa adesso il nuovo software.

Ignora:

Annulla l'aggiornamento del software.

- Se si esegue Aggiorn. sistema, il software viene aggiornato (potrebbe modificare le funzioni del televisore). Se si preferisce evitarlo, impostare Ric. aggior. autom. in standby su Off.
- L'aggiornamento automatico non può essere eseguito nelle seguenti condizioni:
  - Televisore spento con Interruttore principale di accensione / spegnimento
  - Registrazione in corso.
  - DVB-via-IP

= Nota =

- Il download potrebbe richiedere alcune ore.
- Durante il download e l'aggiornamento del software, NON spegnere il televisore.
- Un messaggio di notifica potrebbe essere un promemoria. In tal caso, vengono visualizzate le informazioni del programma (la data a partire dalla quale è possibile usare la nuova versione). L'aggiornamento può essere prenotato. L'aggiornamento non comincia se il televisore è spento.

## Aggiornamento manuale

Il nuovo software può essere aggiornato manualmente.

- 1. Visualizzare il menu con MENU.
- 2. Selezionare Impostazione > Menu sistema > Aggiorn. sistema > Ricerca aggiornamento sistema e premere OK per accedere.
- 3. Cerca un aggiornamento (per diversi minuti) e visualizza un messaggio corrispondente se presente.
- 4. Download con OK.
- = Nota =
- Il download potrebbe richiedere alcune ore.
- Durante il download e l'aggiornamento del software, NON spegnere il televisore.

# Impostazione dei caratteri

## Utilizzo dei tasti numerici

I caratteri possono essere immessi usando i Tasti numerici per le opzioni a immissione libera.

Premere ripetutamente Tasti numerici fino a quando viene visualizzato il carattere desiderato.

- **1**:.@/1!:#+-\*\_()"'%&?,;=\$[]~<>{}|`^\
- 2 : a b c 2 A B C à À
- 3 : d e f 3 D E F è é È É
- 4 : ghi4GHIìíÌÍ
- 5 : j k | 5 J K L ï Ï
- **⑥** : m n o 6 M N O ò ó Ò Ó
- 7 : p q r s 7 P Q R S
- 8 : t u v 8 T U V ù ú Ù Ú
- 9 : w x y z 9 W X Y Z
- Spazio 0
- Il carattere viene immesso automaticamente se lo si lascia per 1 secondo.
- I caratteri possono anche essere immessi premendo per meno di 1 secondo OK o altri Tasti numerici.
- I caratteri potrebbero variare in base all'opzione di immissione.

# Dispositivi Bluetooth

## Configurazione Bluetooth

È possibile usare tastiere Bluetooth<sup>\*1</sup>, mouse Bluetooth<sup>\*1</sup> e dispositivi audio Bluetooth<sup>\*2</sup> (auricolari, smartphone, ecc.) insieme con questo televisore impostando Configurazione Bluetooth nel menu Setup.

- \*1 : È possibile usare tastiere e mouse compatibili HID (Human Interface Device Profile) e HOGP (Human interface device Over Generic attribute Profile).
- \*2 : È possibile usare dispositivi audio compatibili A2DP (Advanced Audio Distribution Profile) e AVRCP (Audio Video Remote Control Profile).
- 1. Visualizzare il menu con MENU.
- 2. Selezionare Impostazione > Configurazione Bluetooth e premere OK per accedere.
- 3. Selezionare una delle seguenti opzioni e premere OK per accedere.

Dispositivi / Imp. modalità audio Bluetooth / Impostaz. audio Bluetooth

4. Impostare l'opzione e premere OK per memorizzare.

#### Dispositivi

Ricerca i dispositivi disponibili e ne visualizza lo stato.

- Posizionare il dispositivo a meno di 50 cm dal televisore quando è in corso la registrazione.
- Accendere il dispositivo per la registrazione. Potrebbe essere richiesta la configurazione per la registrazione, a seconda del dispositivo. Leggere il manuale del dispositivo.
- Non è possibile utilizzare due o più dispositivi audio conformi con A2DP simultaneamente.

#### Non accoppiato:

Il dispositivo non è registrato. Per l'uso con il televisore, registrare il dispositivo seguendo le istruzioni a schermo.

#### Connesso:

Il dispositivo è registrato e può essere utilizzato con il televisore.

#### Non collegato:

Il dispositivo è già registrato ma non è collegato al televisore. Verificare che il dispositivo sia acceso e impostato in un'area disponibile.

#### Imp. modalità audio Bluetooth

#### (Trasmettitore / Ricevitore)

Selezionare la modalità audio Bluetooth del televisore.

#### Trasmettitore:

Collega un dispositivo audio, come auricolari, altoparlante, ecc.

Ricevitore:

Collega un dispositivo audio, come smartphone, lettore audio, ecc.

#### Impostaz. audio Bluetooth

Regola il volume di un dispositivo audio, ecc. in modalità trasmettitore.

#### Uscita audio:

Imposta Solo Bluetooth per disattivare l'audio automaticamente quando si usa un dispositivo audio Bluetooth. Ed è possibile regolare il volume del dispositivo con Volume Su / Giù.

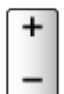

#### Volume:

Regola il volume di un dispositivo audio Bluetooth.

#### Controllo audio:

Configura il controllo di un dispositivo audio Bluetooth Panasonic con questo televisore.

- Per utilizzare questa funzione di controllo audio è inoltre necessario effettuare impostazioni sul dispositivo audio Bluetooth Panasonic.
- Le impostazioni nel menu Audio potrebbero non essere valide per i dispositivi audio Bluetooth.
- Per usare Audio Link
  - 1) Visualizzare Apps con APPS.
  - 2) Selezionare Audio Link e premere OK per accedere.
  - 3) Seguire le istruzioni visualizzate sullo schermo.
- Se sul router wireless si usa la banda da 2,4 GHz, l'impiego simultaneo con il dispositivo Bluetooth può determinare interruzioni della connessione. Se il proprio router wireless supporta la banda da 5 GHz, provare a usare quest'ultima. Se si dispone di una connessione LAN cablata, provare a usare quest'ultima.
- Se si verificano interruzioni dell'audio, avvicinare il dispositivo Bluetooth al televisore.

• Se al televisore è collegato un dispositivo Bluetooth, è possibile che l'uscita audio Bluetooth non sia sincronizzata con le immagini sullo schermo (ovvero, sia in ritardo). Non si tratta di un guasto del televisore o del dispositivo. La durata del ritardo varia in base al dispositivo.

## Tastiera

### Tastiera

- Le tastiere che richiedono driver non sono supportate.
- Per modificare la lingua, impostare Configuraz. tastiera.
  - 1) Visualizzare il menu con MENU.
  - Selezionare Impostazione > Menu sistema > Configuraz. tastiera e premere OK per accedere.
  - 3) Selezionare la lingua e premere OK per impostare.
- I caratteri potrebbero non essere visualizzati correttamente sullo schermo del televisore a seconda della tastiera collegata o della relativa configurazione.
- Alcuni dei tasti sulle tastiere corrispondono a operazioni eseguibili dal telecomando.

| Tastiera                                           | Telecomando                                                     |
|----------------------------------------------------|-----------------------------------------------------------------|
| $\uparrow / \downarrow / \leftarrow / \rightarrow$ | $\triangle / \bigtriangledown / \triangleleft / \triangleright$ |
| Invio                                              | ОК                                                              |
| Backspace                                          | BACK/RETURN                                                     |
| Esc                                                | EXIT                                                            |
| 0 - 9 / Caratteri                                  | Tasti numerici                                                  |
| F1                                                 | HOME                                                            |
| F2                                                 | APPS                                                            |
| F3                                                 | MENU                                                            |
| F4                                                 | AV                                                              |
| F5 / F6                                            | Canale Giù / Su                                                 |
| F7 / F8                                            | Volume Giù / Su                                                 |
| F9 / F10 / F11 / F12                               | Tasti colorati                                                  |
# Impostazioni

# Menu delle impostazioni

## Come utilizzare

I vari menu consentono di configurare le impostazioni per le immagini, l'audio e altre funzioni.

- 1. Visualizzare il menu con MENU.
  - Le opzioni visualizzate variano in base al segnale di ingresso.
- 2. Selezionare il menu e premere OK per accedere.
- 3. Selezionare le opzioni e premere OK per accedere.
  - È possibile selezionare soltanto le opzioni disponibili.
  - È anche possibile accedere da eHelp premendo (Rosso) in corrispondenza di ciascuna voce (se disponibile).
  - È possibile selezionare fra le alternative con △ / ▽ e premere OK per impostare.
  - È possibile regolare utilizzando la barra di scorrimento con 
    / ▷ e premere OK per impostare.
  - È possibile passare alla schermata successiva con OK.
  - Per alcune opzioni è possibile immettere liberamente nomi o numeri.
    - 1) Immettere i caratteri uno ad uno con Tasti dei cursori e premere OK per impostare.

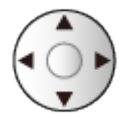

È possibile impostare i caratteri utilizzando Tasti numerici.

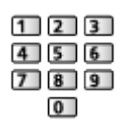

EXA -> Funzioni > Impostazione dei caratteri > Utilizzo dei tasti numerici

- 2) Premere BACK/RETURN per memorizzare.
- Per ripristinare le impostazioni
  - Per inizializzare solo le impostazioni dell'immagine o dell'audio, selezionare Impostazioni originali nel menu Immagine o nel menu Audio.

- Per inizializzare tutte le impostazioni, selezionare Impostazioni originali.

Funzioni > Impostazioni originali

• Per uscire dalla schermata del menu

EXIT

Per tornare alla schermata precedente

## BACK/RETURN

- = Nota =
- Le opzioni dei menu e le opzioni selezionabili variano a seconda della modalità (modalità del televisore, Media Player, servizi di rete, ecc.).
- Durante la trasmissioni di contenuto in formato 4K, alcune impostazioni nel menu Immagine potrebbero influire anche sulla schermata del menu.
- In base al modello, il valore di impostazione iniziale del Modo Immagine può variare tra Casa e Negozio, se si seleziona lo stesso modo immagine.

Per regolare il valore di impostazione, premere MENU e selezionare Immagine.

## Uso dei tasti del pannello di controllo

- 1. Tenere premuto Tasto INPUT/OK/HOLD for MENU per 3 secondi per visualizzare il menu.
- 2. Selezionare e impostare con i tasti del pannello di controllo seguenti.
  - Spostare il cursore / selezionare una gamma di opzioni / selezionare una voce di menu /regolare i livelli

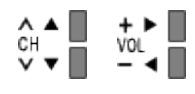

 Per accedere ai menu / memorizzare le impostazioni dopo l'esecuzione delle regolazioni o l'impostazione delle opzioni con Tasto INPUT/OK/ HOLD for MENU

# Immagine

# Modo Immagine

Per selezionare la modalità immagine preferita per ogni ingresso.

Imagine > Visione > Per ottenere immagini ottimali > Modo Immagine

# Impostazioni di base

Alcune funzioni non sono disponibili su tutti i modelli. Le voci di menu disponibili vengono visualizzate sul proprio schermo TV.

Livello di illuminazione, Retro illuminazione, Contrasto, Luminosità, Colore, Tinta, Nitidezza

Consente di regolare i livelli di queste opzioni secondo le proprie preferenze.

📖 🧈 Visione > Per ottenere immagini ottimali > Impostazioni di base

#### Temperatura colore

Consente di impostare la tonalità generale del colore delle immagini (più blu - più rosso).

Sala and the second second sec

#### Colore intenso

Per regolare automaticamente i colori rendendoli vividi.

Sister and the second second s

#### Rimasterizzazione colore

Visualizza le immagini vivide con la gamma di colori espansa.

Impostazioni di base 🦻 🔊

#### Rimaster. colore Rec.2020

Visualizza le immagini vivide con la gamma di colori appropriata.

Sisione > Per ottenere immagini ottimali > Impostazioni di base

#### Funz. Adaptive Backlight

Controlla in modo automatico il livello di retroilluminazione in base alle immagini.

Sisione > Per ottenere immagini ottimali > Impostazioni di base

#### Ottimizzatore risoluzione

Consente di migliorare la risoluzione dell'immagine per renderla più nitida.

Visione > Per ottenere immagini ottimali > Impostazioni di base

#### Rimaster. gamma dinamica

Migliora le aree chiare dell'immagine rendendole più fedeli alla luminanza originale, e migliorando l'impatto complessivo dell'immagine.

Signature - Per ottenere immagini ottimali - Impostazioni di base

#### Intelligent Frame Creation

Consente di compensare automaticamente la velocità dei fotogrammi dell'immagine e rimuovere i tremolii per rendere nitide le immagini.

Sisione > Per ottenere immagini ottimali > Impostazioni di base

#### **Clear Motion**

Rende più chiare le immagini in movimento controllando il livello di retroilluminazione.

Sisione > Per ottenere immagini ottimali > Impostazioni di base

# Sensore ambientale

Funzione di controllo automatico della luminosità

Per regolare automaticamente le impostazioni delle immagini in base alla condizione ambientale di illuminazione.

Sensore ambientale > Visione > Per ottenere immagini ottimali > Sensore ambientale

# Impost. Iuminosità HDR

È possibile regolare e configurare i dettagli della luminosità HDR.

Impost. Iuminosità HDR

# Impostazioni di riduzione del disturbo

## **Noise Reduction**

Consente di ridurre il disturbo delle immagini.

Sisione > Per ottenere immagini ottimali > Impostazioni di riduzione del disturbo

## **MPEG Remaster**

Consente di ridurre il tremolio nei contorni delle immagini e di bloccare il disturbo.

Sign > Visione > Per ottenere immagini ottimali > Impostazioni di riduzione del disturbo

# Impostazioni avanzate

È possibile regolare e impostare le impostazioni dettagliate dell'immagine.

Sign > Visione > Per ottenere immagini ottimali > Impostazioni avanzate

# Opzioni

Alcune funzioni non sono disponibili su tutti i modelli. Le voci di menu disponibili vengono visualizzate sul proprio schermo TV.

#### Modalità gioco

Consente di produrre immagini adatte per il segnale di risposta rapida nei videogiochi.

Series - Per ottenere immagini ottimali > Opzioni

## Modalità Film Cadence

Per migliorare la risoluzione verticale delle immagini dei filmati.

Imagini ottimali > Opzioni

#### 1080p Pure Direct

Per riprodurre la qualità originale dell'immagine in dettaglio per il segnale di ingresso 1080p (HDMI).

Series - Per ottenere immagini ottimali > Opzioni

#### **4K Pure Direct**

Per riprodurre la qualità originale dell'immagine in dettaglio per il segnale di ingresso 4K (HDMI).

Series - Per ottenere immagini ottimali > Opzioni

## 1080p pixel-by-4pixel

Visualizzazione in modalità pixel-by-pixel per rendere l'immagine più nitida per il segnale 1080p.

Sisione > Per ottenere immagini ottimali > Opzioni

#### **Tipo contenuto HDMI**

Consente di regolare le impostazioni dell'immagine per ciascun ingresso HDMI in base al tipo di contenuto selezionato.

Sisione > Per ottenere immagini ottimali > Opzioni

## Tipo EOTF

Seleziona il tipo EOTF di trasmissioni o contenuti video.

Sisione > Per ottenere immagini ottimali > Opzioni

## Tipo di Colorimetria HDMI

Seleziona il tipo di colorimetria per ogni ingresso HDMI.

Series - Per ottenere immagini ottimali > Opzioni

## Range RGB HDMI

Consente di regolare il livello di nero dell'immagine per ogni ingresso HDMI.

Sisione > Per ottenere immagini ottimali > Opzioni

## Gamma YCbCr HDMI

Consente di regolare il livello di nero dell'immagine nel segnale YCbCr per ogni ingresso HDMI.

Sisione > Per ottenere immagini ottimali > Opzioni

## **HDMI Tipo EOTF**

Seleziona il tipo EOTF per ogni ingresso HDMI. Impostare su Auto per l'uso generico.

Sisione > Per ottenere immagini ottimali > Opzioni

#### Sistema di colore AV

Consente di selezionare il sistema di colore opzionale in base ai segnali video.

Sisione > Per ottenere immagini ottimali > Opzioni

## **3D-COMB**

Per conferire maggiore vividezza alle immagini ferme o al rallentatore.

📖 🔿 Visione > Per ottenere immagini ottimali > Opzioni

# Impostazioni schermo

Alcune funzioni non sono disponibili su tutti i modelli. Le voci di menu disponibili vengono visualizzate sul proprio schermo TV.

#### Modifica formato

Modifica il rapporto d'aspetto (dimensione dell'immagine).

Signal Strate Strate in the second strate in the second strate in the second strate is the second strate in the second strate is the second strate in the second strate is the second strate is the se

#### Overscan 16:9

Consente di selezionare l'area dello schermo che visualizza l'immagine per il formato 16:9.

Visione > Per ottenere immagini ottimali > Impostazioni schermo

#### Regolazione zoom

Regola la posiz. verticale e le dimensioni quando l'impost. formato è su Zoom.

Series - Visione - Per ottenere immagini ottimali - Impostazioni schermo

#### Schermo

Per spegnere lo schermo quando si seleziona Off.

Sisione > Per ottenere immagini ottimali > Impostazioni schermo

#### **Pixel Orbiter**

Imposta lo spostamento dei pixel dell'immagine per evitare la "ritenzione dell'immagine" sullo schermo.

📖 🎐 Visione > Per ottenere immagini ottimali > Impostazioni schermo

## Controllo luminanza logo

Regola il livello di luminanza del logo visualizzato per evitare la "ritenzione dell'immagine" sul pannello.

Sisione > Per ottenere immagini ottimali > Impostazioni schermo

#### Manutenzione pannello

Spegne lo schermo ed esegue la manutenzione per evitare la "ritenzione dell'immagine" sul pannello.

Visione > Per ottenere immagini ottimali > Impostazioni schermo

## Messaggio manut. pannello

Consente di visualizzare la notifica della regolare manutenzione del pannello.

Impostazioni schermo Visione > Per ottenere immagini ottimali > Impostazioni schermo

# Impost. del tasto PICTURE

Imposta la selezione delle modalità di visualizzazione quando si preme PICTURE.

Imagine > Visione > Per ottenere immagini ottimali > Modo Immagine

# Impostazioni Blocco

Solo per il televisore OLED

Blocca le impostazioni di Professionale1 / 2 per ciascun ingresso.

Sign > Visione > Per ottenere immagini ottimali > Impostazioni Blocco

# Copia regolazione

Alcune funzioni non sono disponibili su tutti i modelli. Le voci di menu disponibili vengono visualizzate sul proprio schermo TV.

Consente di copiare le impostazioni delle immagini di True Cinema, Personalizza, Professionale1, Professionale2, Dolby Vision Luminosa o Dolby Vision Scura in quelle di un'altra modalità di ingresso o di visualizzazione.

Sisione > Per ottenere immagini ottimali > Copia regolazione

# Impostazioni originali

Consente di ripristinare la Modalità di visualizzazione immagine alle impostazioni predefinite.

# Audio

# Modo audio

Per selezionare la modalità sonora preferita per ogni ingresso.

Image: Second Second Se

# Impostazioni di base

Alcune funzioni non sono disponibili su tutti i modelli. Le voci di menu disponibili vengono visualizzate sul proprio schermo TV.

#### Bassi

Consente di regolare il livello per accrescere o ridurre l'uscita dei suoni più bassi.

📖 🌖 Visione > Per ottenere un audio ottimale > Impostazioni di base

#### Acuti

Consente di regolare il livello per accrescere o ridurre l'uscita dei suoni più alti.

📖 🌖 Visione > Per ottenere un audio ottimale > Impostazioni di base

#### Equalizzatore

Per regolare il livello della frequenza in base alla qualità audio preferita.

Series of the series of the se

#### Bilanciamento

Per regolare il livello del volume dei diffusori.

Impostazioni di base 🦻 🔊 🔊 🔊 🔊 🔊

#### **Dolby Atmos**

Consente di fornire l'audio preciso di Dolby Atmos quando si riproduce contenuto Dolby Atmos. Impostare su On per l'uso generico.

📖 🎐 Visione > Per ottenere un audio ottimale > Impostazioni di base

#### Creazione campo audio

Consente di selezionare l'impostazione di campo audio preferita.

Sister and the set of the set of

## Surround

Consente di selezionare le impostazioni audio surround.

Impostazioni di base 🦻 🔊

## Incremento bassi

Migliora l'effetto dei suoni bassi.

Sign > Visione > Per ottenere un audio ottimale > Impostazioni di base

## Sport Link

Configura automaticamente la modalità audio su Stadio quando Modo Immagine è impostato su Sport.

Sign -> Visione > Per ottenere un audio ottimale > Impostazioni di base

# Impostazioni del volume

Alcune funzioni non sono disponibili su tutti i modelli. Le voci di menu disponibili vengono visualizzate sul proprio schermo TV.

#### Selezione altoparlanti

Permette il controllo dei diffusori theatre con il telecomando del televisore puntandolo verso il ricevitore dei segnali del televisore.

Visione > Per ottenere un audio ottimale > Impostazioni del volume

#### Impostaz. altoparlanti TV

Seleziona l'uscita audio per regolare il volume.

📖 🌖 Visione > Per ottenere un audio ottimale > Impostazioni del volume

#### Auto Gain Control

Regola automaticamente le grandi differenze nei livelli dell'audio tra i canali e gli ingressi.

Visione > Per ottenere un audio ottimale > Impostazioni del volume

#### Cor. Volume

Per regolare il volume di ciascun canale individuale o la modalità di ingresso.

Visione > Per ottenere un audio ottimale > Impostazioni del volume

#### Regolaz chiarezza suono

Se l'audio delle casse del televisore non è chiaro a causa dell'ambiente di installazione, si consiglia di impostare su On.

📖 IIII Visione > Per ottenere un audio ottimale > Impostazioni del volume

#### Enfasi dei dialoghi

Migliora la comprensibilità dei dialoghi e dei commenti.

📖 🔿 Visione > Per ottenere un audio ottimale > Impostazioni del volume

#### Impostazione sintonizz. spazio

Regola la qualità audio automaticamente in base alla posizione di installazione o alle condizioni ambientali.

📖 🌖 Visione > Per ottenere un audio ottimale > Impostazioni del volume

# Impostazione uscita terminale auricolari

Alcune funzioni non sono disponibili su tutti i modelli. Le voci di menu disponibili vengono visualizzate sul proprio schermo TV.

Imposta l'uscita audio dal terminale degli auricolari.

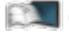

Sign > Visione > Per ottenere un audio ottimale > Impostazione uscita terminale auricolari

## Guida vocale

## Guida vocale

Impostare On per abilitare una guida vocale delle funzioni di base (messaggi sullo schermo ecc.) per gli utenti ipovedenti.

Visione > Per ottenere un audio ottimale > Guida vocale

## Velocità

Seleziona la velocità di lettura della guida vocale.

Signature > Per ottenere un audio ottimale > Guida vocale

#### Volume

Seleziona il volume della guida vocale.

Signal Antice Series and the series of the series of the s

## Lingua

Cambia la lingua della guida vocale.

Signature > Per ottenere un audio ottimale > Guida vocale

## Livello utente

Seleziona il livello di verbosità della guida vocale.

Signal -> Visione > Per ottenere un audio ottimale > Guida vocale

#### Web Browser

Impostare su On per abilitare la guida vocale del contenuto di rete nella funzionalità browser web.

Sisione > Per ottenere un audio ottimale > Guida vocale

## Descrizione audio

## Tipo di audio preferito

Impostazioni di narrazione per gli utenti ipovedenti

Image: Second Second Se

## Volume

Regola il volume della descrizione audio.

Signature > Per ottenere un audio ottimale > Descrizione audio

## Impostazioni avanzate

## MPX

Per selezionare la modalità audio multiplex (se disponibile).

Visione > Per ottenere un audio ottimale > Impostazioni avanzate

## Preferenze audio

Per selezionare l'impostazione iniziale delle tracce audio.

Impostazioni avanzate > Visione > Per ottenere un audio ottimale > Impostazioni avanzate

## Selezione SPDIF

Per selezionare l'impostazione iniziale per il segnale dell'uscita audio digitale dai terminali DIGITAL AUDIO e HDMI2 (funzione ARC).

📖 🧈 Visione > Per ottenere un audio ottimale > Impostazioni avanzate

## Formato Audio HDMI

Seleziona il formato audio per il segnale di ingresso HDMI.

Visione > Per ottenere un audio ottimale > Impostazioni avanzate

## Liv. uscita ottica PCM

Per regolare il livello audio dell'uscita PCM dai terminali DIGITAL AUDIO e HDMI2 (funzione ARC) per uniformarlo a quello degli altri tipi audio.

Sisione > Per ottenere un audio ottimale > Impostazioni avanzate

## **Ritardo SPDIF**

Per regolare il ritardo dell'audio in uscita dai terminali DIGITAL AUDIO e HDMI2 (funzione ARC) se l'audio e l'immagine non sono sincronizzati.

Impostazioni avanzate > Visione > Per ottenere un audio ottimale > Impostazioni avanzate

## Ingresso HDMI

Per selezionare il segnale di ingresso appropriato.

Impostazioni avanzate > Visione > Per ottenere un audio ottimale > Impostazioni avanzate

# Impostazioni originali

Consente di ripristinare la modalità audio alle impostazioni predefinite.

# Rete

## Connessione di rete

Consente di configurare l'impostazione di rete per utilizzare questo televisore nell'ambiente di rete.

Rete > Impostazioni di rete > Connessione di rete

# Stato di rete

Consente di visualizzare e controllare lo stato della rete (Indirizzo MAC, impostazioni correnti della rete, ecc.).

Rete > Impostazioni di rete > Stato di rete

# Nome televisore

Per impostare il nome preferito per il televisore.

Rete > Impostazioni di rete > Nome televisore

# Impostaz. App TV Remote

Consente di impostare il controllo del televisore mediante il componente di rete (smartphone, ecc.).

Rete > Impostazioni di rete > Impostaz. App TV Remote

# Impostazioni coll. rete

Consente di controllare il televisore con i dispositivi collegati alla rete.

Rete > Impostazioni di rete > Impostazioni coll. rete

# Impostazioni server DVB-via-IP

Solo per il modello che supporta la funzione DVB-via-IP server

Per selezionare il segnale TV e consentire la sintonizzazione nella funzione del server DVB-via-IP.

Funzioni > DVB-via-IP > Impostazioni server DVB-via-IP

# Impostazioni TV Anywhere

È possibile impostare la programmazione con timer utilizzando l'apparecchiatura di rete (smartphone, ecc.) dall'esterno della rete domestica.

Funzioni > TV Anywhere > Come utilizzare

# Impostaz. Smart Speaker

Per controllare questo televisore, ad esempio selezionare un canale, cambiare il volume, ecc., con la funzione di diffusore intelligente.

Rete > Impostazioni di rete > Impostaz. Smart Speaker

# Impostazioni di mirroring

Impostazioni per la funzione di mirroring

Funzioni > Mirroring > Impostazioni di mirroring

# Impostazioni di Control4

Impostazioni per la funzione Control4

Rete > Impostazioni di rete > Impostazioni di Control4
# Altre impostazioni

## Aggiornamento contenuti VOD

Per selezionare se aggiornare i contenuti VOD all'ultima versione anche quando il televisore è in modalità Standby.

Rete > Impostazioni di rete > Aggiornamento contenuti VOD

## Aggiornamento software

Per accedere al sito Web specifico per aggiornare il software del televisore se sono disponibili aggiornamenti.

📖 🌖 Rete > Impostazioni di rete > Aggiornamento software

#### Messaggio nuovo software

Per scegliere se ricevere o meno un messaggio quando viene trovato nuovo software tramite la rete.

Rete > Impostazioni di rete > Messaggio nuovo software

## IPv6

Per abilitare la funzione IPv6 per le connessioni di rete.

Rete > Impostazioni di rete > IPv6

## Termini di servizio

Visualizza le impostazioni e le condizioni di assistenza.

Rete > Impostazioni di rete > Termini di servizio

# Timer

# Timer di spegnimento

Per impostare l'intervallo di tempo prima che il televisore entri automaticamente in modalità Standby.

Signal Stress Stress St

# Programmazione timer

Consente di impostare un timer per la registrazione di programmi futuri.

Registrazione > Programmazione timer > Impostazione della programmazione timer

# Fuso orario

Per regolare l'ora.

🕅 Visione > Base > Regolazione dell'ora

# Standby automatico

Porta automaticamente il televisore in modalità Standby per il risparmio energetico quando non si eseguono operazioni per 4 ore.

Image: Visione > Base > Funzionalità di risparmio energetico

# Standby No Segnale

Porta automaticamente il televisore in modalità Standby per impedire un inutile consumo di corrente quando non riceve alcun segnale e non si eseguono operazioni per 10 minuti.

Image: Visione > Base > Funzionalità di risparmio energetico

# Impostazione

# **Eco Navigation**

Per impostare automaticamente il televisore nella modalità di risparmio energia più indicata.

Image: Series - Series - Serie

# Installazione dispositivo USB

Per formattare l'HDD USB o rimuovere in modo sicuro il dispositivo USB.

Registrazione > HDD USB - Impostazione > Impostazione dell'HDD USB

# Imposta registrazione

Impostazioni per la funzione di registrazione su HDD USB

- Registrazione > Registrazione del programma corrente > Registrazione One Touch
- Registrazione > Registrazione del programma corrente > REW LIVE TV

# **Configurazione Bluetooth**

Impostazioni per dispositivi specifici che supportano la tecnologia wireless Bluetooth

Funzioni > Dispositivi Bluetooth > Configurazione Bluetooth

# Sicurezza bambini

Per applicare il controllo di accesso ai canali o ingressi in modo da impedirne l'accesso.

📖 🎐 Funzioni > Sicurezza bambini > Uso di Sicurezza bambini

# Menu sintonia

## Editor elenco canali

È possibile modificare la lista di canali aggiungendo/eliminando e spostando canali.

Visione > Sintonizzazione e modifica dei canali > Editor elenco canali

# **Editor Preferiti**

Per creare una lista dei canali preferiti.

📖 🧈 Visione > Sintonizzazione e modifica dei canali > Editor Preferiti

## Sintonia automatica

Consente la ricerca automatica dei canali ricevibili.

Sintonizzazione e modifica dei canali > Sintonia automatica

## Sintonia manuale

Consente la ricerca manuale dei canali.

Sintonizzazione e modifica dei canali > Sintonia manuale

## Aggiorna lista dei canali

Per aggiornare la lista canali mantenendo le impostazioni.

Sintonizzazione e modifica dei canali > Aggiorna lista dei canali

## Rete preferita

Per selezionare la rete preferita per ciascuna emittente (disponibile solo in alcuni paesi).

Sintonizzazione e modifica dei canali > Altre impostazioni

## Messaggio nuovo canale

Per selezionare se notificare con un messaggio quando viene trovato o meno un nuovo canale.

Sintonizzazione e modifica dei canali > Altre impostazioni

## Canale alternativo

Impostare On per visualizzare un messaggio che consente il passaggio al servizio disponibile (disponibile solo in alcuni paesi).

Sintonizzazione e modifica dei canali > Altre impostazioni

## Stato segnale

Controlla la condizione del segnale.

Stato segnale > Visione > Sintonizzazione e modifica dei canali > Stato segnale

## Sistema Antenna

Per impostare il sistema dell'antenna per l'uso di diversi LNB per la ricezione di vari satelliti.

Visione > Sintonizzazione e modifica dei canali > Sintonia automatica

#### **Configurazione LNB**

Per selezionare il satellite per ciascun LNB.

Sintonizzazione e modifica dei canali > Sintonia automatica

#### Attenuatore

Indebolisce automaticamente il segnale DVB-C, al fine di evitare interferenze.

Sintonizzazione e modifica dei canali > Altre impostazioni

## Aggiungi segnale TV

Per aggiungere la modalità TV.

Sintonizzazione e modifica dei canali > Altre impostazioni

#### = Nota =

 Le impostazioni in Menu sintonia sono applicabili solo per la modalità TV selezionata. Il nome del menu varia in base alla modalità TV. (Menu sintonia DVB-S / Menu sintonia DVB-C / Menu sintonia DVB-T / Menu sintonia DVB-via-IP / Menu sintonia Analogica)

# Lingua

# Lingua OSD

Per cambiare la lingua delle indicazioni visualizzate sullo schermo.

🕅 🌖 Visione > Base > Lingua

## Audio preferito 1 / 2

Per selezionare la prima e seconda lingua preferita per il multiaudio DVB (a seconda dell'emittente).

Image: State → Visione > Base > Lingua

## Sottotitoli preferiti 1 / 2

Per selezionare la prima e seconda lingua preferita per i sottotitoli DVB (a seconda dell'emittente).

Visione > Base > Lingua

## Teletext preferito

Per selezionare la lingua preferita del servizio Televideo DVB (a seconda dell'emittente).

Image: State → Visione > Base > Lingua

# Impostazioni schermo

## Tipo sottotitolo prefer.

Per selezionare il tipo preferito di sottotitoli.

🕅 I Sottotitoli > Base > Sottotitoli

## Televideo

Consente di selezionare la modalità di visualizzazione Televideo.

🕅 🌖 Visione > Televideo > Modalità Televideo

## Setup carattere teletext

Per selezionare il tipo di carattere per il televideo.

Setup carattere teletext > Setup carattere teletext

## Nome ingresso

L'accesso alla lista nomi ingressi consente di modificare il nome dell'ingresso o saltare l'ingresso scollegato, migliorando l'identificazione e la selezione nella barra Selezione ingresso.

Sisione > Componente esterno > Visione dell'ingresso esterno

## Durata visione

Imposta per quanto tempo la barra delle informazioni rimane sullo schermo.

Image: Series - Series - Series delle informazioni

## Mostra tempo di gioco

Impostare a On per visualizzare un intervallo temporale di utilizzo continuo in Modalità gioco in alto a destra dello schermo ogni 30 minuti.

Sisione > Componente esterno > Visione dell'ingresso esterno

## Modalità radio

Per impostare il timer per lo spegnimento automatico del televisore quando viene selezionato un canale radio.

Signal -> Visione > Base > Funzionalità di risparmio energetico

# Notifica

# (On / Off)

Consente di visualizzare un messaggio di notifica.

Notifica Dolby

(On / Off)

Visualizza una notifica Dolby.

# Impostazione auto HDMI

Impostare su Modalità1 se l'immagine o il suono nell'ingresso HDMI non sono riprodotti correttamente.

Impostazione > Risoluzione 4K > Impostazione auto HDMI

# Impostazione HDR HDMI

Impostazioni per il segnale di ingresso dal dispositivo HDR collegato

Sign -> Visione -> Componente esterno -> Impostazione HDR HDMI

# Impostazioni HDMI 2.1

Commuta automaticamente il televisore su Modalità gioco in base alle informazioni ALLM quando si utilizza questo televisore in modalità a finestra singola.

Visione > Componente esterno > Impostazioni HDMI 2.1

# **Common Interface**

Per visualizzare i canali criptati, ecc.

Funzioni > Common Interface > Uso di Common Interface

# Impostazioni VIERA Link

# VIERA Link

Per impostare l'utilizzo delle funzioni VIERA Link.

E Sunzioni > VIERA Link "HDAVI Control™" > Operazioni preliminari

## Accensione Link

Consente di impostare l'utilizzo delle funzioni Accensione Link.

Suntaioni > VIERA Link "HDAVI Control™" > Accensione Link

## Spegnimento Link

Consente di impostare l'utilizzo delle funzioni Spegnimento Link.

Spegnimento Link "HDAVI Control™" > Spegnimento Link

## Risparmio Energ. Standby

Per controllare il componente collegato per ridurre il consumo in modalità Standby.

Standby Funzioni > VIERA Link "HDAVI Control™" > Risparmio Energ. Standby

## Standby Intelligente

Consente di far entrare il componente collegato che non si guarda o non utilizzato nella modalità Standby in modo da ridurre il consumo di corrente.

Standby Intelligente → Funzioni > VIERA Link "HDAVI Control™" > Standby Intelligente

# **Funzione Data Service**

## Servizio

Imposta l'utilizzo dell'applicazione Hybrid Broadcast Broadband TV.

Funzioni > Funzione Data Service > Uso dell'applicazione per servizi dati

Impostazione privacy

Impostazioni della privacy nei servizi dati interattivi

Funzioni > Funzione Data Service > Impostazione privacy

# Menu sistema

## Configuraz. tastiera

Consente di selezionare la lingua supportata dalla tastiera USB o Bluetooth.

🕅 🎐 Funzioni > Tastiera > Tastiera

## Impostazioni originali

Consente di ripristinare tutte le impostazioni sui valori originali.

EM -> Funzioni > Impostazioni originali > Impostazioni originali

## Aggiorn. sistema

Consente di scaricare il software aggiornato nel televisore.

EXAMPLE Aggiornamento del software TV > Aggiornamento automatico

## Menu licenza

Per visualizzare le informazioni sulla licenza del software.

# Altre impostazioni

## Risparmio energia

# (On / Off)

Per ridurre la luminosità delle immagini in modo da risparmiare il consumo di corrente.

# Indicatore LED

Consente di selezionare la modalità di indicazione LED di accensione.

Funzioni > Indicatore LED > Utilizzo dell'indicatore LED di accensione

## Scambia elenco canali

Esporta/Importa le impostazioni DVB-S Channel List tramite il dispositivo USB per condividere le stesse impostazioni con un altro televisore che disponga della medesima funzione.

Sintonizzazione e modifica dei canali > Editor elenco canali

# Supporto

# Menu Guida

# Utilizzo del menu Guida

- 1. Visualizzare il menu con MENU.
- 2. Selezionare Aiuto e premere OK per accedere.
- 3. Selezionare TV auto test. / Informazioni di sistema / Informazioni dispositivo e premere OK per accedere.

# TV auto test.

Consente la diagnosi dei problemi di immagine o audio.

Seguire le istruzioni visualizzate sullo schermo.

# Informazioni di sistema

Per visualizzare le informazioni di sistema di questo televisore.

# Informazioni dispositivo

Per visualizzare le informazioni sugli apparecchi di questo televisore.

# Domande e risposte

# Immagine

Alcune funzioni non sono disponibili su tutti i modelli. Le voci di menu disponibili vengono visualizzate sul proprio schermo TV.

Prima di richiedere una riparazione o assistenza, seguire queste semplici istruzioni per risolvere il problema. Consente anche la diagnosi dei problemi di immagine in TV auto test..

📖 🌖 Supporto > Menu Guida > Utilizzo del menu Guida

Se il problema persiste, rivolgersi al rivenditore Panasonic locale per assistenza.

Formato Auto

- -----
- Il formato Auto è stato sviluppato per fornire il formato migliore per riempire lo schermo.

Segnale di controllo del formato > Visione > Per ottenere immagini ottimali > Segnale di controllo del formato

 Impostare Modifica formato nel menu Picture se si desidera cambiare manualmente il formato.

Sisione > Per ottenere immagini ottimali > Modifica formato

Immagine in bianco e nero

 Accertarsi che l'uscita del componente esterno corrisponda all'ingresso del televisore.

Immagini caotiche, disturbate

• Impostare Noise Reduction e MPEG Remaster nel menu Immagine per eliminare il disturbo.

Sisione > Per ottenere immagini ottimali > Impostazioni di riduzione del disturbo

• Controllare le apparecchiature elettriche vicine (automobile, motocicletta, lampada a fluorescenza).

Non vengono visualizzate immagini

Accertarsi che sia stata selezionata la modalità di ingresso corretta.

 Verificare le impostazioni di AV (COMPONENT / VIDEO) in Selezione ingresso affinché corrispondano al segnale in uscita del componente esterno.

Image: State → Visione > Componente esterno

• Livello di illuminazione, Retro illuminazione, Contrasto, Luminosità o Colore nel menu Immagine è impostato al minimo?

Visione > Per ottenere immagini ottimali > Impostazioni di base

• Accertarsi che tutti i cavi e i collegamenti siano correttamente inseriti.

Immagini sfuocate o distorte (nessun suono o il volume è basso)

• Ripristinare i canali.

Sintonizzazione e modifica dei canali > Sintonia automatica

Potrebbe comparire una breve immagine nera

• Per evitare la distorsione dell'immagine quando si modifica un segnale di ingresso, è visualizzata un'immagine nera.

\_\_\_\_\_

Potrebbero essere presenti punti bianchi, rossi, blu, verdi o neri sullo schermo

 Si tratta di una caratteristica dei pannelli e non è sintomo di un problema. Il pannello è realizzato con una tecnologia ad alta precisione, in grado di fornire un'alta definizione di immagine. A volte, alcuni pixel non attivi potrebbero apparire sullo schermo come punti fissi di colore bianco, rosso, verde, blu o nero. Si noti che ciò non influisce sulle prestazioni del pannello.

Solo per il televisore OLED

In modalità Standby, compare una riga bianca orizzontale

 Per la regolazione del pannello, è possibile che sullo schermo compaia una riga bianca orizzontale per qualche istante. Ciò non è sintomo di un malfunzionamento.

\_\_\_\_

# Televisore digitale

Prima di richiedere una riparazione o assistenza, seguire queste semplici istruzioni per risolvere il problema.

Se il problema persiste, rivolgersi al rivenditore Panasonic locale per assistenza.

Le immagini risultano disturbate o bloccate oppure scompaiono / Non è possibile sintonizzare alcuni canali

\_\_\_\_\_

- Verificare la posizione, l'orientamento e il collegamento dell'antenna o della parabola.
- Controllare Stato segnale. Se il livello di Qualità segnale è basso, il segnale DVB è debole. Se si collega l'antenna direttamente al televisore piuttosto che tramite l'apparecchiatura (Decoder, DVD, ecc.) la qualità del segnale può essere migliore.

Visione > Sintonizzazione e modifica dei canali > Stato segnale

Image: Series → Visione > Base > Collegamenti di base

- Le condizioni climatiche incidono sulla ricezione del segnale (forti piogge, neve, ecc.), soprattutto nelle aree con scarsa ricezione. Anche se il tempo è sereno, l'alta pressione può causare problemi di ricezione di alcuni canali.
- A causa delle tecnologie di ricezione impiegate, la qualità dei segnali digitali potrebbe in alcuni casi essere relativamente bassa anche se la ricezione dei canali analogici è buona.
- Controllare i collegamenti e le impostazioni di rete (DVB-via-IP).

Funzioni > DVB-via-IP

Rete > Impostazioni di rete

 Spegnere il televisore con Interruttore principale di accensione / spegnimento, quindi riaccenderlo.

Sintonia automatica DVB-S non può essere eseguito completamente

-----

Controllare i collegamenti e l'allineamento della parabola.

📖

• Se il problema persiste, rivolgersi al rivenditore locale.

Appare il messaggio Faulty dish

\_\_\_\_\_

- Il cavo satellite potrebbe essere in cortocircuito oppure potrebbero verificarsi problemi di connessione del cavo. Controllare il cavo e la connessione, spegnere il televisore con l'Interruttore principale di accensione / spegnimento, quindi riaccenderlo.
- Se il messaggio persiste, rivolgersi a un installatore per controllare l'antenna e il cavo.

Nella Guida TV non vengono visualizzati i programmi

Controllare il trasmettitore digitale.

• Regolare la direzione dell'antenna o del disco su un'altra emittente installata vicino.

# Televisore analogico

Prima di richiedere una riparazione o assistenza, seguire queste semplici istruzioni per risolvere il problema.

Se il problema persiste, rivolgersi al rivenditore Panasonic locale per assistenza.

Vengono visualizzati punti bianchi o immagini fantasma / Non è possibile sintonizzare alcuni canali

-----

- Verificare la posizione, l'orientamento e il collegamento dell'antenna.
- Le condizioni climatiche incidono sulla ricezione del segnale (forti piogge, neve, ecc.), soprattutto nelle aree con scarsa ricezione. Anche se il tempo è sereno, l'alta pressione può causare problemi di ricezione di alcuni canali.
- Spegnere il televisore con Interruttore principale di accensione / spegnimento, quindi riaccenderlo.
- Se il problema persiste, rivolgersi al rivenditore locale o al provider di servizi per informazioni sulla disponibilità dei servizi.

# Audio

Prima di richiedere una riparazione o assistenza, seguire queste semplici istruzioni per risolvere il problema. Consente anche la diagnosi dei problemi di audio in TV auto test..

## 📖 🎐 Supporto > Menu Guida > Utilizzo del menu Guida

Se il problema persiste, rivolgersi al rivenditore Panasonic locale per assistenza.

## Audio assente

-----

- Silenziamento audio è stato attivato? Premere MUTE per attivare e disattivare il silenziamento dell'audio.
- Il volume è regolato al minimo?
- Verificare i collegamenti e le impostazioni del componente esterno.

Visione > Componente esterno

• Assicurarsi che Selezione altoparlanti sia impostato su TV.

Impostazioni del volume > Visione > Per ottenere un audio ottimale > Impostazioni del volume

Selezione altoparlanti → Funzioni > VIERA Link "HDAVI Control™" > Selezione altoparlanti

• Assicurarsi che Impostaz. altoparlanti TV sia impostato su TV Speaker.

Impostazioni del volume > Visione > Per ottenere un audio ottimale > Impostazioni del volume

Il livello dell'audio è basso o l'audio è distorto

-----

- La ricezione del segnale audio potrebbe essere non soddisfacente.
- Impostare MPX nel menu Audio su Mono. (Analogico)

Visione > Per ottenere un audio ottimale > Impostazioni avanzate

# HDMI

Prima di richiedere una riparazione o assistenza, seguire queste semplici istruzioni per risolvere il problema.

Se il problema persiste, rivolgersi al rivenditore Panasonic locale per assistenza.

## Audio anomalo

• Verificare che le impostazioni di Formato Audio HDMI nel menu Audio corrispondano al segnale audio del componente collegato.

Sisione > Per ottenere un audio ottimale > Impostazioni avanzate

• Controllare l'impostazione Ingresso HDMI nel menu Audio.

Impostazioni avanzate > Visione > Per ottenere un audio ottimale > Impostazioni avanzate

• Se il collegamento audio digitale ha un problema, selezionare il collegamento audio analogico.

Sisione > Componente esterno > Funzioni HDMI

• Impostare Impostazione auto HDMI nel menu Funzioni su Modalità1.

Sisione > Risoluzione 4K > Impostazione auto HDMI

Le immagini dal componente esterno sono insolite quando il componente è collegato tramite HDMI

\_\_\_\_\_

• Accertarsi che il cavo HDMI sia collegato correttamente.

Visione > Componente esterno > Collegamento esterno

- Spegnere il televisore e il componente, quindi accenderli nuovamente.
- Controllare il segnale di ingresso dal componente.

📖 🌖 Visione > Componente esterno > Segnali di ingresso validi

- Usare un componente compatibile con EIA/CEA-861/861D.
- Impostare Impostazione auto HDMI nel menu Funzioni su Modalità1.

Visione > Risoluzione 4K > Impostazione auto HDMI

• Il formato 4K valido varia a seconda del terminale HDMI.

Visione > Risoluzione 4K > Formato 4K valido

# Rete

Prima di richiedere una riparazione o assistenza, seguire queste semplici istruzioni per risolvere il problema.

Se il problema persiste, rivolgersi al rivenditore Panasonic locale per assistenza.

Impossibile collegarsi alla rete

• Verificare che il cavo LAN o la LAN wireless siano collegati correttamente.

🕅 -> Rete > Connessioni di rete

• Controllare i collegamenti e le impostazioni.

📖 🌛 Rete > Connessioni di rete

📖 🌛 Rete > Impostazioni di rete

- Verificare l'apparecchiatura di rete e l'ambiente di rete.
- Il router potrebbe non essere impostato per fornire automaticamente l'indirizzo IP. Se l'amministratore di rete preferisce assegnare un indirizzo IP, impostare un indirizzo IP manualmente.

Rete > Impostazioni di rete

 È possibile che il router utilizzi un filtro dell'Indirizzo MAC (impostazione di sicurezza). Confermare l'Indirizzo MAC di questo televisore e impostare il router per il relativo utilizzo.

Rete > Impostazioni di rete > Stato di rete

• Se il problema persiste, rivolgersi al provider di servizi Internet o alla società di telecomunicazioni.

Impossibile selezionare il file durante le operazioni di streaming in-house

-----

• Il server multimediale del componente collegato è pronto?

Rete > Rete domestica > Streaming in-house

• Controllare il formato dati utilizzabile.

Rete > Formato supportato

• Controllare le impostazioni di Impostazioni coll. rete.

Rete > Impostazioni di rete > Impostazioni coll. rete

Non è possibile controllare i contenuti Internet

• Controllare i collegamenti e le impostazioni.

Rete > Connessioni di rete > Connessione a Internet

Rete > Impostazioni di rete

• Il server o la linea collegata potrebbero essere momentaneamente occupati.

# Altri

Alcune funzioni non sono disponibili su tutti i modelli.

Prima di richiedere una riparazione o assistenza, seguire queste semplici istruzioni per risolvere il problema.

Se il problema persiste, rivolgersi al rivenditore Panasonic locale per assistenza.

La funzione VIERA Link non è utilizzabile e appare un messaggio di errore

-----

• Controllare i collegamenti.

Suntaioni > VIERA Link "HDAVI Control™" > Riassunto di VIERA Link

• Accendere il componente collegato e poi il televisore.

Funzioni > VIERA Link "HDAVI Control™"

Alcune parti del televisore si surriscaldano

 Alcune parti del televisore possono surriscaldarsi. Questi aumenti di temperatura non causano alcun problema in termini di prestazioni o qualità.

Viene visualizzato un messaggio di errore di sovracorrente

-----

- Il dispositivo USB collegato potrebbe essere la causa di questo errore. Rimuovere il dispositivo e spegnere il televisore con l'Interruttore principale di accensione / spegnimento, quindi riaccenderlo.
- Verificare che all'interno della porta USB non siano presenti oggetti estranei.

Appare un messaggio di errore

-----

- Seguire le istruzioni del messaggio.
- Se il problema persiste, rivolgersi al rivenditore Panasonic locale o a un Centro di assistenza autorizzato.

II LED non si accende.

-----

Impostare Indicatore LED nel menu Funzioni su On.

EXAMPLE A STREAM STREAM ST

II LED non diventa rosso in modalità Standby

\_\_\_\_\_

- Nella modalità Standby il LED diventa arancione nelle seguenti condizioni:
  - Registrazione in corso.
  - Programmazione timer è impostata.
  - Server rete domestica è impostato su On.
  - Accensione via Apps è impostato su On.
  - Streaming domestico è impostato su Sempre.
  - Accensione con Easy Mirroring è impostato su On.
  - Aggiornamento contenuti VOD è impostato su On e il contenuto VOD viene aggiornato.
  - TV Anywhere è impostato su On.
  - Impostazioni server DVB-via-IP è impostato su Attivazione server DVBvia-IP.
- II LED diventa arancione durante la regolazione del pannello (circa da 10 a massimo 80 minuti). Il LED diventa arancione anche in modalità standby quando la TV viene accesa/spenta prima che la regolazione del pannello sia stata completata. (Accertarsi di aver spento la TV utilizzando il telecomando per la regolazione del pannello.)

La notifica di manutenzione del pannello compare allo spegnimento del televisore con Interruttore di accensione / standby del relativo telecomando.

• Eseguire la manutenzione del pannello. Selezionare Spegnere il televisore e premere OK per avviare la manutenzione del pannello.

 La manutenzione del pannello si interrompe selezionando Non avviare manutenz. pannello o spegnendo il televisore mentre compare la notifica.
Quando è spinto con un dito, il pannello del display si sposta leggermente ed emette un suono

-----

 Il pannello è stato realizzato in modo da presentare un piccolo spazio intorno che evita danni al pannello stesso. Ciò non è sintomo di un malfunzionamento.

## Informazioni dettagliate

Per le indicazioni di supporto sull'applicazione, i dispositivi opzionali, le operazioni, ecc., visitare il seguente sito Web.

http://panasonic.jp/support/global/cs/tv/ (solo in inglese)

## Manutenzione

## Cura e pulizia

Staccare innanzitutto la spina del cavo di alimentazione dalla presa di corrente.

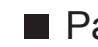

## Pannello del display, mobile, piedistallo

Manutenzione ordinaria:

Per rimuovere lo sporco o le impronte digitali, pulire delicatamente la superficie del pannello del display, del mobile o del piedistallo con un panno morbido.

Per lo sporco più ostinato:

(1) Rimuovere innanzitutto la polvere dalla superficie.

(2) Inumidire un panno morbido con acqua pulita o con un detergente neutro diluito (1 parte di detergente per 100 parti d'acqua).

(3) Strizzare bene il panno (prestare attenzione onde evitare infiltrazioni di liquidi all'interno del televisore, poiché possono causare guasti).

(4) Strofinare con cura con il panno inumidito e rimuovere lo sporco ostinato.

(5) Infine, asciugare completamente.

= Precauzioni =

- Non utilizzare panni ruvidi e non strofinare con eccessiva intensità. In caso contrario, si potrebbe graffiare la superficie.
- Evitare il contatto di insettifughi, solventi, diluenti o altre sostanze volatili con le superfici del prodotto. In caso contrario, la qualità delle superfici potrebbe deteriorarsi oppure la vernice potrebbe staccarsi.
- Sulla superficie del pannello del display è stato impiegato un trattamento speciale, che potrebbe essere facilmente danneggiato. Prestare attenzione a non intaccare o graffiare la superficie con le unghie o con altri materiali duri.
- Non lasciare che il mobile e il piedistallo vengano a contatto con sostanze in gomma o PVC per periodi di tempo prolungati. La qualità della superficie potrebbe deteriorarsi.
- Spina del cavo di alimentazione
- Pulire a intervalli regolari la spina del cavo di alimentazione con un panno asciutto. L'umidità e la polvere potrebbero causare un incendio o scosse elettriche.

19EU-A(E)\_v.3.002